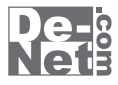

# 電子書籍 -写真集作成

# 取り扱い説明書

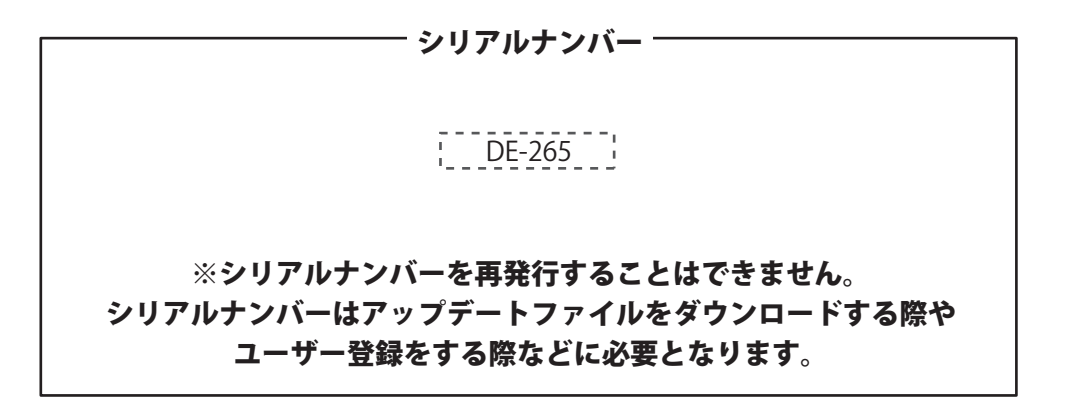

ユーザー登録はこちら http://www.de-net.com/pc3

製品ご利用前に必ずお読みください。 この取り扱い説明書は大切に保管してください。

| 動作環境・その他          | 2   |
|-------------------|-----|
| インストール・アンインストール方法 | 3~5 |
| 起動方法              | 6   |

目次 -

# 画面・各部の説明

| 作業選択画面    | 7     |
|-----------|-------|
| 写真集作成画面   | 7~24  |
| サムネイル印刷画面 | 25~26 |
| スライドショー画面 | 27    |

### 写真集を作成する

| 写真集をテンプレートから作成する | 28~50 |
|------------------|-------|
| 表紙を作成する          | 51~56 |
| 写真集を保存する         | 57    |
| 写真集を電子書籍端末用に書き出す | 58~59 |
| 写真集を印刷する         | 60    |
| 写真集をはじめから作成する    | 61~62 |
|                  |       |
| 写真一覧を印刷する        | 63~65 |
|                  |       |
| スライドショーを見る       | 66~67 |
|                  |       |
| その他の機能・操作説明      |       |

| 作成したページを画像として保存する  | 68    |
|--------------------|-------|
| 表紙をデータの表示画像に設定する   | 69~70 |
| 作成(保存)したファイルを開く    | 71    |
| バックアップファイルの保存場所を開く | 72    |
| 背景画像・背景色を配置する      | 73    |
| 下絵をファイルから読み込む      | 74    |
| マスク機能を使用する         | 75~76 |
| 画像のトリミングをする        | 77    |
| 色相調整をする            | 78    |
| 画像を切り抜く            | 79    |
| 動画から画像を読み込む        | 80~83 |

| ソフトウェアをダウンロードする | 84~86 |
|-----------------|-------|
| Q&A             | 87~92 |
| MEMO ·····      | 93    |
| ユーザーサポート        | 94    |

# 動作環境・その他

### 動作環境

| 対応 PC   | メーカーサポートを受けられる Windows パソコン                                  |  |  |
|---------|--------------------------------------------------------------|--|--|
| OS      | Windows XP(Home / Pro) / Vista / 7 ※Mac OS には対応しておりません。      |  |  |
|         | ※日本語版 OS の 32 ビット版専用ソフトです。                                   |  |  |
|         | 64 ビットでは、WOW64(32 ビット互換モード ) で動作します。                         |  |  |
|         | OS が正常に動作している環境でお使いください。                                     |  |  |
|         | 対応 OS の動作環境を満たした環境でのご利用が前提となります。                             |  |  |
|         | 最新のサービスパック及びアップデートがされている環境でお使いください。                          |  |  |
|         | Server OS には対応しておりません。管理者権限を持ったユーザーでお使いください。                 |  |  |
|         | マイクロソフトのサポート期間が終了している OS での動作は保証いたしません。                      |  |  |
| CPU     | 1.0 GHz Pentium または同等クラスのプロセッサー以上                            |  |  |
| メモリ     | 512MB 以上必須 1GB 推奨 (Windows Vista、7 の場合は 1GB 以上必須 )           |  |  |
| ディスプレイ  | 1280×1024 以上の解像度で色深度 32bit True Color 以上表示可能なもの              |  |  |
| CD-ROM  | 倍速以上                                                         |  |  |
| ハードディスク | 1GB 以上の空き容量 ( インストール時 )※これ以外にデータ保存の為の空き容量が必要となります。           |  |  |
| スキャナー   | TWAIN32 ドライバが対応しているスキャナー                                     |  |  |
| プリンター   | L 判 / 2L 判 / A4 / はがきの用紙サイズに対応した、正常に動作するレーザーもしくはインクジェットプリンター |  |  |
|         | ※ユーザー定義で用紙サイズを設定することもできます。                                   |  |  |
| 対応ファイル  | 保存形式:ePub / PDF                                              |  |  |
|         | 画像読込 ( 入力 ):JPEG / BMP                                       |  |  |
|         | 画像書出 ( 出力 ):PNG / JPEG / BMP / GIF                           |  |  |
|         | 動画読込 ( 入力 ):MPEG1 / AVI / WMV                                |  |  |
|         | TWAIN32 ドライバーが対応しているスキャナー                                    |  |  |
| その他     | インターネット環境推奨                                                  |  |  |
|         | ※本ソフトに関する最新情報の確認やアップデートを行う際にインターネット環境が必要となります。               |  |  |

# ご注意ください

※あまりにも大きすぎる画像や一度にたくさんの画像を使用すると、

正常に印刷ができない場合やパソコンの動作に遅延等が見られる場合もありますのでご注意ください。

※JPEG / BMPファイルは、一般的なWindows標準のファイルを基準としています。

特殊な画像ファイル(CMYKモードの物や、Web表示に特化したファイル等)は、本ソフト上では正常に読み込めない場合があります。

※日付表示はExifという撮影日時の情報が予め入っている時のみできます。情報が入っていない場合にはテキスト機能で直接入力する形になります。

※テキスト、日付のフォントはお使いのパソコンにインストールされているフォントから選択して使用することができます。

本ソフトにはフォントは収録されていません、また一部のフォントは使用できない場合があります。

※作成したページを電子書籍端末でご利用いただくにはePub・PDF形式に対応した機器・環境が必要となります。

※本ソフトの「バックアップ」でコピーしていただいたファイルの内容を見るには「バックアップ」の場所に配置していただく必要があります。

※動画などの対応ファイルの再生に必要なコーデック、フィルター等が必要です。

※お使いのパソコン上で正常に再生できる動画のみの対応となります。

※全てのファイルの入力を保証するものではありません。

※動画ファイルとしての保存はできません。

※プリンターによっては印刷位置に多少のズレが生じる場合や印刷可能領域が狭いものでは、印刷内容が一部切れてしまう場合もあります。

※一部のプリンターでは正常に印刷を行うことができない場合もあります。(複合機等の特殊な構造をしたプリンターなどで発生しやすい現象となっております。)
※プリンターと用紙の組み合わせ等によっては、対応用紙サイズであっても印刷できない場合もあります。

※他のソフトとの互換性はありません。

※弊社ではソフトの動作関係のみのサポートとさせていただきます。予めご了承ください。

また、製品の仕様やパッケージ、ユーザーサポートなどすべてのサービス等は予告無く変更、または終了することがあります。予めご了承ください。 ※各種ソフトウェア、またパソコン本体などの各種ハードウェアについてのお問い合わせやサポートにつきましては、各メーカーに直接お問い合わせください。 ※本ソフトを著作者の許可無く賃貸業等の営利目的で使用することを禁止します。改造、リバースエンジニアリングすることを禁止します。 ※弊社のソフトは1つのパソコンに1ユーザー1ライセンスとなっております。本ソフトを複数のパソコン上で使用するには台数分のソフトを必要とします。 ※本ソフトを運用された結果の影響につきましては、弊社は一切の責任を負いかねます。

また、本ソフトに瑕疵が認められる場合以外の返品はお受け致しかねますので予めご了承ください。

※著作者の許諾無しに、画像・イラスト・文章等の内容全て、もしくは一部を無断で改変・頒布・送信・転用・転載等は法律で禁止されております。

※Microsoft、Windows、Windows Vista、Windows 7は米国Microsoft Corporationの米国及びその他の国における登録商標又は商標です。

※Pentium はアメリカ合衆国および他の国におけるインテルコーポレーションの登録商標または商標です。

※その他記載されている会社名・団体名及び商品名などは、商標又は登録商標です。

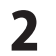

# インストール・アンインストール方法 -

| インストール方法                                                                                                    | お使いのコンピューターに『電子書籍・写真集作成』をインストールします。                                                                                                    |
|----------------------------------------------------------------------------------------------------|----------------------------------------------------------------------------------------------------|
| <ul> <li>memo</li> <li>インストールする前に<br/>本ソフトをインストール</li> <li>ハードディスクの空き容量</li> <li>ハードディスクの空き容量が1GB以上</li> <li>管理者権限について</li> <li>インストールするコンピューターの管</li> <li>アプリケーションソフトの停止</li> <li>インストールする前にウィルス対策シン</li> <li>※WindowsOSやお使いのパソコンその</li> </ul> | ・・・・<br>する前に、次の項目をご確認ください。<br>必要(左記以外に作成するデータ用の空き容量も必要)です。<br>5理者権限を持っている方がインストールを行ってください。<br>イフトなどの常駐ソフトや他のアプリケーションを停止してください。<br>ものが不安定な場合も、正常にインストールが行われない場合があります。           |
|                                                                                                    | 手順1 CD-ROMドライブに本パッケージのCD-ROMを入れます CD-ROMが認識されると、左のような画面が自動で表示されますので、内容を確認 して 次へ ボタンをクリックします。                                                                                   |
| <ul> <li>memo</li> <li>インストールが自動の</li> <li>次の手順でインストール</li> <li>コンピュータ(※)をダブルクリックしま</li> <li>2 CDまたはDVDドライブをダブルクリックします。</li> <li>※ Windows XPは[マイコンピュータ]と表示</li> <li>※ Windows Vistaは[コンピュータ]と表示</li> </ul>                                     | <b>を始まらない場合</b><br>を始めてください。<br>す。<br>クします。<br>示されています。<br>されています。                                                                                                    |
|                                                                                                    | 手順2 使用許諾契約の内容を確認します 使用許諾契約書の内容を確認し、使用許諾契約の条項に同意しますをクリックして選択した後、次へボタンをクリックしてください。                                                                                               |
|                                                                                                    | 手順3 インストール先を確認します。<br>インストール先を変更することができます。<br>変更しない場合は 次へ ボタンをクリックしてください。インストール先を<br>変更する場合は 変更 ボタンをクリックして、インストール先を選択してから<br>次へ ボタンをクリックしてください。<br>通常はインストール先を変更しなくても問題はありません。 |

3

電子書籍・写真集作成

インストール・アンインストール方法

# インストール・アンインストール方法

| 沙電子書籍·写真集作成 - InstallShield Wizard                                                          |
|---------------------------------------------------------------------------------------------|
| プログラムをインストールする準備ができました                                                                      |
| ウィザードは、インストールを開始する準備ができました。                                                                 |
| インストールの設定を参照したり変更する場合は、「戻る」をクリックしてください。「キャンセル」をク<br>リックすると、ウィザードを終了します。<br>ポナム・ペッザードを終了します。 |
| やっトアップ タイプ:                                                                                 |
| 標準                                                                                          |
| インストール先フォルダ:                                                                                |
| C:#Program Files#De=Net#photo_collection#                                                   |
| ユーザ情報:                                                                                      |
| 名前:<br>会社:                                                                                  |
| InstallShield                                                                               |
| < 戻る(B) インストール(I) キャンセル                                                                     |

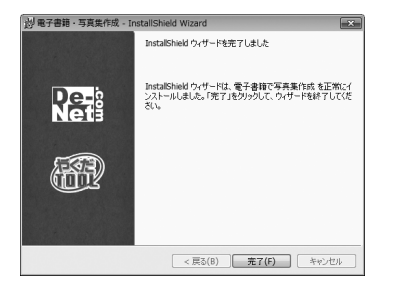

アンインストール方法

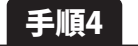

インストールの設定内容を確認します

インストール先等の情報が表示されます。確認を行い、インストールを行う場合 は インストール ボタンをクリックしてください。

# 手順5 インストール完了です

インストールが正常に終了すると左のような画面が表示されます。 完了 ボタンをクリックしてください。

お使いのコンピューターから『電子書籍・写真集作成』をアンインストール(削除)します。

本ソフトを完全に終了して が ボタン→「コントロールパネル」→「プログラムのアンインストール」で一覧表示されるプログラム の中から「電子書籍・写真集作成」を選択して「アンインストール」をクリックすると確認メッセージが表示されますので、 はい ボタンをクリックするとアンインストールが実行されます。

※Windows OSがVistaの場合、 ボタン→「コントロールパネル」→「プログラムの追加と削除」から、 アンインストールを行ってください。

※Windows OSがXPの場合、「スタート」→「コントロールパネル」→「プログラムの追加と削除」から、 アンインストールを行ってください。

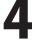

# インストール・アンインストール方法

memo

インストール中、またはアンインストール中に下のような画面が表示された場合 次の手順で作業を続けてください。 - • × ) 自動再生 \_\_\_\_\_ CD-RW ドライブ (D:) □ ソフトウェアとゲーム に対しては常に次の動作を行う: メディアからのプログラムのインストール/実行 setup.exe の実行 発行元は指定されていません 全般 のオプション フォルダーを開いてファイルを表示 Windows 7で[自動再生]画面が表示された場合 コントロール パネルで自動再生の詳細を表示します [setup.exeの実行]をクリックしてください。 🛞 ユーザー アカウント制御 X 次の不明な発行元からのプログラムにこのコンピューターへの変更を許可しますか? プログラム名: 発行元: ファイルの入手先: CD/DVD ドライブ 🕑 詳細を表示する(D) はい(Y) いいえ(N) Windows 7で[ユーザーアカウント制御]画面が表示された場合 これらの通知を表示するタイニングを変更する [はい]をクリックしてください。 - - × 😂 自動再生 \_\_\_\_\_ DVD RW ドライブ (E:) □ ソフトウェアとゲーム に対しては常に次の動作を行う: プログラムのインストール/実行 Setup.exe の実行 発行元は指定されていません 全般 のオプション フォルダを開いてファイルを表示 -エクスプローラ使用 Windows Vistaで[自動再生]画面が表示された場合 コントロール パネルで自動再生の既定を設定します [setup.exeの実行]をクリックしてください。 ユーザー アカウント制御 X 認識できないプログラムがこのコンピュータへのアクセスを要求しています 発行元がわかっている場合や以前使用したことがある場合を除き、このプログ ラムは実行しないでください。 認識できない発行元 ⇒ キャンセル このプログラムの発行元も目的もわかりません。 参許可(A) このプログラムを信用します。発行元がわかっているか、このプログラ ムを以前使用したことがあります。 ✓ 詳細(D) Windows Vistaで[ユーザーアカウント制御]画面が表示された場合 ユーザー アカウント制御は、あなたの許可なくコンピュータに変更が適用される のを防ぎます。

[許可]をクリックしてください。

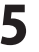

# 起動方法

| <ul> <li>Ø Internet Explorer</li> <li>Windows DVD メーカー</li> <li>Windows FAX とスキャン</li> <li>Windows Install Clean Up</li> </ul> |                                      |
|----------------------------------------------------------------------------------------------------|--------------------------------------|
| ● Windows Media Center<br>■ Windows Media Player<br>● Windows Update<br>≪ XPS ビューアー<br>■ デスクトップ ガジェット                          | ドキュメント<br>ピクチャ<br>ミュージック             |
| <ul> <li>         ・ RE のプログラム         De-Net         電子書籍・写真集作成         電子書籍・写真集作成     </li> </ul>                             | ゲーム<br>コンピューター                       |
| <ul> <li>▶ アクセサリ</li> <li>▶ ゲーム</li> <li>▶ スタートアップ</li> <li>▶ メンテナンス</li> </ul>                                                | コントロール パネル<br>デバイスとプリンター<br>既定のプログラム |
| <ul> <li>「プログラムとファイルの検索</li> </ul>                                                                                             | ベルフとサポート<br>Windows セキュリティ<br>ログオフ ♪ |

| ソフトウェア最新版について               |
|-----------------------------|
| ソフトウェア最新版を弊社ホームページよりダウンロードを |
| 行い、お客様がお使いのソフトウェアを最新のソフトウェア |
| へ更新します。                     |
| ソフトウェア最新版をご利用いただくことで、より快適に  |
| 弊社ソフトウェアをご利用いただくことが可能となります。 |
| 下記、デネットホームページよりソフトウェアの最新情報を |
| ご確認ください。                    |
| http://www.de-net.com/pc3   |

# スタートメニューからの起動

ボタン(Windows XPの場合は[スタート]ボタン)をクリックして 「すべてのプログラム」→「De-net」→「電子書籍・写真集作成」とたどって 「電子書籍・写真集作成」をクリックしますと本ソフトが起動します。

# デスクトップショートカットからの起動

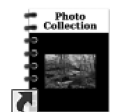

← 電子書籍・写真集作成 ショートカット

電子書籍・写真集 作成

正常にインストールが完了しますと、デスクトップに上の様なショートカットアイコンができます。 ダブルクリックをすると、本ソフトが起動します。

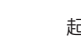

6

# 作業選択画面

本ソフトを起動(方法は6ページを参照)すると、下のような作業選択画面が表示されます。

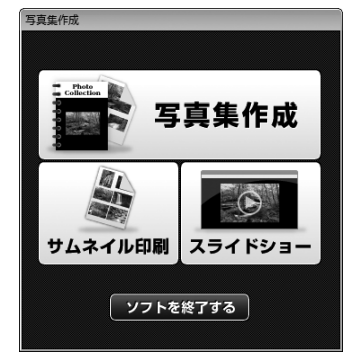

写真集新規作成画面が表示されます。 サムネイル印刷 サムネイル印刷画面が表示されます。 (詳細は25~26ページをご覧ください) スライドショー画面が表示されます。 (詳細は27ページをご覧ください) ソフトを終了する 「電子書籍・写真集作成」を終了します。

.....

写真集作成

# 写真集作成画面

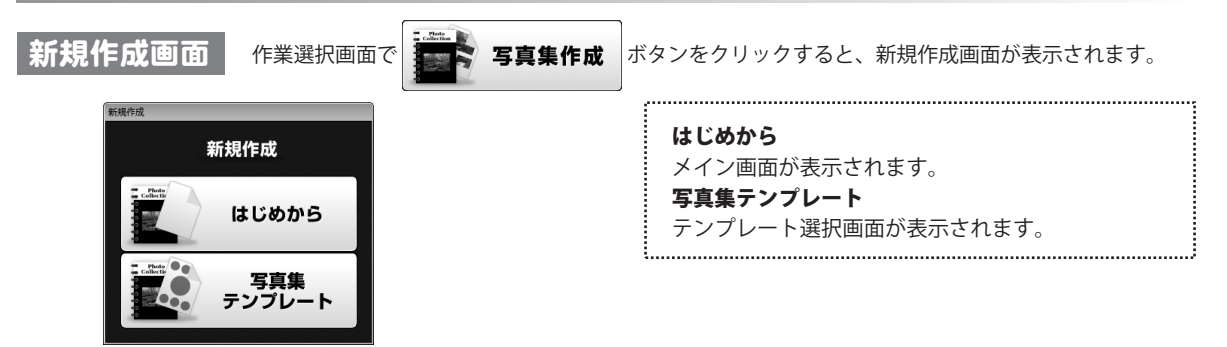

テンプレート選択画面

新規作成画面で[写真集テンプレート]を選択すると、 以下のようなテンプレート選択画面が表示されます。

.....

| フォルダ:                                                                                                    | <b>テンフレート</b><br>  本ソフトに収録されているテンプレートの                                                                                                    |
|----------------------------------------------------------------------------------------------------|----------------------------------------------------------------------------------------------------|
| 画像ファイルが保存されているフォルダを選択<br>しておくと、自動的に画像が挿入されます。                                                                                                    | 一覧が表示されます。                                                                                                    |
| 背景:<br>色 (なし) <del>、</del> 柔材                                                                                                    |                                                                                                    |
| 画像枠の設定:                                                                                                    | フォルダーの場所が表示されます。                                                                                                    |
| 線の太さ 1pt                                                                                                    | 月京<br>  テンプレートの背景色、または背景素材を選択します。                                                                                                    |
| <ul> <li>         ・</li> <li>         ・</li> <li></li></ul> |                                                                                                    |
| 0K キャンセル                                                                                                    |                                                                                                    |
|                                                                                                    | 」<br>設定した内容を保存して、画面を閉じます。                                                                                                    |
|                                                                                                    | キャンセル<br>設定した内容を保存せずに、画面を閉じます。                                                                                                    |
|                                                                                                    | フォルダ:     選択       画像フィルが保存されているフォルダを選択<br>しておくと、自動的に画像が導入されます。       音景:       色     (なし) ・       常和       画像枠の設定:       線の友さ       身水       線の種類       実線       ・       線の色       (なし) ・ |

# メイン画面

新規作成画面で[はじめから]を選択、もしくはテンプレート選択画面で OK ボタンをクリックすると、 以下のようなメイン画面が表示されます。

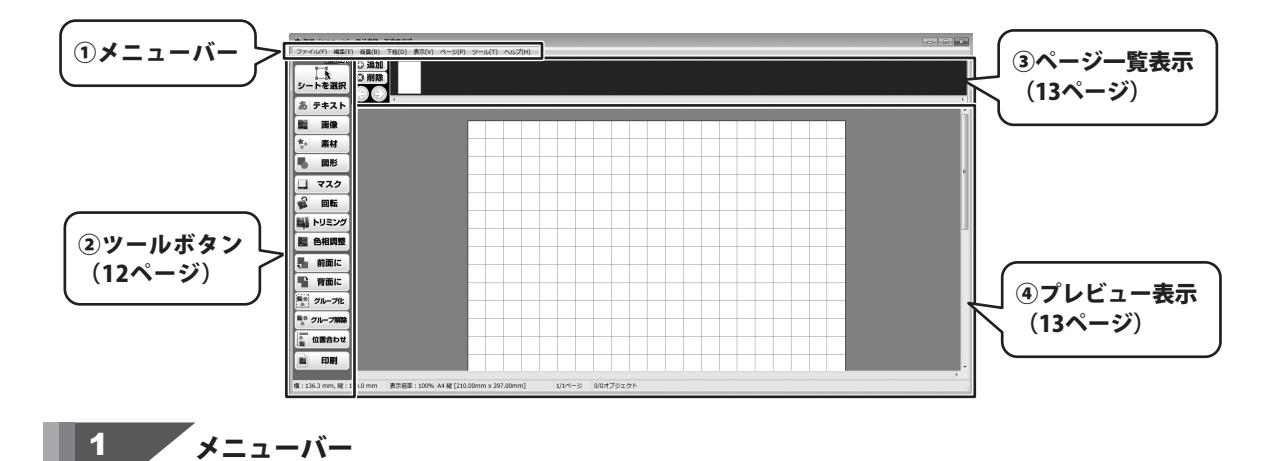

ファイルメニュー

### ファイル(F)

| 新規作成(N)     | Ctrl+N |
|-------------|--------|
| 開<(O)       | Ctrl+0 |
| 保存(S)       | Ctrl+S |
| 名前をつけて保存(A) |        |
| 画像形式で保存(I)  |        |
| EPUB        |        |
| PDF         |        |
| 表紙設定        |        |
| ページ設定(U)    |        |
| 印刷プレビュー(V)  |        |
| 印刷(P)       | Ctrl+P |
| バックアップ      |        |
| 終了(X)       | Alt+F4 |

| 新規作成                                         |
|----------------------------------------------|
| 写真集を新規作成します。                                 |
| 開く                                           |
| 保存した写真集を開きます。                                |
| 保存                                           |
| 編集した写真集を上書き保存します。                            |
| 名前をつけて保存                                     |
| 作成した写真集に名前をつけて保存します。                         |
| 画像形式で保存                                      |
| 解像度の選択画面を表示します。(詳細は17ページをご覧ください)             |
| EPUB                                         |
| 作成した写真集を「EPUB」形式に書出します。                      |
| PDF                                          |
| 作成した写直集を「PDF」形式に書出します。                       |
| <b>未紙設定</b>                                  |
| 表紙選択画面を表示します(詳細は17ページをご覧ください)                |
| ページ設定                                        |
| 甲紙のサイズや向き 補助線の表示 並べて印刷                       |
| 印刷オプションたど田紙や印刷に関する設定を行います                    |
|                                              |
| 印刷プレビュー両面が実売されます。(詳細(+10ページをご覧ください)          |
|                                              |
| [1]卿]<br>佐武した空吉集を印刷します                       |
| 「FRUした与具果を印刷します。<br>WPULボタンの「印刷」ボタントロド働きたします |
| クールホダノの「印刷」ホダノと回し側さをします。<br>                 |
| ハックパッノ                                       |
| 与具果のアータの保存場所を開さます。                           |
| テータのコピー、削除かぐさより。                             |
|                                              |
| 「電子書籍・与真集作成」を終了します。                          |
|                                              |

### 編集メニュー

### 編集(E)

| 元に戻す(U)                                  | Ctrl+Z                           |
|------------------------------------------|----------------------------------|
| やり直し(R)                                  | Ctrl+Y                           |
| 切り取り(X)                                  | Ctrl+X                           |
| コピー(C)                                   | Ctrl+C                           |
| 貼り付け(P)                                  | Ctrl+V                           |
| 削除(E)                                    | Delete                           |
| 全て選択(A)                                  | Ctrl+A                           |
| 選択(S)                                    | S                                |
| 追加(I)                                    | •                                |
| 回転(K)                                    | R                                |
| トリミング(T)                                 | т                                |
| 前面に移動(F)                                 | Ctrl+F                           |
|                                          |                                  |
| 背面に移動(B)                                 | Ctrl+B                           |
| 背面に移動(B)<br>グループ化(G)                     | Ctrl+B<br>Ctrl+G                 |
| <b>背面に移動(B)</b><br>グループ化(G)<br>グループ解除(D) | Ctrl+B<br>Ctrl+G<br>Ctrl+Shift+G |

#### 元に戻す

行った操作の手順を操作を行う前の状態に戻します。

#### やり直し

元に戻すで行った操作を取り消します。

### 切り取り

選択しているオブジェクトを切り取ります。 (一時的にクリップボードに保存されます)

#### コピー

選択しているオブジェクトをコピーします。

(一時的にクリップボードに保存されます)

### 貼り付け

切り取りやコピーをしたオブジェクトを貼り付けます。

#### 削除

選択しているオブジェクトを削除します。

### 全て選択

作成されているオブジェクト全てが選択されます。(※下絵は選択されません) 選択

#### 迭扒

オブジェクトをマウスクリックで選択することができます。 ツールボタンの「選択」ボタンと同じ働きをします。

#### 追加

テキスト・画像・図形・素材・マスクのオブジェクトを追加します。 ツールボタンの「テキスト」ボタン・「画像」ボタン・「図形」ボタン・ 「素材」ボタン・「マスク」ボタンと同じ働きをします。

#### 回転

選択されているオブジェクトをマウスで回転させることができます。 ツールボタンの「回転」ボタンと同じ働きをします。

### トリミング

選択した画像オブジェクトの不要な部分を切り取ることができます。 (画像オブジェクトのみ)

### 前面に移動

複数のオブジェクトがある場合、選択したオブジェクトを前面に表示する ことができます。重なっているオブジェクトは下に表示されます。 ツールボタンの「前面に」ボタンと同じ働きをします。

#### 背面に移動

複数のオブジェクトがある場合、選択したオブジェクトを背面に表示する ことができます。重なっているオブジェクトは上に表示されます。 ツールボタンの「背面に」ボタンと同じ働きをします。

#### グループ化

複数のオブジェクトを1つのオブジェクトととしてまとめることができます。 ツールボタンの「グループ化」ボタンと同じ働きをします。

#### グループ解除

複数のオブジェクトを1つのオブジェクトととしてまとめることができます。 ツールボタンの「グループ化」ボタンと同じ働きをします。

#### グループ解除

グループ化されたオブジェクトを1つ1つの単独オブジェクトにすることができます。 ツールボタンの「グループ解除」ボタンと同じ働きをします。

### 位置揃え

複数のオブジェクトの位置を揃えることができます。 また、選択したオブジェクトを用紙に合せて配置することができます。 ツールボタンの「位置揃え」ボタンと同じ働きをします。

背景メニュー

| 背景(B) |       |  |
|-------|-------|--|
|       | 背景画像  |  |
|       | 背景色   |  |
|       | 背景を削除 |  |

下絵メニュー

### 下絵(D)

| 下絵を読み込む(L)                                 |
|--------------------------------------------|
| 下絵をマウス操作で回転(R)                             |
| 下絵をマウス操作で移動(M)                             |
| 下絵のマウス操作を終了(T)                             |
|                                            |
| 下絵を90度回転                                   |
| <b>下絵を90度回転</b><br>下絵の回転と移動を解除(D)          |
| 下絵を90度回転<br>下絵の回転と移動を解除(D)<br>下絵の解像度を無視(I) |

Þ

下絵をエクスポート(E)...

下絵を消去(C)

背景画像

背景素材の選択画面が表示されます。

背景色

背景色の選択画面が表示されます。 **背景を削除** 

背景に配置した画像・色が削除されます。

### 下絵を読み込む ファイルから 下絵として読み込む画像ファイルを開きます。 外部機器から TWAIN32対応のスキャナで読み込んだ画像を下絵として 読み込みます。 キャッシュ 前回使用した下絵を再度使用することができます。 下絵をマウス操作で回転 読み込まれた下絵をマウス操作で回転させることができます。 下絵をマウス操作で移動 読み込まれた下絵をマウス操作で移動させることができます。 下絵のマウス操作を終了 読み込まれた下絵を操作できないよう固定します。 下絵を90度回転 読み込まれた下絵を90度ずつ回転させることができます。 下絵の回転と移動を解除 下絵を読み込んだ状態まで戻します。 下絵の解像度を無視 チェックを入れると、ディスプレイの解像度に合わせて画像が 表示されます。チェックを外すと、画像ファイルの解像度が 優先して表示されます。 下絵を一時的に非表示 読み込まれた下絵を一時的に非表示にすることができます。 下絵をエクスポート 読み込まれた下絵を画像として出力することができます。 下絵を消去 読み込まれた下絵を消去します。 .

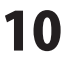

| [表示(V)] |          |           |  |
|---------|----------|-----------|--|
| 拡       | 大(I)     | Ctrl+NUM+ |  |
| 縮       | 小(D)     | Ctrl+NUM- |  |
| 標       | 準(S)     |           |  |
| 全       | :体を表示(A) |           |  |
| 帽       | にあわせる(W) |           |  |
| 25      | 5%(Q)    |           |  |
| 50      | )%(H)    |           |  |
| 75      | 5%       |           |  |
| 10      | 0%       |           |  |
| 15      | 50%      |           |  |
| 20      | 0%       |           |  |
| 30      | 0%       |           |  |
| 40      | 00%      |           |  |
| 80      | 00%      |           |  |
| 16      | 500%     |           |  |

| -ジメニュー      |                                                                                                    |
|-------------|----------------------------------------------------------------------------------------------------|
| -ジ(P)       |                                                                                                    |
| 最初のページ(F)   |                                                                                                    |
| 前のページ(P)    |                                                                                                    |
| 次のページ(N)    |                                                                                                    |
| 最後のページ(L)   |                                                                                                    |
| ページを追加(A)   |                                                                                                    |
| このページを削除(D) |                                                                                                    |
| 前のページと入れ替える |                                                                                                    |
| 次のページと入れ替える |                                                                                                    |
|             | ジメニュー<br>ジ(P)<br>最初のページ(F)<br>前のページ(P)<br>次のページ(N)<br>最後のページ(L)<br>ページを追加(A)<br>このページを削除(D)<br>前のページと入れ替える<br>次のページと入れ替える |

ツールメニュー

#### (アール(T)

| サムネイル印刷(T) |  |
|------------|--|
| スライドショー(S) |  |

ヘルプメニュー

### へルプ(H)

バージョン情報(V)...

### 拡大

| アルバムデータを拡大表示させることができます。      |
|------------------------------|
| 縮小                           |
| アルバムデータを縮小表示させることができます。      |
| 標準                           |
| アルバムデータを標準表示に戻します。           |
| 全体を表示                        |
| アルバムデータ全体をウインドウサイズに合せて表示すること |
| ができます。                       |
| 幅にあわせる                       |
| アルバムデータの横幅をウインドウサイズに合せて表示する  |
| ことができます。                     |
| 25%~1600%                    |
| 選択した数字に合わせてアルバムデータの縦と横の長さが   |
| 変更されてアルバムデータが表示されます。         |
|                              |

### 最初のページ 印刷データが複数がある場合、最初のページの印刷データを表示します。 前のページ 印刷データが複数がある場合、現在表示しているページの前の印刷データを 表示します。 次のページ 印刷データが複数がある場合、現在表示しているページの次の印刷データを 表示します。 最後のページ 印刷データが複数がある場合、最後のページの印刷データを表示します。 ページを追加 新しいページを追加します。 このページを削除 現在表示しているページを削除します。 前のページと入れ替える 現在表示しているページと前のページを入れ替えます。 次のページと入れ替える 現在表示しているページと次のページを入れ替えます。

### サムネイル印刷

サムネイル印刷画面を表示します。(詳細は25~26ページをご覧ください) スライドショー スライドショー画面を表示します。(詳細は27ページをご覧ください)

バージョン情報

バージョン情報が表示されます。

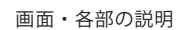

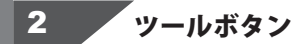

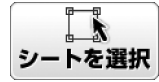

シートを選択
 印刷データが複数がある場合、
 表示するシートを
 選択することができます。

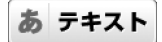

**テキスト** テキストオブジェクトを 追加することができます。

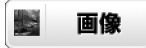

画像

画像オブジェクトを 追加することができます。

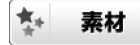

素材

フレーム、スタンプ等の 素材のオブジェクトを 追加することができます。

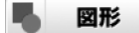

**図形** 図形(直線・四角・丸) オブジェクトを 追加することができます。

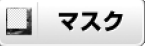

マスク マスクのオブジェクトを 追加することができます。 マスクの重なってる部分は 透明になり、印刷されません。

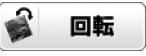

回転 選択されているオブジェクトを マウスで回転させる ことができます。

🌉 トリミング

トリミング (画像オブジェクトのみ) 選択した画像オブジェクトの 不要な部分を切り取ることが できます。

**醫** 色相調整

**色相調整** (画像オブジェクトのみ) 選択した画像オブジェクトの色の 調整を行います。

、前面に

#### 前面に

複数のオブジェクトがある場合、 選択したオブジェクトを前面に 表示することができます。 重なっているオブジェクトは 下に表示されます。

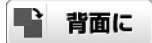

**背面に** 複数のオブジェクトがある場合、 選択したオブジェクトを背面に 表示することができます。 重なっているオブジェクトは 上に表示されます。

■● グループ化

**グループ化** 複数のオブジェクトを一つの オブジェクトとして まとめることができます。

# ■● グループ解除

**グループ解除** グループ化されたオブジェクトを 1つ1つの単独オブジェクトに することができます。

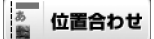

位置合わせ 複数のオブジェクトの位置を 揃えることができます。 また、選択したオブジェクトを 用紙に合わせて 配置することができます。

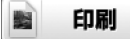

**印刷** 作成した写真集データを 印刷します。

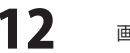

画面・各部の説明

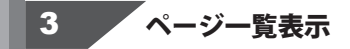

アルバムに登録されているページのサムネイルが表示されます。表示するページの選択や ページの追加・削除・並び替えを行います。

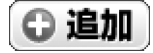

追加

削除

選択したページと前のページを入れ替えます。

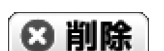

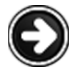

選択したページと後ろのページを入れ替えます。

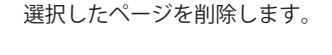

アルバムに新しいページを追加します。

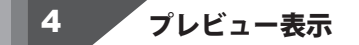

レイアウトデータのプレビューが表示されます。レイアウトデータの作成・編集等を行います。 「プレビュー表示」に配置された「各オブジェクト」上で、右クリックすると下記のメニューが表示され、 簡単に編集作業ができます。

「テキストオブジェクト」上で右クリックすると表示されるメニュー

| プロパティ(P)          | プロパティ                     |
|-------------------|---------------------------|
| オブジェクトのサイズと配置(5)  | テキストオブジェクトのプロパティ画面を表示します。 |
| 枠(B)              | (詳細は21ページをご覧ください)         |
| ⊐ k²−(c)          | 縦書きにする(横書きにする)            |
| コー (C)<br>貼り付け(P) | テキストが横書きの時は縦書きに、          |
| 削除(D)             | 縦書きの時は横書きに変更します。          |
| ······()          | オブジェクトのサイズと配置             |
|                   | オブジェクトのサイズと配置画面が表示されます。   |
|                   | オブジェクトのサイズと位置を数値を入力して、    |
|                   | 設定することができます。              |
|                   | 枠                         |
|                   | 枠のプロパティ画面が表示されます。         |
|                   | テキストオブジェクトに枠をつけることができます。  |
|                   | コピー                       |
|                   | 選択しているオブジェクトをコピーします。      |
|                   | (一時的にクリップボードに保存されます)      |
|                   | 貼り付け                      |
|                   | 切り取りやコピーをしたオブジェクトを貼り付けます。 |
|                   | 削除                        |
|                   | 選択しているオブジェクトを削除します。       |
|                   |                           |

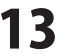

,.....

# 「画像オブジェクト」上で右クリックすると表示されるメニュー

画像ファイルを開く(0)...

|          | 画像ファイルを開く(O)<br>動画から<br>外部機器から取り込む(T)    | <b>画像ファイルを開く</b><br>画像ファイルを開きます。<br>動変わら |
|----------|------------------------------------------|------------------------------------------|
|          | キャッシュから取り込む(日)                           | <b>割凹から</b><br>動画ファノルから画像を詰むりたます         |
| _        | トリミングを解除(U)                              | 11回ノアイルから回家を読み込みよ9。                      |
| <b>V</b> | サイ人変更は画像の縦横比に合わせ(行う(A)<br>両角のサイブにまわせる(S) | 外部機器から取り込む                               |
|          | ■1%の991人にの19ビる(3)<br>切り抜き(C)             | IWAIN32対応のスキャナで読み込んに画像を読み込みます。           |
|          | あんち カフザート (こ)                            | キャッシュから取り込む                              |
|          | 画像を消去する(R)                               | 前回使用した回像ファイルを再度使用することかでさます。<br>トリミングを解除  |
|          | オブジェクトのサイズと配置(S)                         | トリミングされた画像オブジェクトをトリミング前の状態に              |
|          | 枠(B)                                     | 戻します。                                    |
|          | 日付(D)                                    | サイズ変更は画像の縦横比に合わせて行う                      |
|          | コピー(C)                                   | 初期設定ではチェックが入っていて、画像オブジェクトの               |
|          | 貼り付け(P)                                  | 縦と横の比率を固定したまま拡大縮小することができます。              |
|          | 削除(D)                                    | チェックを外すと自由な比率でサイズ変更できます。                 |
|          |                                          | 画像のサイズに合わせる                              |
|          |                                          | 画像本来のサイズにオブジェクトのサイズを変更します。               |
|          |                                          | 切り抜き                                     |
|          |                                          | 切り抜くことができる型のメニューが表示され、                   |
|          |                                          | 選択した型で画像が切り抜かれます。                        |
|          |                                          | 画像をエクスポート                                |
|          |                                          | 選択されている画像オブジェクトをJPEG形式で                  |
|          |                                          | 保存することができます。                             |
|          |                                          | 画像を消去する                                  |
|          |                                          | 田根で加重する<br>選択されている画像オブジェクトの画像のみ消去します。    |
|          |                                          | ※オブジェクトはそのます残ります。                        |
|          |                                          | オブジェクトのサイズと配置                            |
|          |                                          | オブジェクトのサイズと配置画面が表示されます。                  |
|          |                                          | オブジェクトのサイズと位置を数値を入力して                    |
|          |                                          | 設定することができます                              |
|          |                                          |                                          |
|          |                                          | 枕のプロパティ画面が表示されます                         |
|          |                                          | オブジェクトに枠をつけることができます。                     |
|          |                                          | <b>HH</b>                                |
|          |                                          | ■Ⅰ3<br>画像の日時画面が表示されます(詳細け22ページをご覧ください)   |
|          |                                          | 画像に日付を表示することができます                        |
|          |                                          |                                          |
|          |                                          | <b>ヨヒ</b><br>選択しているオブジェクトをコピーします         |
|          |                                          | (一時的にクリップボードに 保友されます)                    |
|          |                                          |                                          |
|          |                                          | 加ィリング<br>切り取りやコピーをしたオブジェクトを吐り付けます        |
|          |                                          |                                          |
|          |                                          | 閉切<br>選切して いるオブジェクト た判除し まオ              |
|          |                                          |                                          |
|          |                                          | ۱                                        |

電子書籍・写真集作成

14

# 

#### 装飾素材を選択(F)...

オブジェクトのサイズと配置(S)... サイズ変更は素材の縦横比に合わせて行う 素材のサイズにあわせる

コピー(C) 貼り付け(P) 削除(D)

### 装飾素材を選択

装飾素材画面を表示します。 (詳細は23ページをご覧ください) 装飾する素材を選択します。

#### オブジェクトのサイズと配置

オブジェクトのサイズと配置画面が表示されます。 オブジェクトのサイズと位置を数値を入力して、設定すること ができます。 **コピー** 

選択しているオブジェクトをコピーします。(一時的にクリップボードに保存されます)

### 貼り付け

切り取りやコピーをしたオブジェクトを貼り付けます。

.....

### 削除

選択しているオブジェクトを削除します。

### 「図形オブジェクト」上で右クリックすると表示されるメニュー

**プロパティ(P)...** オブジェクトのサイズと配置(S)... コピー(C)

貼り付け(P) 削除(D)

### プロパティ

,.....

図形のプロパティ画面を表示します。 (詳細は23ページをご覧ください) オブジェクトのサイズと配置画面が表示されます。 オブジェクトのサイズと位置を数値を入力して、 設定することができます。 コピー 選択しているオブジェクトをコピーします。 (一時的にクリップボードに保存されます) 貼り付け 切り取りやコピーをしたオブジェクトを貼り付けます。 削除

選択しているオブジェクトを削除します。

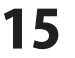

## オブジェクト上ではない場所で、右クリックすると表示されるメニュー

¥.

### 下絵を読み込む(L)

下絵をマウス操作で回転(R) 下絵をマウス操作で移動(M) 下絵のマウス操作を終了(T)

### 下絵を90度回転

下絵の回転と移動を解除(D) 下絵の解像度を無視(I) 下絵を一時的に非表示(H)

下絵をエクスポート(E)...

#### 下絵を消去(C)

貼り付け(P)

#### 下絵を読み込む

#### ファイルから

下絵として読み込む画像ファイルを開きます。 外部機器から

#### 「可成品」う

TWAIN32対応のスキャナで読み込んだ画像を下絵として 読み込みます。

### キャッシュ

前回使用した下絵を再度使用することができます。

### 下絵をマウス操作で回転 読み込まれた下絵をマウス操作で回転させることができます。 下絵をマウス操作で移動

読み込まれた下絵をマウス操作で移動させることができます。

### 下絵のマウス操作を終了

読み込まれた下絵を操作できないよう固定します。

#### 下絵を90度回転

読み込まれた下絵を90度ずつ回転させることができます。

# 下絵の回転と移動を解除

下絵を読み込んだ状態まで戻します。 **下絵の解像度を無視** 

### チェックを入れると、ディスプレイの解像度に合わせて画像 が表示されます。チェックを外すと、画像ファイルの解像度 が優先して表示されます。

下絵を一時的に非表示

読み込まれた下絵を一時的に非表示にすることができます。

### 下絵をエクスポート

読み込まれた下絵を画像として出力することができます。

#### 下絵を消去

読み込まれた下絵を消去します。

### 貼り付け

切り取りやコピーをしたオブジェクトを貼り付けます。

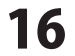

# 解像度の選択画面

「ファイル」メニューから「画像形式で保存」を選択すると「解像度の選択」画面が表示されます。

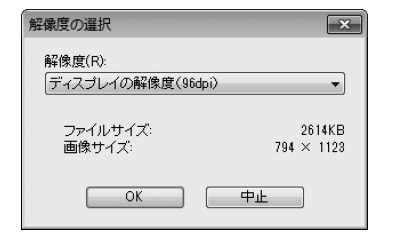

| <b>解像度</b><br>72dpi 96dpi 100dpi 120dpi 150dpi 200dpi<br>300dpi 400dpi から解像度を選択して<br>PNG/JPEG/BMP/GIF で保存します。<br>ファイルサイズ<br>選択された解像度で保存した場合のファイルサイズが |  |
|----------------------------------------------------------------------------------------------------|--|
| 選択された解像度で保存した場合のファイルリイスが<br>表示されます。<br>画像サイズ<br>選択された解像度で保存した場合の                                                                                     |  |
| 画像サイズが表示されます。<br>OK<br>設定した解像度で画像を保存します。<br>由止                                                                                                    |  |
| <b>ーー</b><br>画像を保存せずに、解像度の選択画面を閉じます。                                                                                                    |  |

表紙設定画面

「ファイル」メニューから「表紙設定」を選択すると、「表紙設定画面」が表示されます。

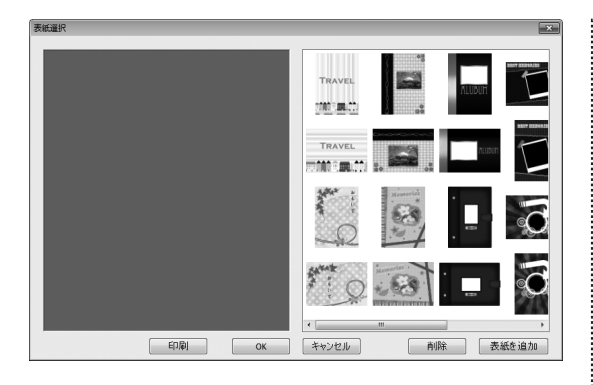

| 印刷                        |
|---------------------------|
| 選択された表紙を印刷します。            |
| ОК                        |
| 選択された表紙をアルバムに設定して         |
| 表紙設定画面を閉じます。              |
| キャンセル                     |
| アルバムに表紙を設定せずに表紙設定画面を閉じます。 |
| 削除                        |
| 選択した表紙を削除します。             |
| 表紙を追加                     |
| 表紙に使用する画像を追加します。          |
|                           |

# ページ設定画面

「ファイル」メニューから「ページ設定」を選択すると、「ページ設定画面」が表示されます。

[用紙のサイズと向き]タブ

| ページ設定                              |
|------------------------------------|
| 用紙のサイズと向き 補助線 印刷オプション              |
| 用紙サイズ<br>A4                        |
| 横幅(W): 高さ(L):<br>210.0 ミリ 297.0 ミリ |
| - 用紙の向き<br>● 縦(O)   ◎ 横(A)         |
| <br>OK キャンセル                       |

### [補助線]タブ

| ページ設定                 | ×   |
|-----------------------|-----|
| 用紙のサイズと向き 補助線 印刷オブション |     |
| ☑ 補助線を表示する(G)         |     |
|                       |     |
|                       |     |
|                       |     |
| 縦線の間隔(V) 横線の間隔(H)     |     |
|                       |     |
|                       |     |
|                       |     |
| OK \$+774             | n ) |

### [印刷オプション]タブ

| ページ設定                 |
|-----------------------|
| 用紙のサイズと向き 補助線 印刷オプション |
| 画像の印刷品質               |
| 高品位(低速) (低品位(高速)      |
| 印刷単位の分割               |
| □ 1ページずつプリンタに送る(P)    |
| ページ間の(待ち時間(W)<br>60 秒 |
|                       |
| <br><br>OK 年ャンセル      |

### 用紙サイズ

 ▼をクリックして、用紙サイズを設定します。
 A4 L判 2L判 はがき ユーザー定義用紙(※)
 ※ユーザー定義は、横幅と高さに数字を入力した際、 既存の用紙サイズと異なる場合のみ自動切替されます。 直接選択できません。
 横幅
 写真集用紙の横幅のサイズを0.1ミリ単位で設定できます。
 高さ
 写真集用紙の高さのサイズを0.1ミリ単位で設定できます。
 周紙の向き(縦・横)
 用紙の向きを設定します。
 OK(全タブ共通)
 設定を保存して、ページ設定画面を閉じます。
 キャンセル(全タブ共通)
 設定を保存せずに、ページ設定画面を閉じます。

.....

### 補助線を表示する

.....

チェックを入れると、写真集データを作成する際の
 目安となる線を表示します。※補助線は印刷されません
 補助線を印刷する
 チェックを入れると、写真集データを作成する際の
 目安となる線を印刷します。
 補助線の間隔
 縦線の間隔
 縦線の間隔
 縦線の間隔

横線の間隔を0.1ミリ単位で設定できます。

# 画像の印刷品質 高品位⇔低品位 印刷時の画像の品質を設定します。 印刷単位の分割 1ページずつプリンタに送る チェックを入れると、1ページずつ印刷データを プリンターに送ります。 ページ間の待ち時間 1秒単位でプリンターに印刷データを送る待機時間を 設定します。

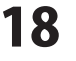

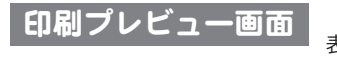

「ファイル」メニューから「印刷プレビュー」を選択すると、「印刷プレビュー画面」が 表示されます。

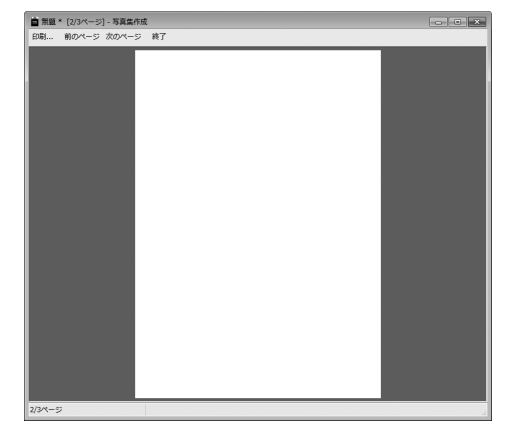

印刷
 プレビュー表示している写真集データを印刷します。
 前のページ
 前の印刷データのプレビューを表示します。
 次のページ
 次の印刷データのプレビューを表示します。
 終了
 印刷プレビュー画面を閉じます。

背景画像画面

「背景」メニューから「背景画像…」を選択すると、「背景画像画面」が表示されます。

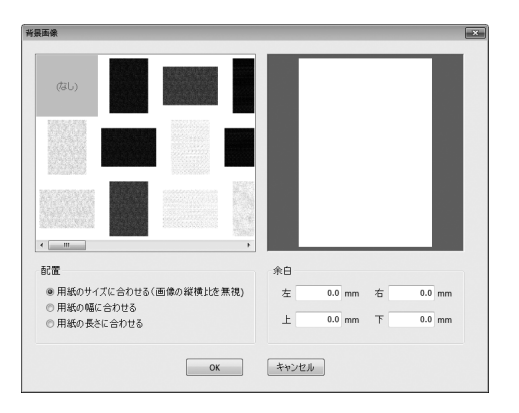

**配置** 用紙サイズに合わせる・用紙の幅に合わせる・用紙の 長さに合わせる から背景画像の配置を選択します。

余白

左・右・上・下のそれぞれの余白を数値設定します。

### ОК

背景画像の設定を、決定・実行します。 **キャンセル** 背景画像を設置せずに画面を閉じます。

# 色の設定画面

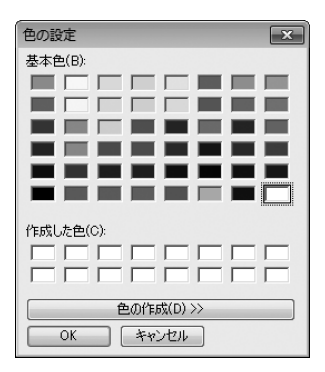

「背景」メニューから「背景色…」を選択すると、「色の設定画面」が表示されます。 又、テキストや図形の設定の際に「その他の色…」を選択した場合も表示されます。

基本色
 初期設定された基本色の一覧表示から色を選択します。
 作成した色
 新しく作成された色をが一覧表示され、選択できます。
 色の作成
 クリックすると、色の追加画面が表示されます。
 OK
 背景画像の設定を、決定・実行します。
 キャンセル
 背景画像を設置せずに画面を閉じます。

/-----

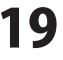

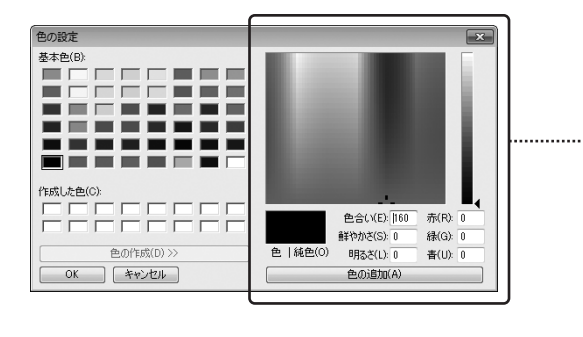

| 臺 🕯                     |
|-------------------------|
| 画面上でドラッグしながら、自由に調整できます。 |
| 色 純色                    |
| 作成中の色がプレビューされます。        |
| 色合い                     |
| 1~236色を数値入力できます。        |
| 朝やかさ                    |
| 0~240の数値を入力して彩度を調節します。  |
| 明るさ                     |
| 0~240の数値を入力して明るさを調節します。 |
| 赤・緑・青                   |
| 数値を入力して色味を調節します。        |
| 色の追加                    |
| 新しい色が作成した色の一覧に表示されます。   |
|                         |

# 動画→静止画画面

「画像オブジェクト」上で右クリックして表示されるメニューから「動画から…」を選択すると、 「動画→静止画画面」が表示されます。

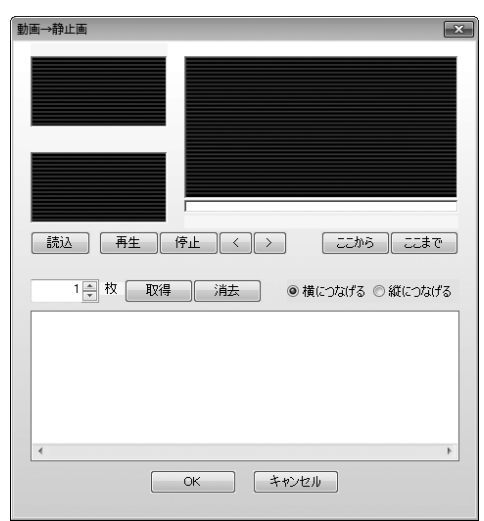

読込 静止画を取得する動画を読み込みます。 再生 読み込んだ動画を再生します。 停止 動画の再生を停止します。 < 動画を一コマ巻き戻します。 > 動画を一コマ早送りします ここから 静止画の取得を開始する場所を設定します。 ここまで 静止画の取得を終了する場所を設定します。 取得 読み込んだ動画から、設定した枚数の静止画を取得します。 消去 選択した静止画を消去します。 構につなげる 静止画を横につなげて配置します。 縦につなげる 静止画を縦に繋げて配置します。 OK 画像オブジェクトに取得した静止画を配置して 画面を閉じます。 キャンセル 静止画を配置せずに画面を閉じます。 .....

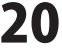

# テキストオブジェクトのプロパティ画面

「テキストオブジェクト」をダブルクリックすると、「テキストオブジェクトのプロパティ画面」が表示されます。 ※右クリックでも表示することができます。(13ページをご覧ください)

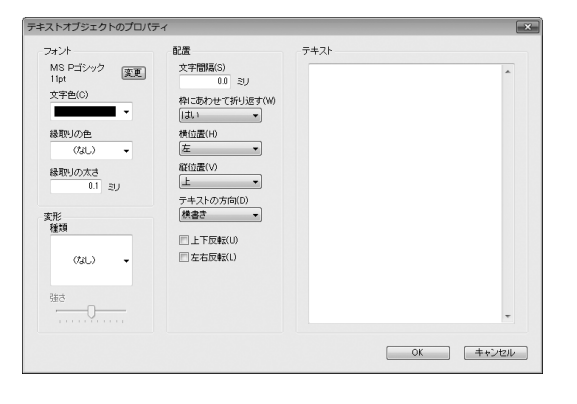

#### フォント 変更ボタン

フォント画面が開き、パソコンの中に入っている フォントを選択したり、スタイルやフォントサイズを 設定することができます。

#### 文字色

▼をクリックして、フォントの色を変更することができます。 縁取りの色

▼をクリックして、文字の縁取りの色を変更することができます。

#### 縁取りの太さ

数値を入力して、文字の縁取りの太さを設定します。

### 変形 種類

▼をクリックして、変形の種類を選択します。

#### 強さ

つまみをドラッグ&ドロップで調整して、 変形を適用する強さを設定します。

### 配置 文字間隔

0.1ミリ単位で文字と文字の間を設定することができます。 例:「あいう」と入力した場合、「あ」と「い」、 「い」と「う」の間の余白設定になります。

#### 枠にあわせて折り返す

▼をクリックして[はい]を選択すると、 テキストオブジェクトの枠に沿って、文章を折り返します。 **構位置** 

▼をクリックして、テキストオブジェクト枠内の文字は 位置を左・中央・右の中から設定します。

#### 縦位置

▼をクリックして、テキストオブジェクト枠内の文字配置を 上・中央・下の中から設定します。

#### テキストの方向

▼をクリックして、横書き、または縦書きを選択します。 上下反転

チェックを入れると[テキスト]に入力した文字を 上下反転した状態でテキストオブジェクトに配置します。

#### 左右反転

チェックを入れると[テキスト]に入力した文字を 左右反転した状態でテキストオブジェクトに配置します。 テキスト

テキストオブジェクトに入力する文字を入力します。

設定した内容を保存して、画面を閉じます。

### キャンセル

OK

設定した内容を保存せずに、画面を閉じます。

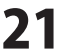

-

# 画像の日時画面

「画像オブジェクト」を右クリックして表示されるメニューから「日付」を選択すると、「画像の日時画面」が表示されます。 ※日付表示の表示は、画像に[Exif]という撮影日時の情報が予め入っている時のみできます。

| 画像の日時                                                                                                    |                                                                                                    |      | ×          |
|----------------------------------------------------------------------------------------------------|----------------------------------------------------------------------------------------------------|------|------------|
| 日時を表示           日付の形式           ブンブル           2009-09-12           復週           ソフワートM-dd           (GL)           ソア・MM-dd           ソア・MM-dd(dd)           ソア・MM-dd(dd)           ソア・MM-dd(dd)           ソア・MM-dd(dd)           ソア・MM-dd(dd)           ソア・MM-dd(dd)           ソア・MM-dd(dd)           ソア・MM-dd(dd)           ソア・MM-dd(dd)           ソア・MM-dd(dd)           アン・MM-dd(dd)           アン・MM-dd(dd) | 特別の形式<br>サンフル<br><b>推調</b><br>(パー)<br>HHnm<br>HHnmss<br>HHnmss<br>HHnmss<br>HHnmss<br>HHnmss<br>HHnmss<br>HHnmss<br>HHnmss<br>HHnm | 表示位置 | 051<br>057 |

| <b>日時を表示</b><br>チェックを入れると、画像に日時を表示します。                              |
|---------------------------------------------------------------------|
| 日時の表示あり    通常時                                                      |
| 20XX-XX-XX                                                          |
| 日付の形式                                                               |
| サンプル                                                                |
|                                                                     |
| 日付の表示の種類を選択します。                                                     |
| 時刻の形式                                                               |
| サンプル                                                                |
| [種類]から選択した形式で時刻の表示サンフルを表示します。<br>積 類                                |
| 時刻の表示の種類を選択します。                                                     |
| <b>表示位置</b><br>日付を表示する画像オブジェクト内の位置を<br>左上・上・右上・中央・左下・下・右下の中から設定します。 |
| <b>時刻を先に表示</b><br>チェックを入れると、日付の前に時刻表示します。                           |
| チェックなし チェックあり                                                       |
| 20XX-XX-XX XX:XX XX:XX 20XX-XX-XX                                   |
| フォント設定                                                              |
| 表示する日時のフォントの設定をします。                                                 |
| ● O N<br>設定した内容を保存して、画面を閉じます。                                       |
| キャンセル                                                               |
| 設定した内容を保存せずに、画面を閉じます。                                               |
| i                                                                   |

.....

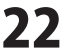

# 装飾素材画面

「素材オブジェクト」をダブルクリックすると、「装飾素材画面」が表示されます。 ※右クリックでも表示することができます。(15ページをご覧ください)

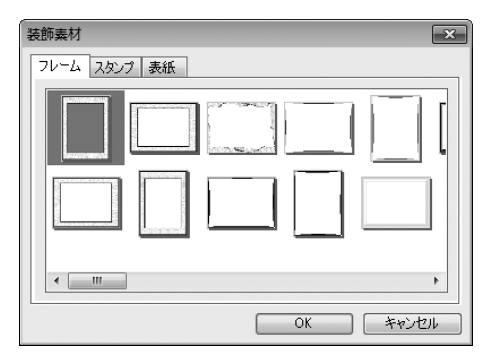

**フレーム、スタンプ、表紙タブ** フレーム、スタンプ、表紙の素材を表示します。 **OK** 選択した素材を写真集に配置します。 **キャンセル** 素材を配置せずに、画面を閉じます。

.....

# 図形のプロパティ画面

「図形オブジェクト」をダブルクリックすると、「図形のプロパティ画面」が表示されます。 ※右クリックでも表示することができます。(15ページをご覧ください)

| <ul> <li>図形のプロパティ</li> <li>種類</li> <li>四角</li> </ul> | <b>種類</b><br>▼をクリックして、作成する図形の種類を直線・四角・丸<br>から設定します。                          |
|------------------------------------------------------|------------------------------------------------------------------------------|
| 線の太さ<br>1pt マ                                        | <b>線の太さ</b><br>▼をクリックして、1~10ptから図形の線の太さを<br>設定します。<br><b>線の種類</b>            |
| 線の種類<br>実線                                           | ▼をクリックして、実線・破線・点線・1点鎖線・2点鎖線<br>から線の種類を設定します。<br><b>線の色</b>                   |
|                                                      | ▼をクリックして、線(図形周囲の線)の色を設定します。<br><b>塗りつぶしの色</b><br>▼をクリックして、図形の中を塗りつぶす色を設定します。 |
| <ul> <li>→ 透明度 0 →</li> <li>OK ++ンセル</li> </ul>      | <b>OK</b><br>設定した内容で図形を作成します。<br><b>キャンセル</b><br>設定した内容で図形を作成せずに、画面を閉じます。    |
|                                                      |                                                                              |

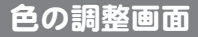

「画像オブジェクト」を選択して、

●相調整 をクリックすると、「色の調整画面」が表示されます。

色の調整 X リセット ■ 色成分 Á 赤(R) 緑(G) 春(B) 透明度(T) 🔒 ■色合い ■ 単色化 Ó 色相(H) 彩度(S) 明るさ(V) セピア モノクロ OK キャンセル

### リセット

設定を色相調整を行わない状態に戻します。

### 色成分

チェックを入れて、各項目のつまみを調整すると、 挿入した画像の色成分や透明度を調整することができます。 **色合い** 

チェックを入れて、各項目のつまみを調整すると、 挿入した画像の色合いを調整することができます。 [単色化]にチェックを入れると、画像全体を単色化します。

### セピア

セピア色に自動調整されます。 [色合い]の[単色化]にチェックが入り、[色差]項目が 表示されます。

### モノクロ

モノクロ色(白黒・無彩色)に自動調整されます。 [色合い]の[単色化]にチェックが入り、[色差]項目が 表示されます。

### ОК

設定した内容を保存して、画面を閉じます。

### キャンセル

設定した内容を保存せずに、画面を閉じます。

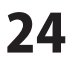

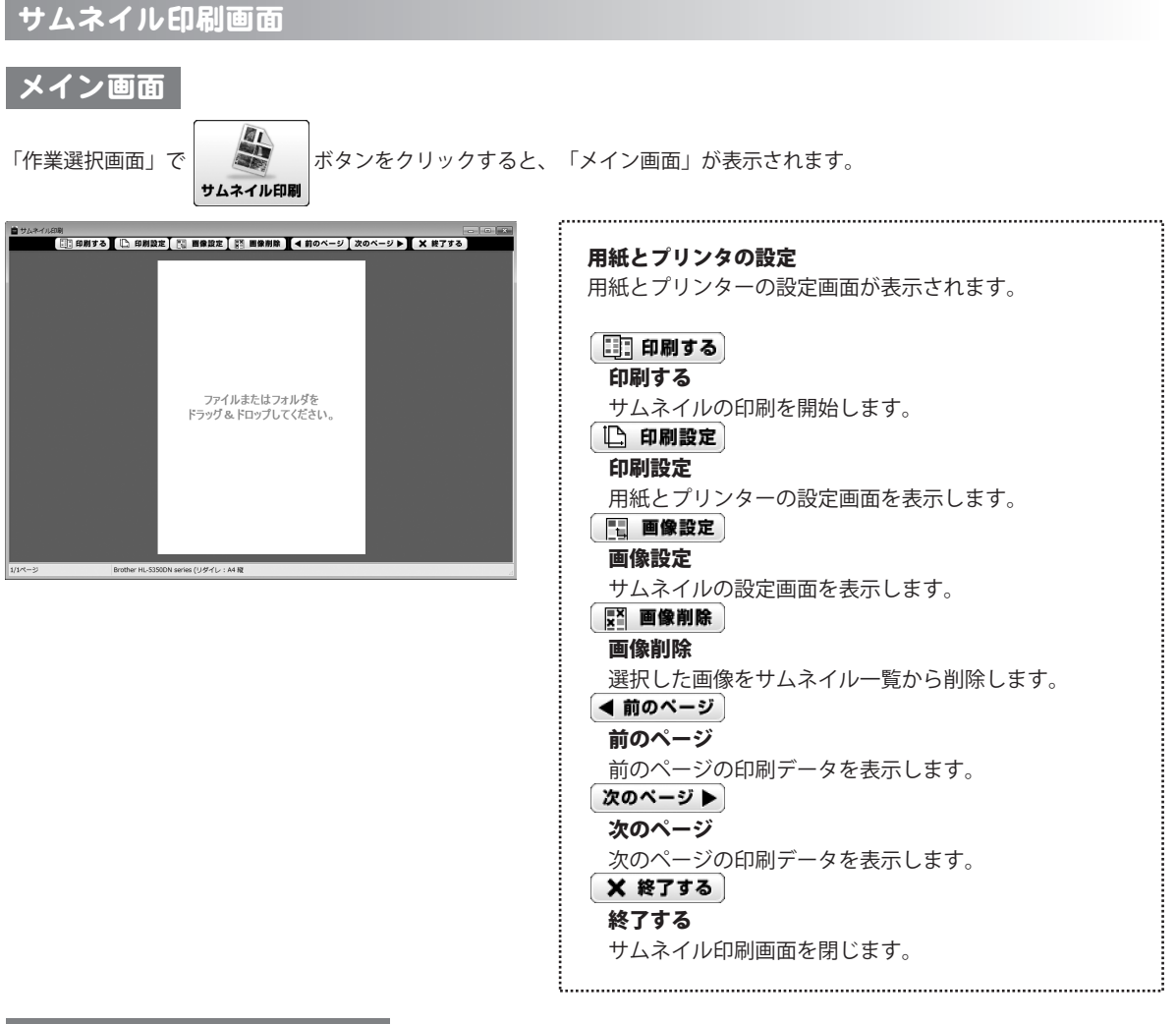

# 用紙とプリンタの設定画面

「メイン画面」で () 印刷設定 ボタンをクリックすると、「用紙とプリンタの設定画面」が表示されます。

|                          | の設定                        |       | ×  |
|--------------------------|----------------------------|-------|----|
| プリンター                    |                            |       |    |
| プリンタ名:                   |                            |       | 変更 |
| 用紙                       |                            |       |    |
| サイズ:<br>印刷の向き<br>余白(ミリ): | A4<br>:縦<br>左:25 右:25 上:25 | 下:25  |    |
|                          | OK                         | キャンセル | )  |

| プリンタ                  |
|-----------------------|
| プリンタ名                 |
| 印刷に使用するプリンターが表示されます。  |
| 変更                    |
| プリンターの設定画面が表示されます。    |
| ОК                    |
| 設定した内容を保存して、画面を閉じます。  |
| キャンセル                 |
| 設定した内容を保存せずに、画面を閉じます。 |
|                       |

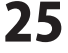

ł.

# サムネイルの設定画面

「メイン画面」で 📑 画像設定 ボタンをクリックすると、「サムネイルの設定画面」が表示されます。

| サムネイルのサイズ<br>2000 ミリ<br>マ 枠を印刷する<br>枠の色 | サムネイルの設定  |   |       | × |
|-----------------------------------------|-----------|---|-------|---|
|                                         | サムネイルのサイズ |   |       |   |
|                                         | ☑ 枠を印刷する  |   |       |   |
|                                         | 枠の色<br>▼  |   |       |   |
| OK ++2121                               | 0         | ĸ | キャンセル |   |

| <b>サムネイルのサイズ</b><br>サムネイルの長辺のサイズを設定します。 |
|-----------------------------------------|
| 枠を印刷する                                  |
| チェックを入れると画像の周りに枠が付いた状態で                 |
| 印刷されます。                                 |
| チェックを外すと画像の周りに枠が付いていない状態で               |
| 印刷されます。                                 |
| 枠の色                                     |
| ▼をクリックして、印刷する枠の色を選択します。                 |
| ОК                                      |
| 設定した内容を保存して、画面を閉じます。                    |
| キャンセル                                   |
| 設定した内容を保存せずに、画面を閉じます。                   |
|                                         |

,.....

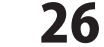

電子書籍・写真集作成

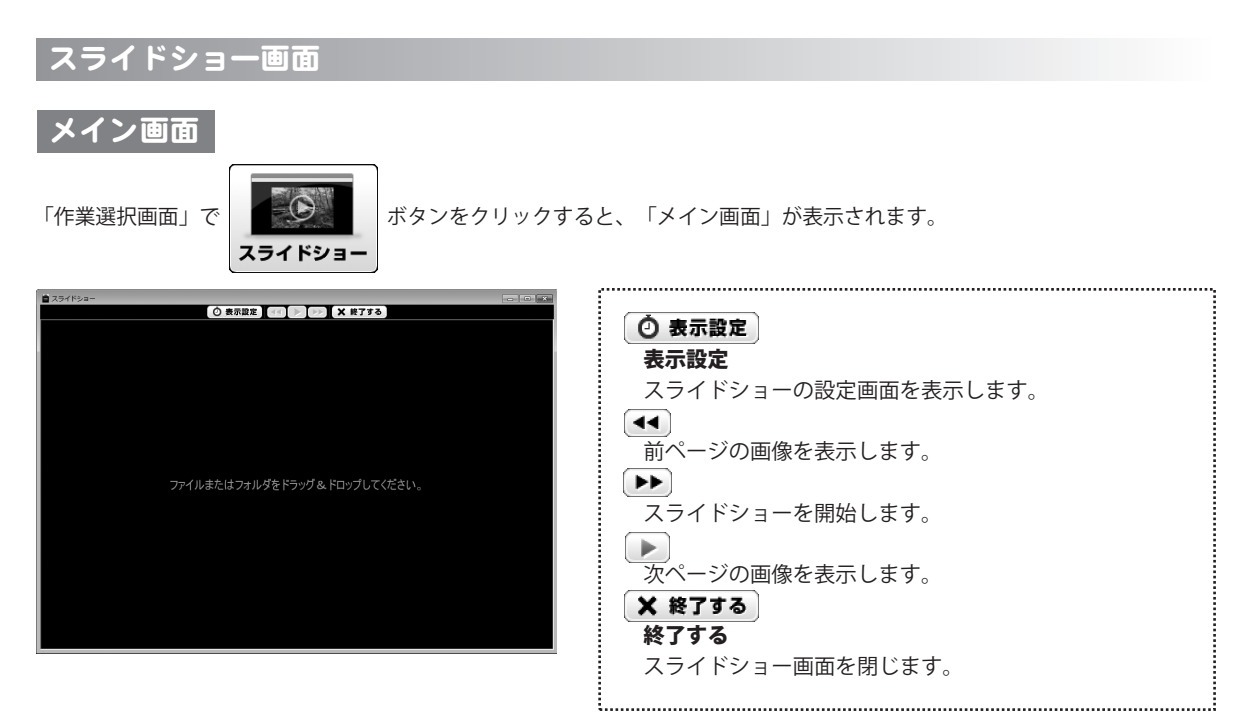

スライドショーの設定画面

「メイン画面」で 🕑 表示設定 ボタンをクリックすると、「サムネイルの設定画面」が表示されます。

| スライドショーの設 | 定 <u>×</u> |
|-----------|------------|
| 🔲 繰り返す    |            |
| 自動切替の間隔   |            |
|           | 4.0 秒      |
| ОК        | キャンセル      |

| 繰り返す                         |
|------------------------------|
| チェックを入れると最終ページから最初のページに戻り    |
| スライドショーを繰り返します。              |
| チェックを外すとスライドショーは最終ページで停止します。 |
| 自動切換の間隔                      |
| 画像が表示されてから次の画像を表示するまでの間隔を    |
| 0.1秒単位で設定します。                |
| ОК                           |
| 設定した内容を保存して、画面を閉じます。         |
| キャンセル                        |
| 設定した内容を保存せずに、画面を閉じます。        |
|                              |

電子書籍・写真集作成

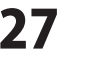

画面・各部の説明

# 写真集をテンプレートから作成する

ここでは、以下のような写真集を作成して、電子書籍端末用に書き出す・印刷・保存の方法の説明をします。 ※説明にあるすべての操作を行う必要はありませんので、実際の作成作業では必要のない項目は飛ばしながら お進みください。

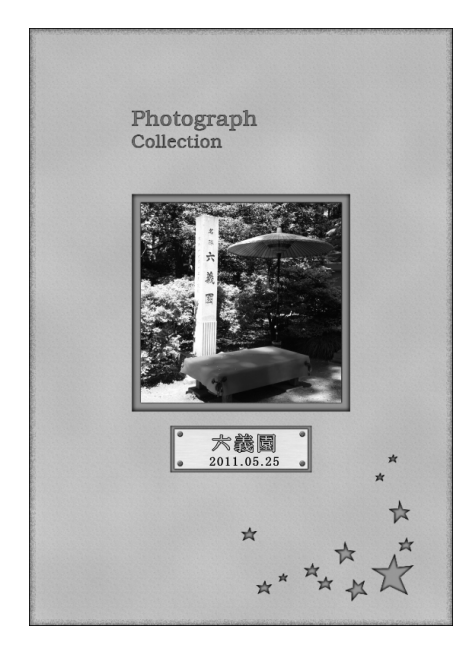

ここでは、左のような写真集を以下の手順で 作成する説明をします。

テンプレートから開く(28~30ページ) ↓ 画像の配置(31~38ページ) ↓ 図形の配置(39~42ページ) ↓ 文字の入力(43~45ページ) ↓ 素材の配置(46~50ページ) ↓ 表紙の作成(51~56ページ) ↓ 写真集の保存(57ページ) ↓ 写真集の印刷(60ページ)

1

# 写真集作成画面を表示します

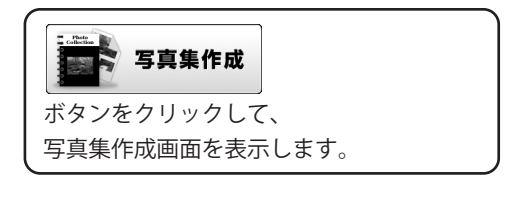

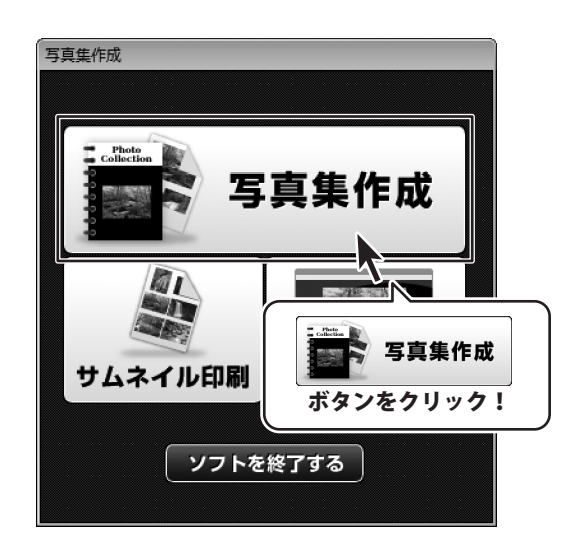

電子書籍・写真集作成

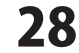

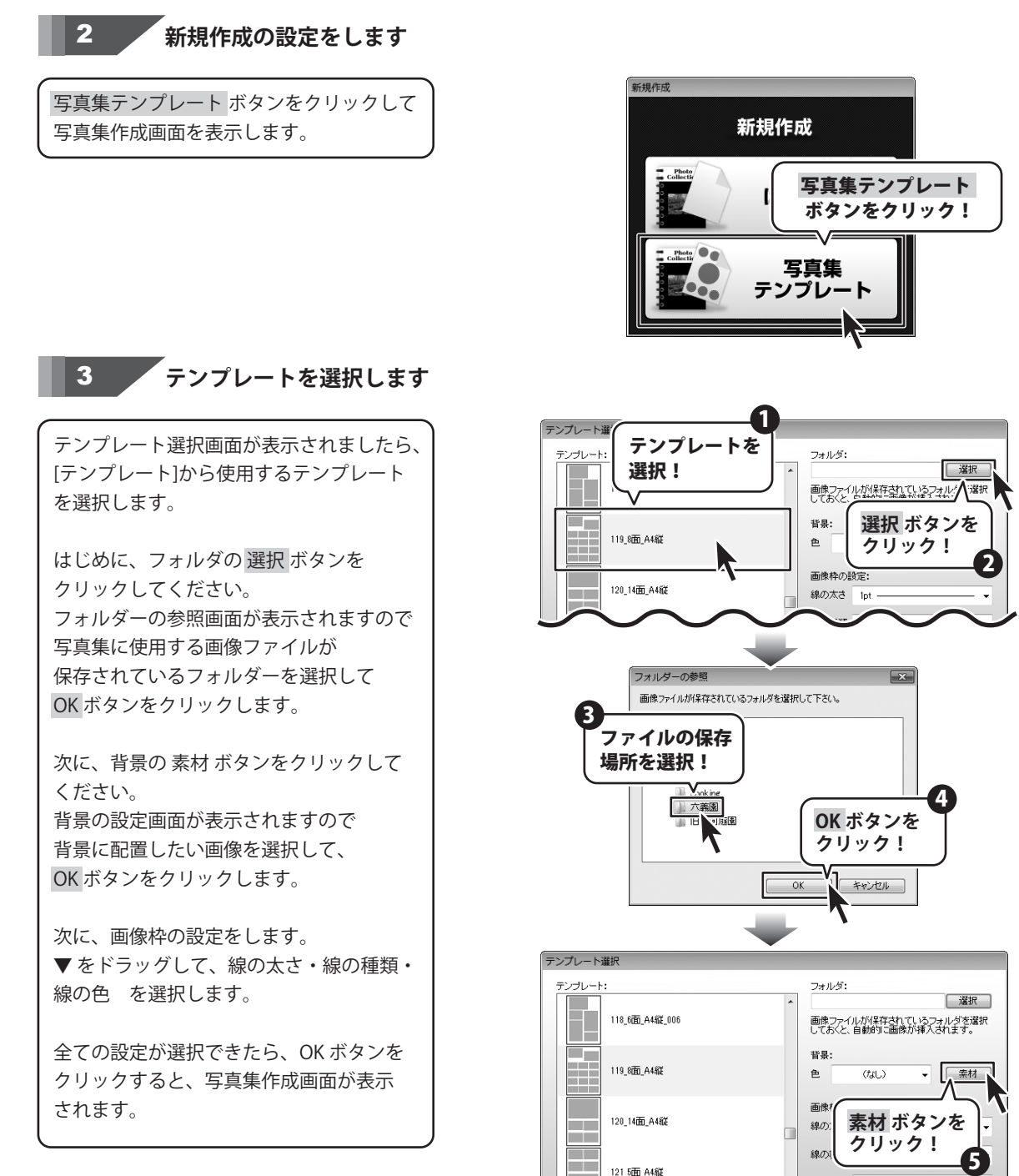

29

線の色

OK キャンセル

(なし)

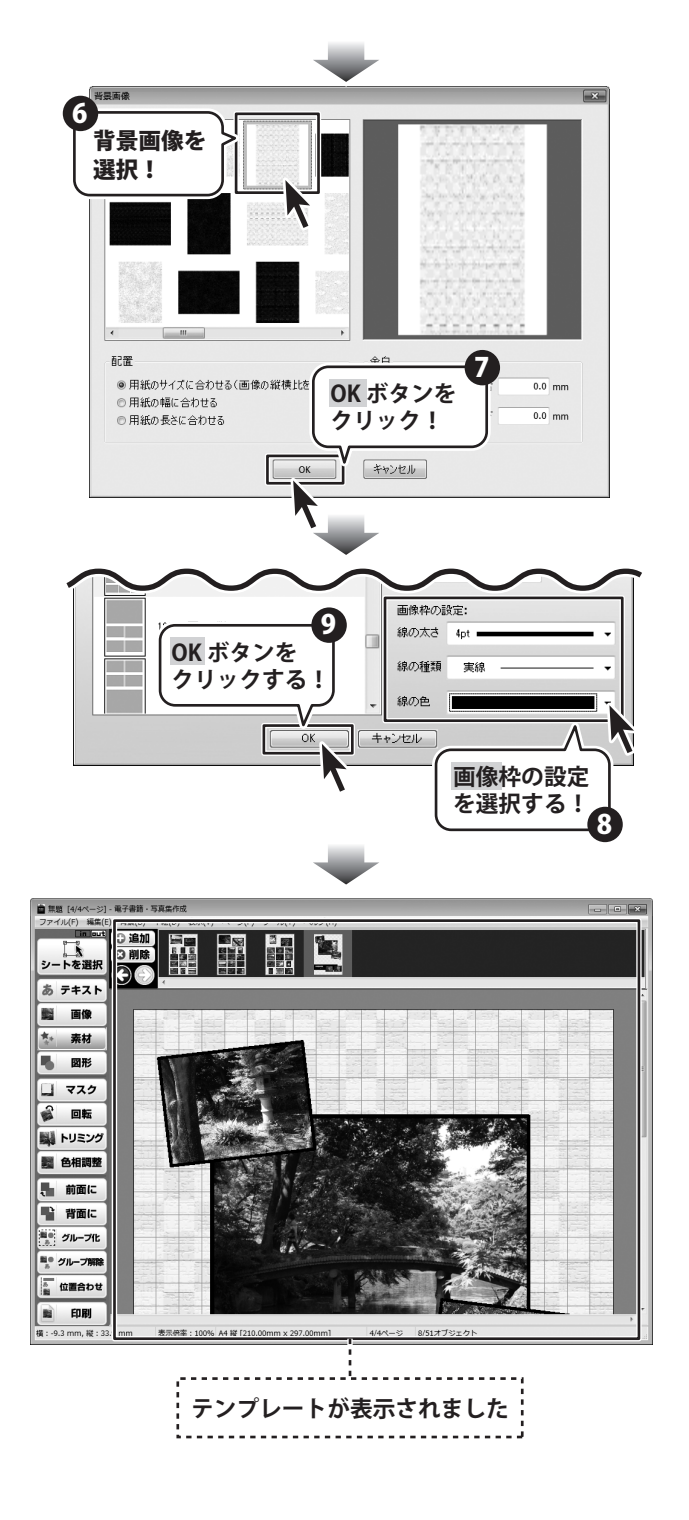

電子書籍・写真集作成

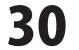

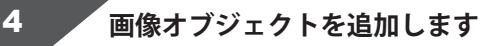

ここでは、画像配置の少ないページを 選択して作業を進めます。

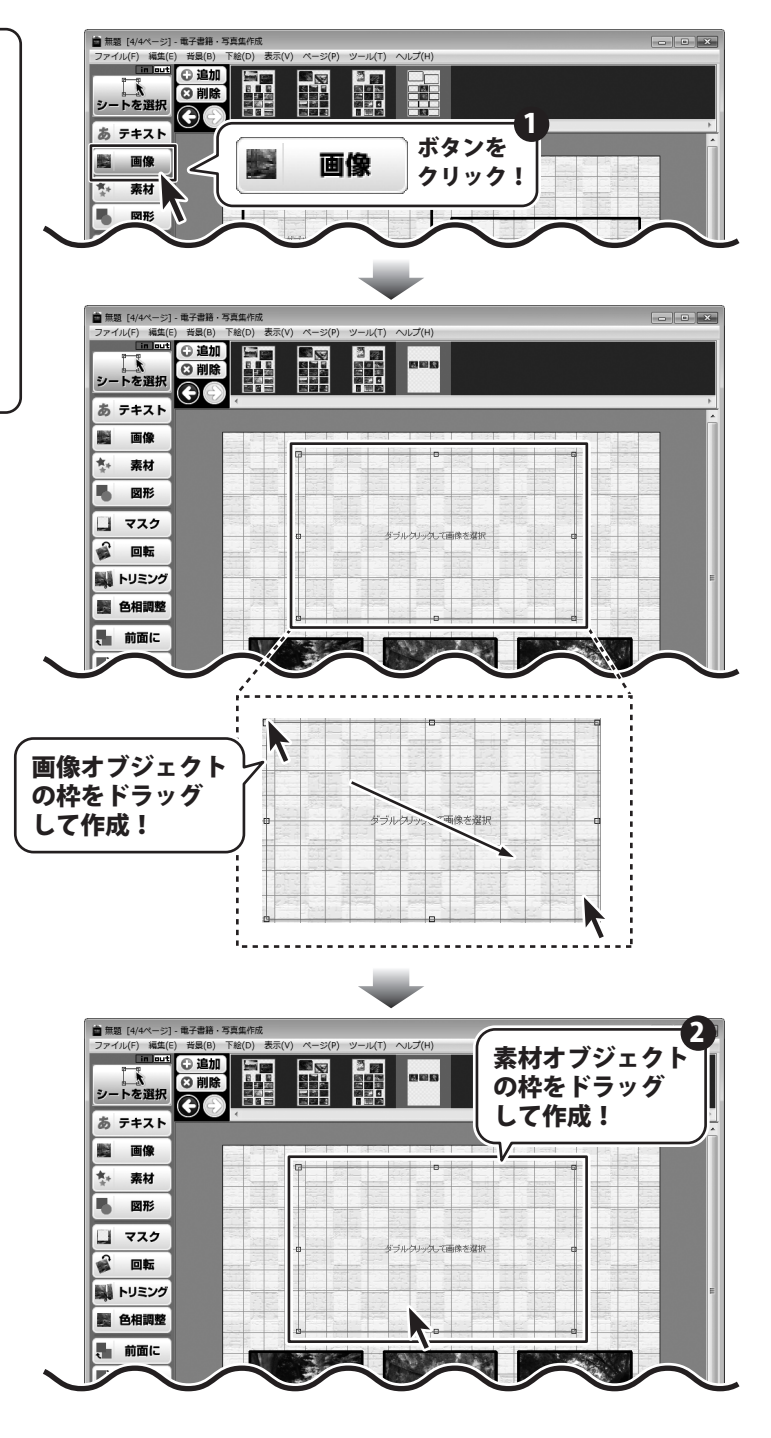

電子書籍・写真集作成

31

開く画面が表示されますので、 画像ファイルの保存場所を指定し、 画像ファイルを選択して、開く ボタンを クリックします。

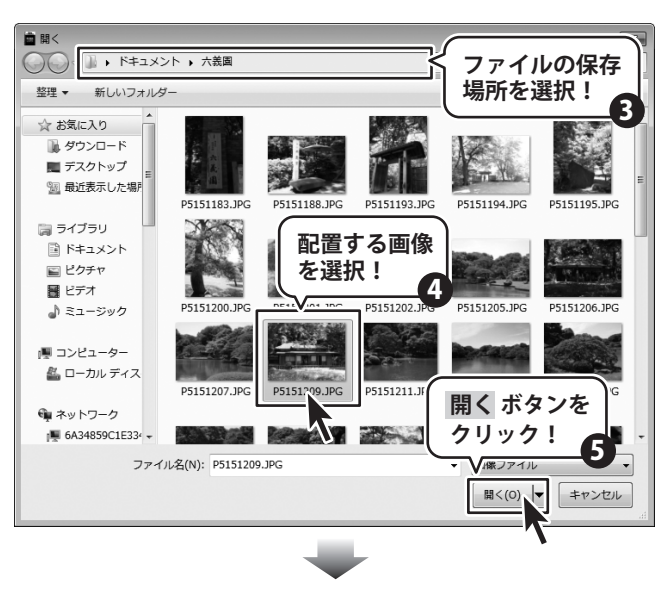

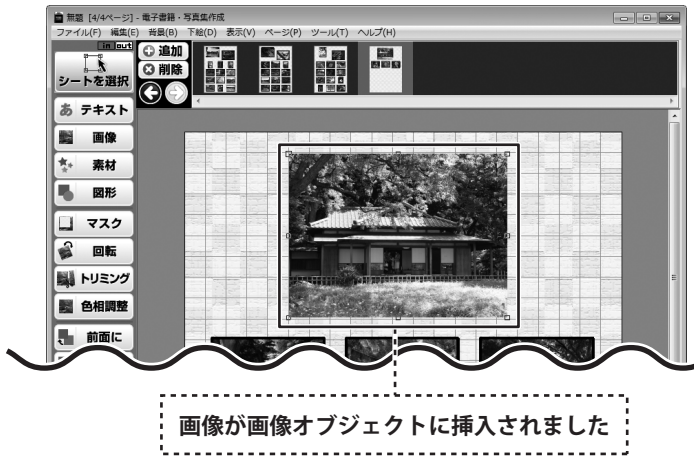

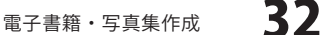

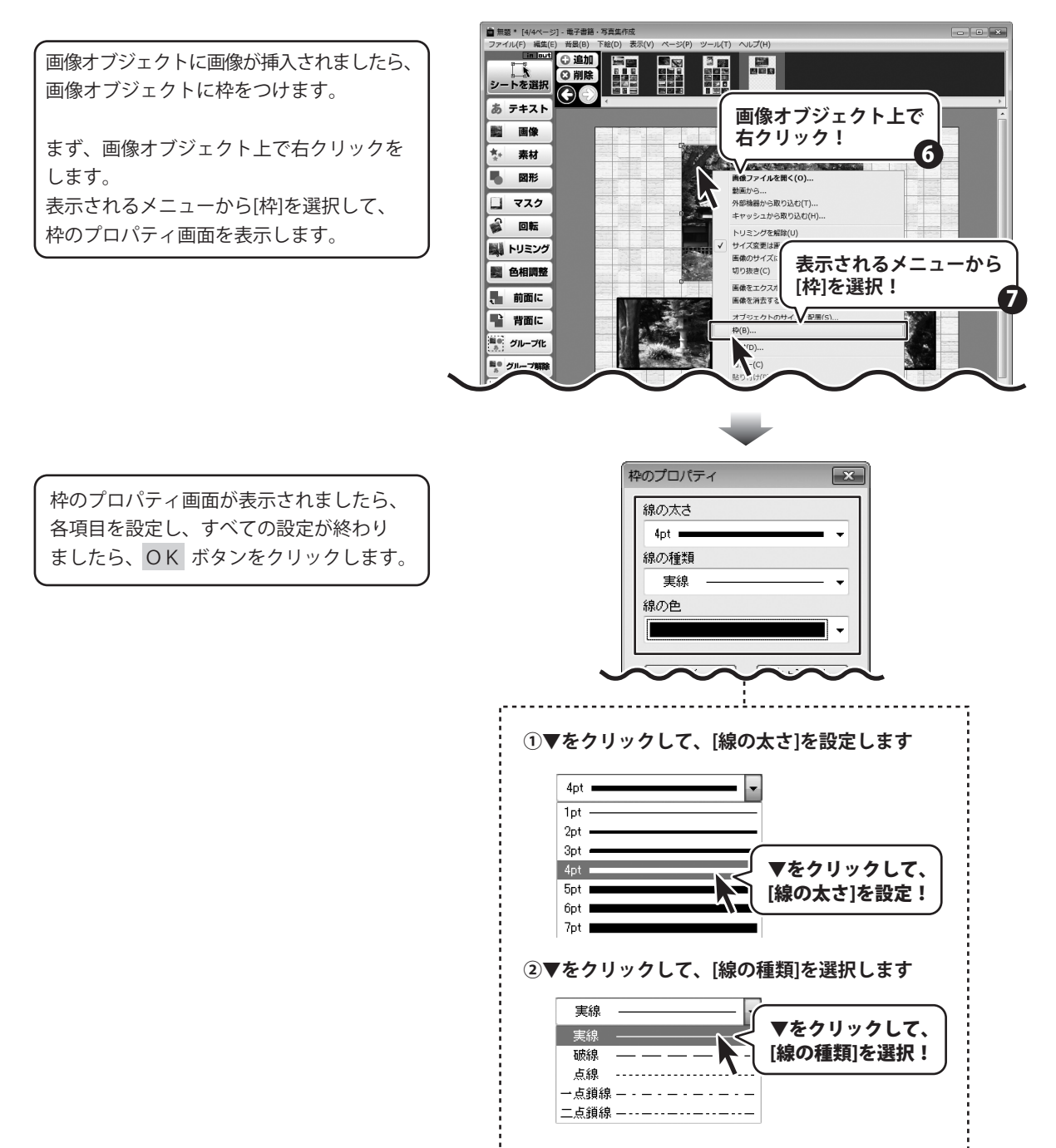

電子書籍・写真集作成

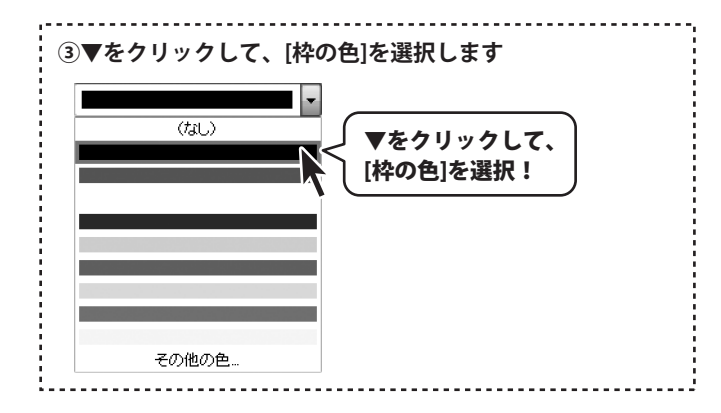

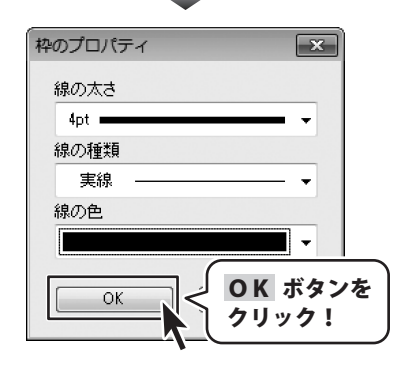

電子書籍・写真集作成

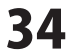

写真集を作成する

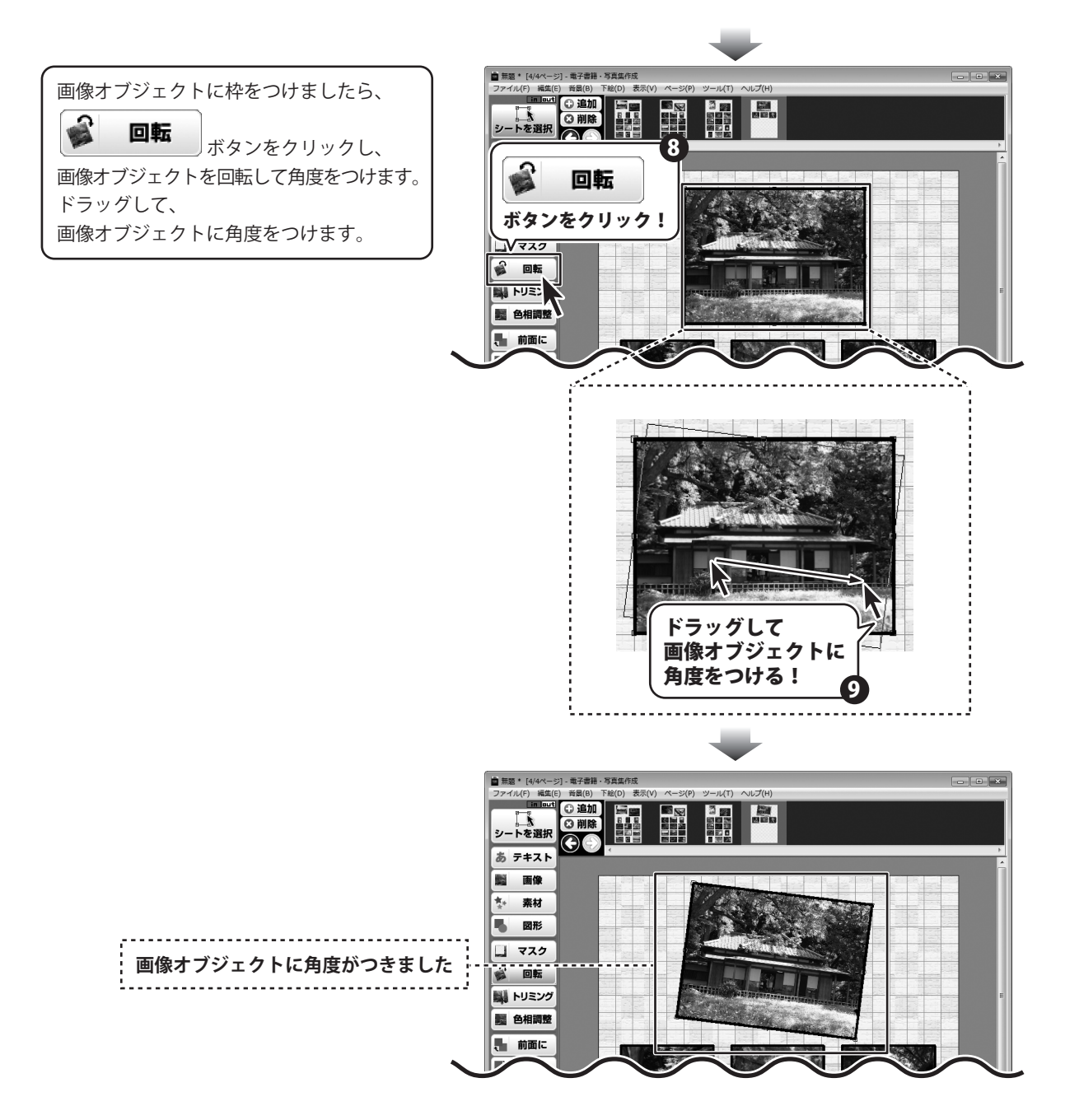

電子書籍・写真集作成

写真集を作成する
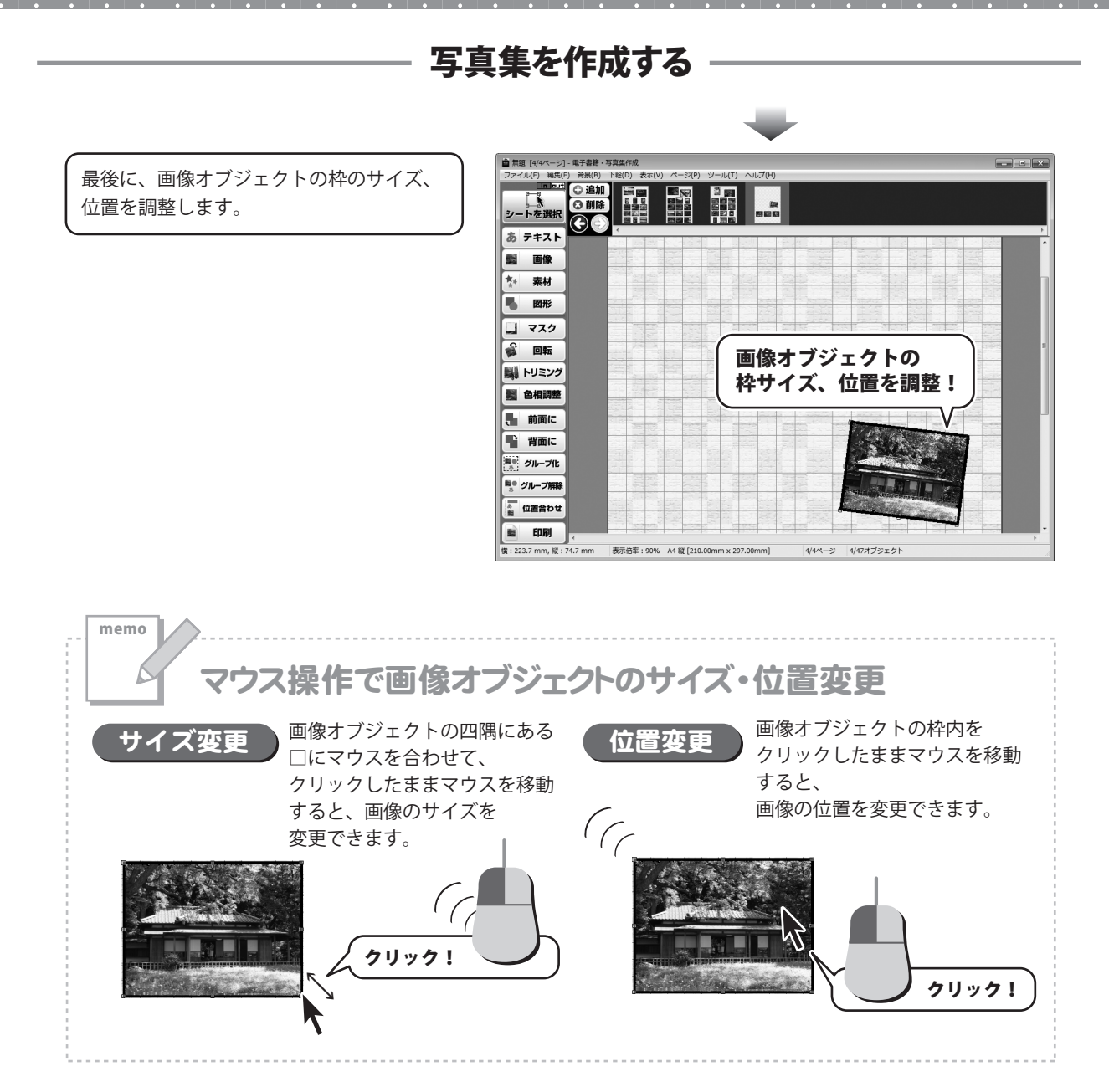

電子書籍・写真集作成

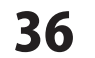

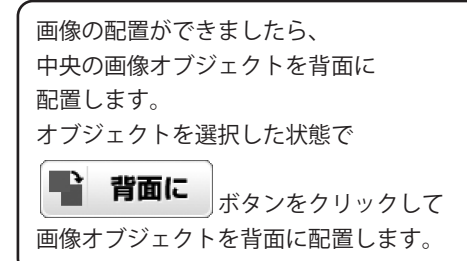

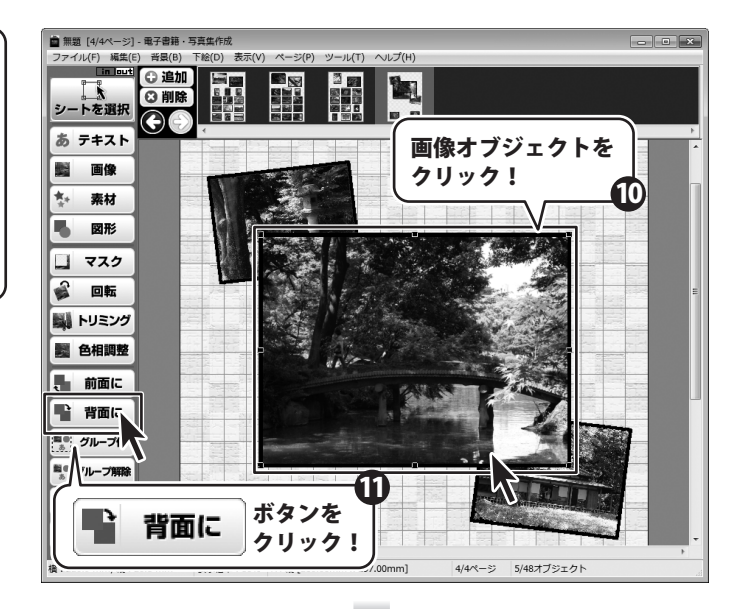

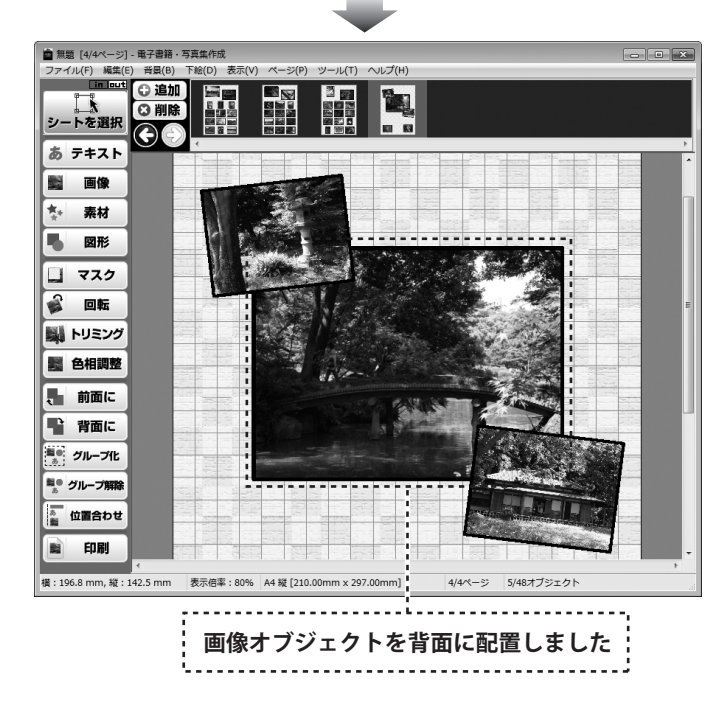

37

その他、下記のように画像オブジェクトを配置します。

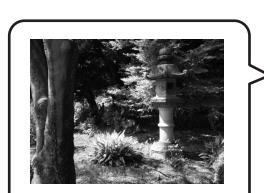

手順4と同様の手順 で画像を配置

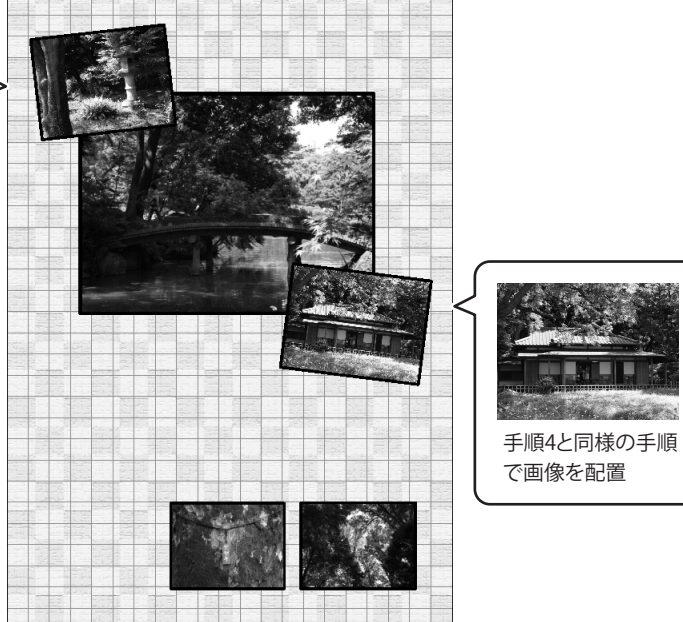

電子書籍・写真集作成

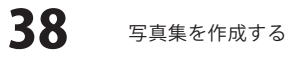

図形オブジェクトを追加します

5

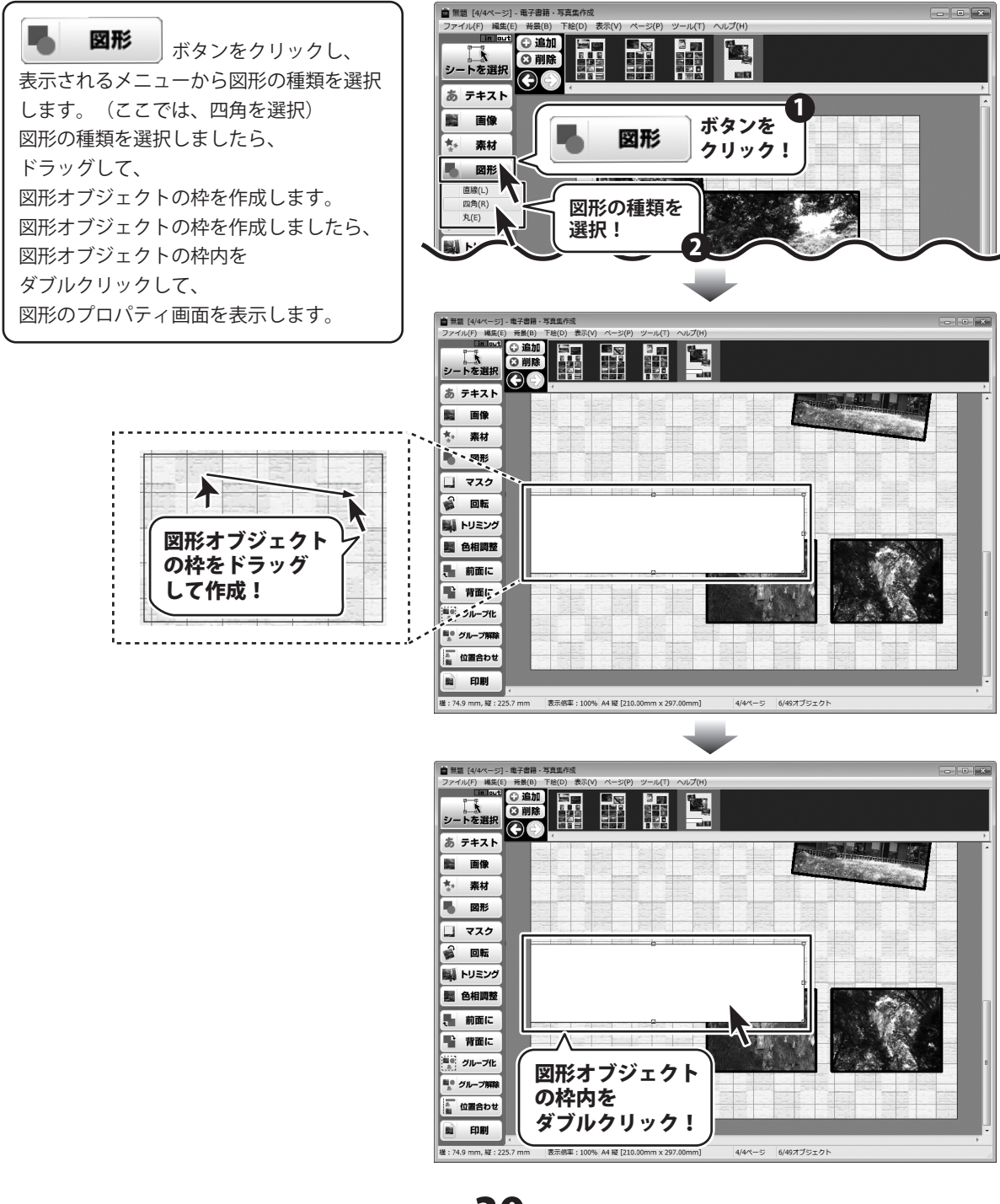

電子書籍・写真集作成

39

図形のプロパティ画面が表示されましたら、 各項目を設定します。

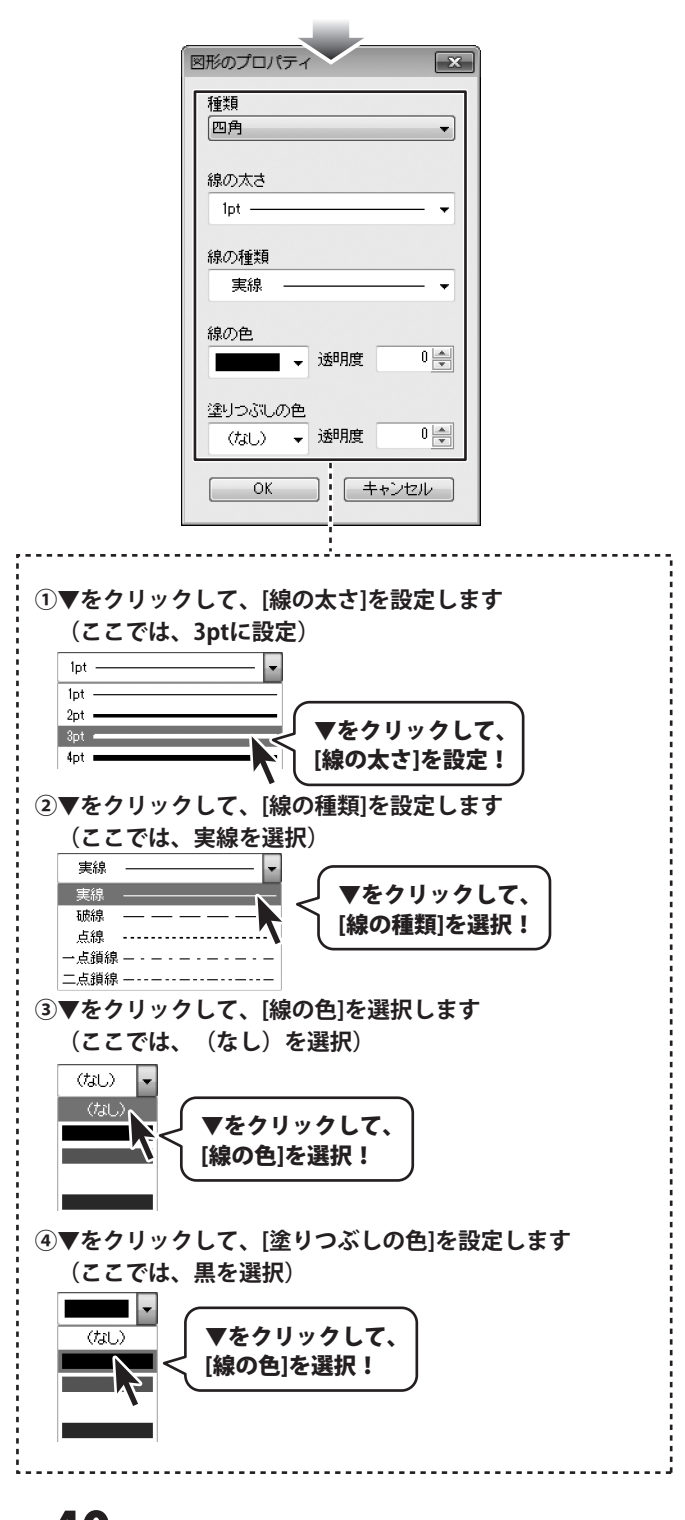

電子書籍・写真集作成

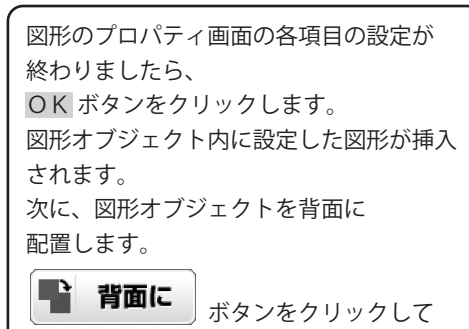

図形オブジェクトを背面に配置します。

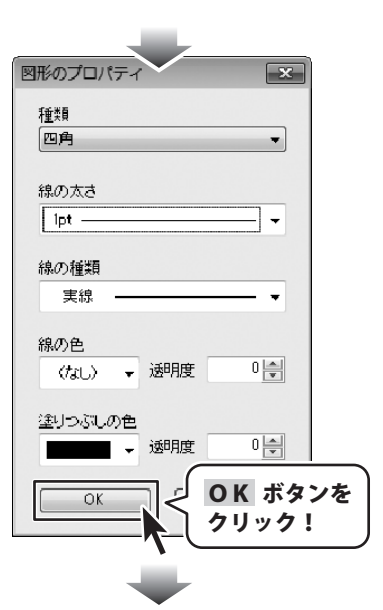

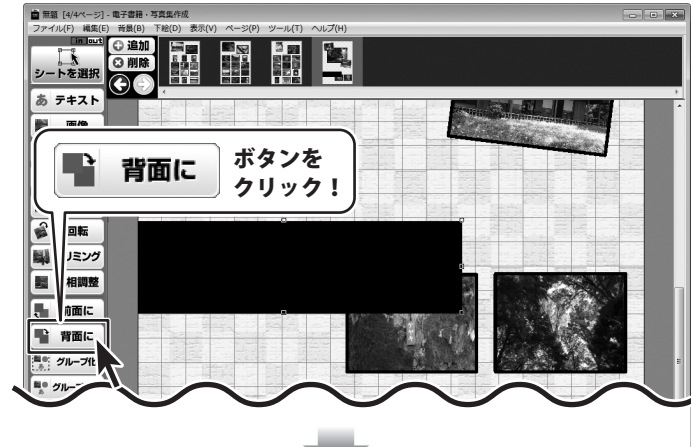

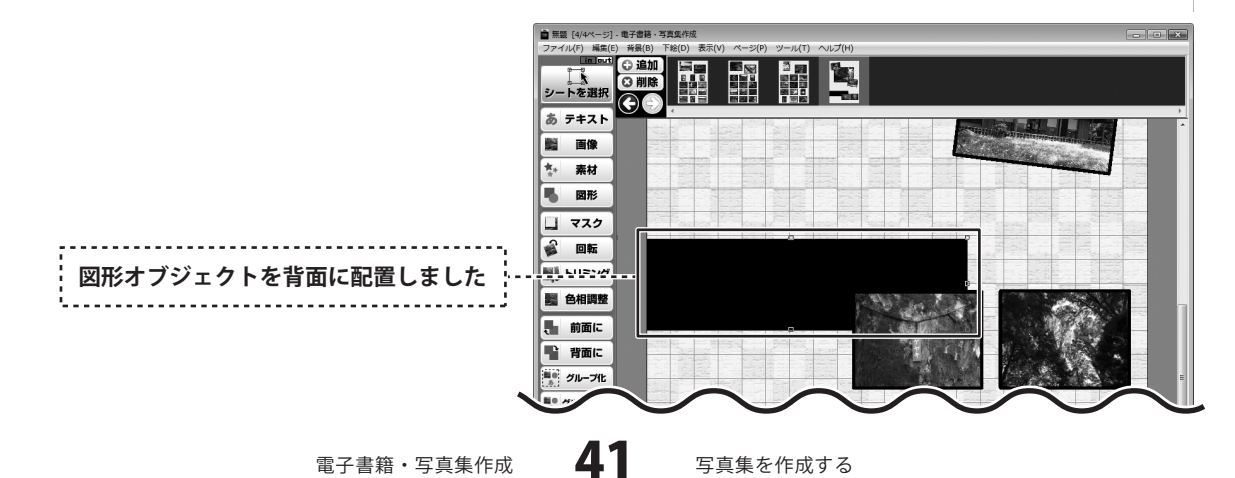

最後に、図形オブジェクトの枠のサイズ、 位置を調整します。

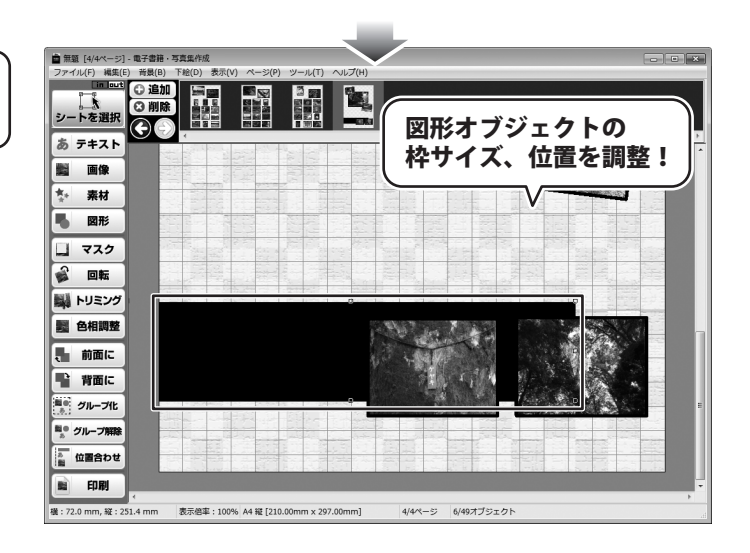

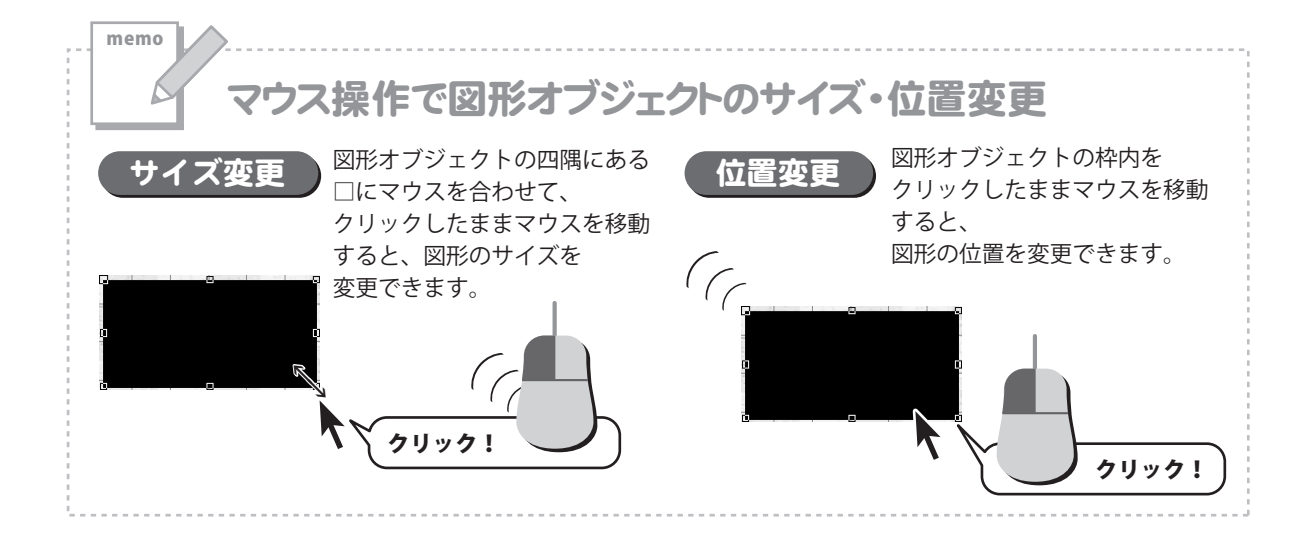

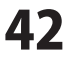

テキストオブジェクトを追加します

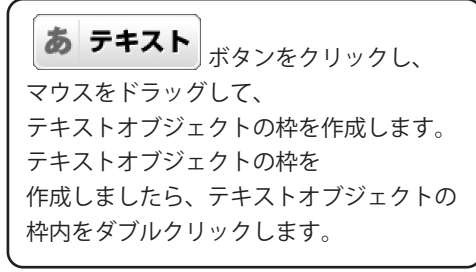

6

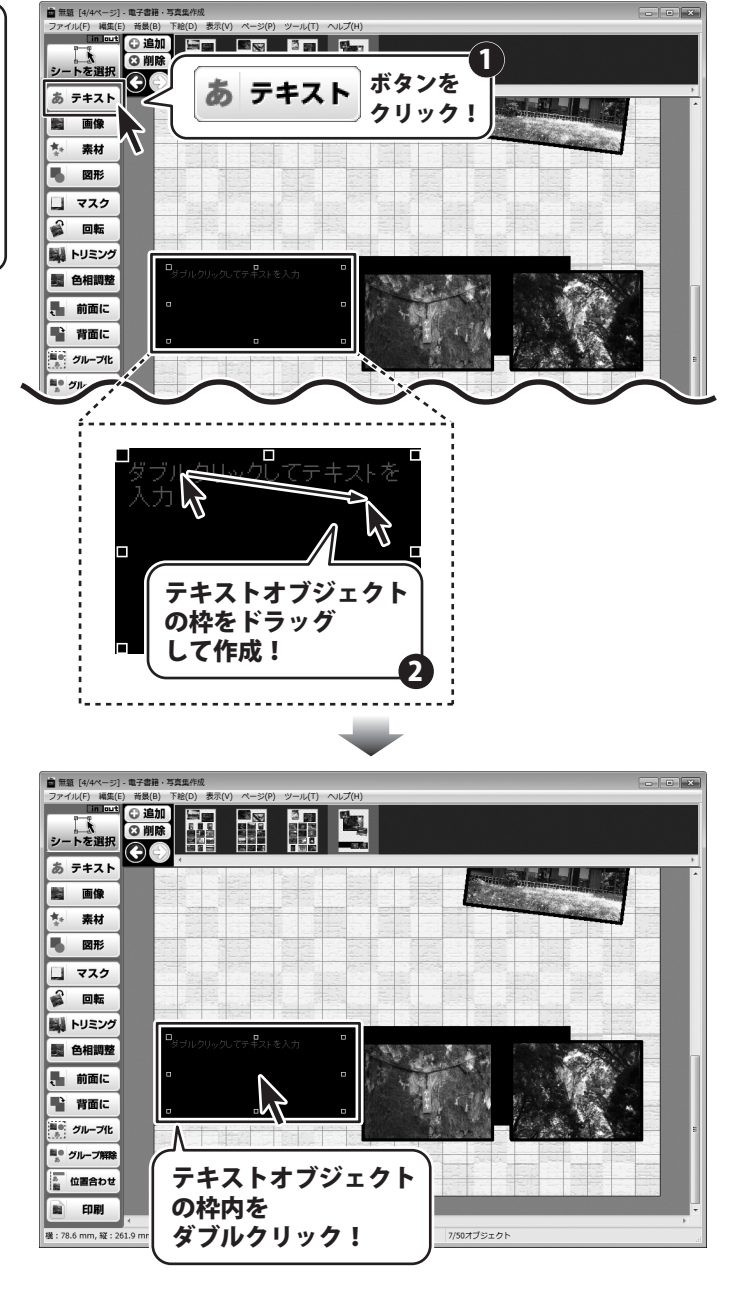

電子書籍・写真集作成

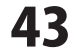

テキストオブジェクトのプロパティ画面が 表示されますので、各項目を設定します。

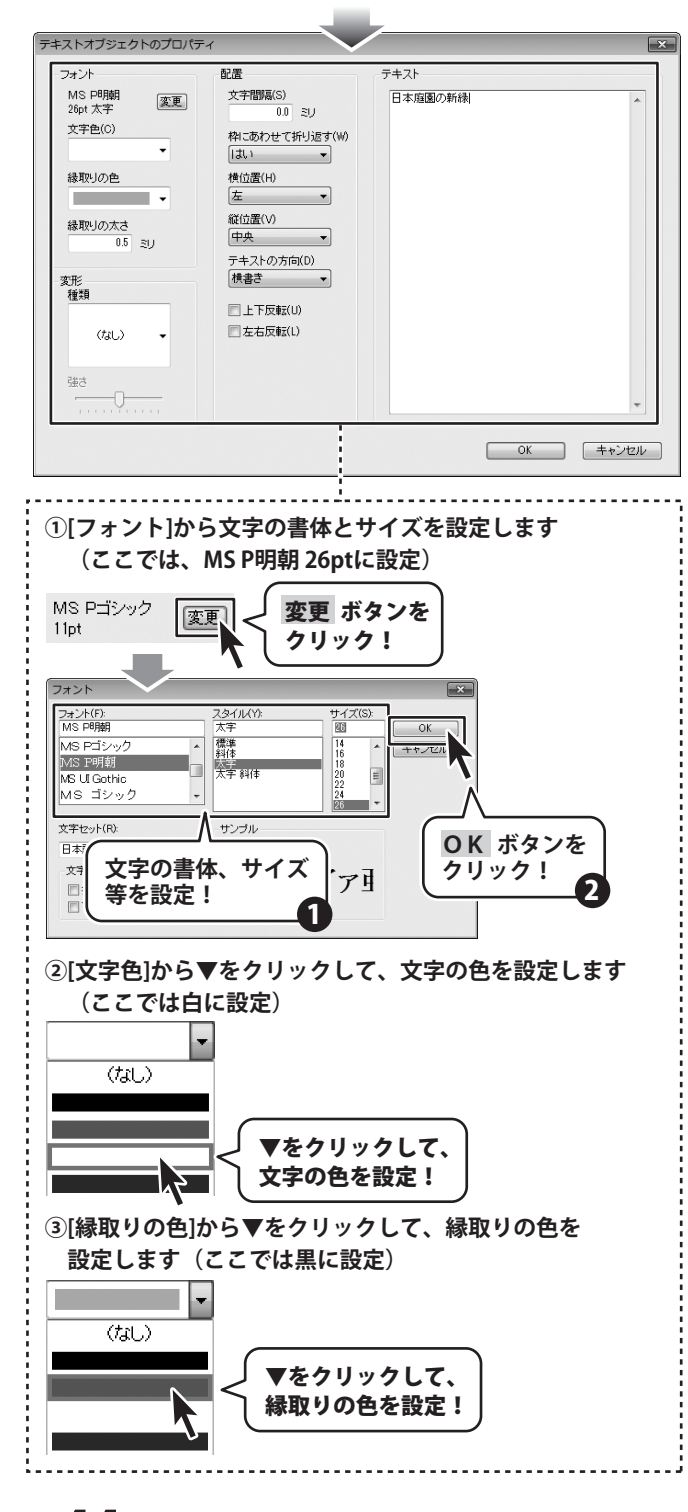

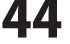

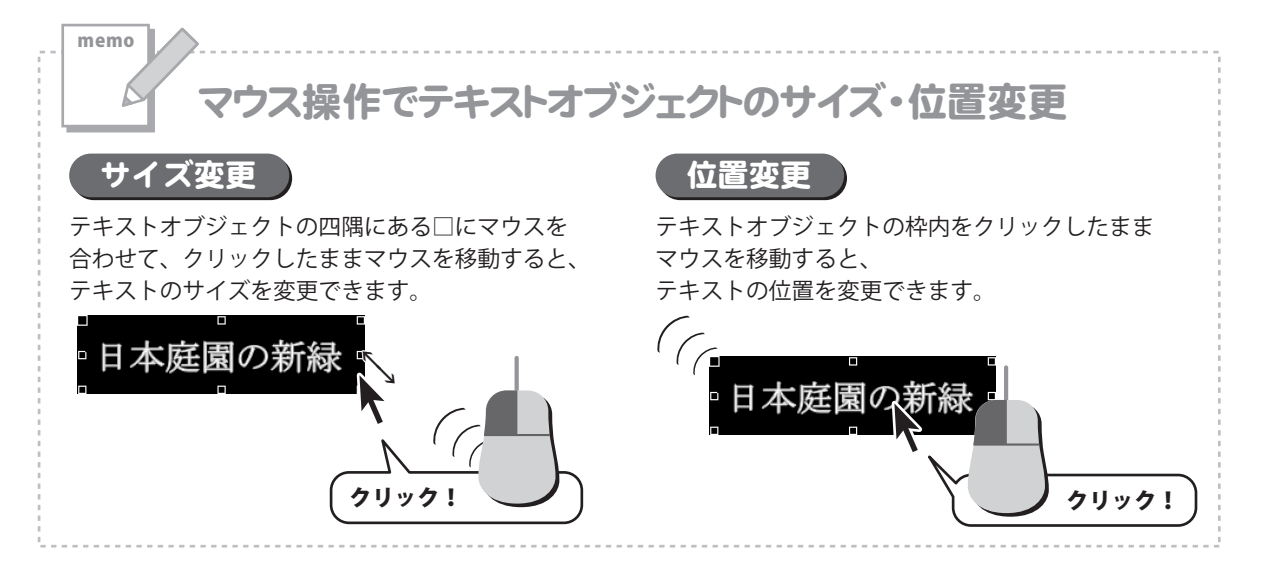

#### その他、下記のようにテキストオブジェクトを配置します。

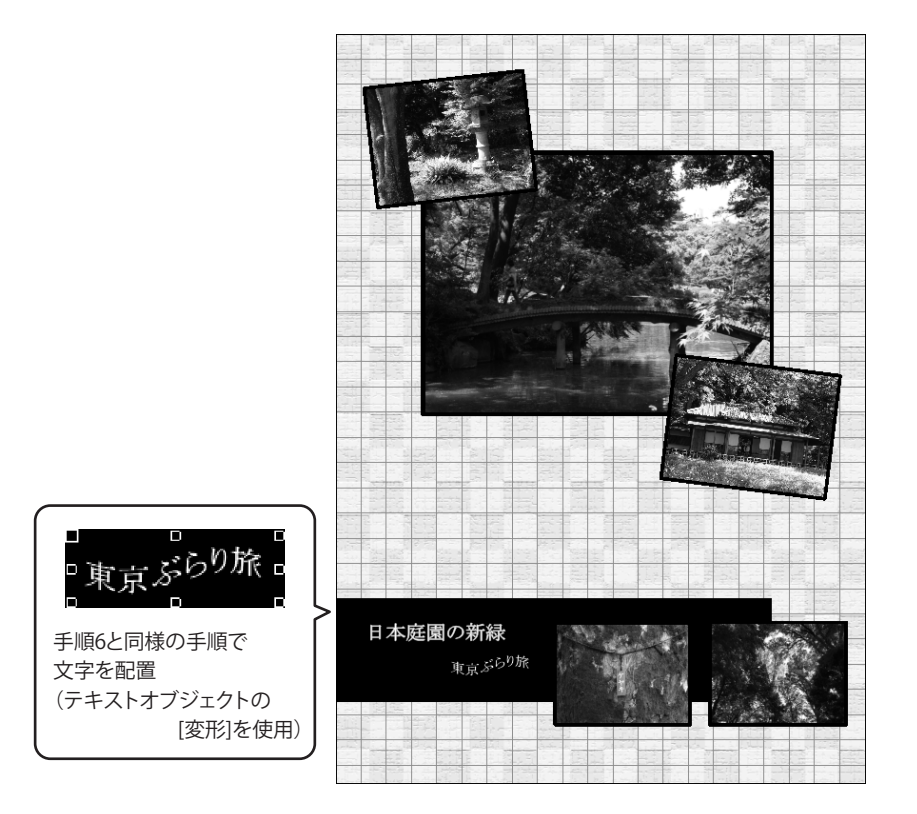

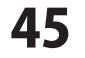

素材オブジェクトを追加します

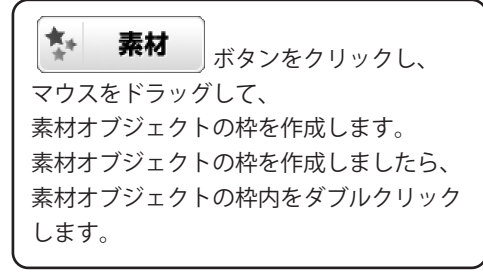

7

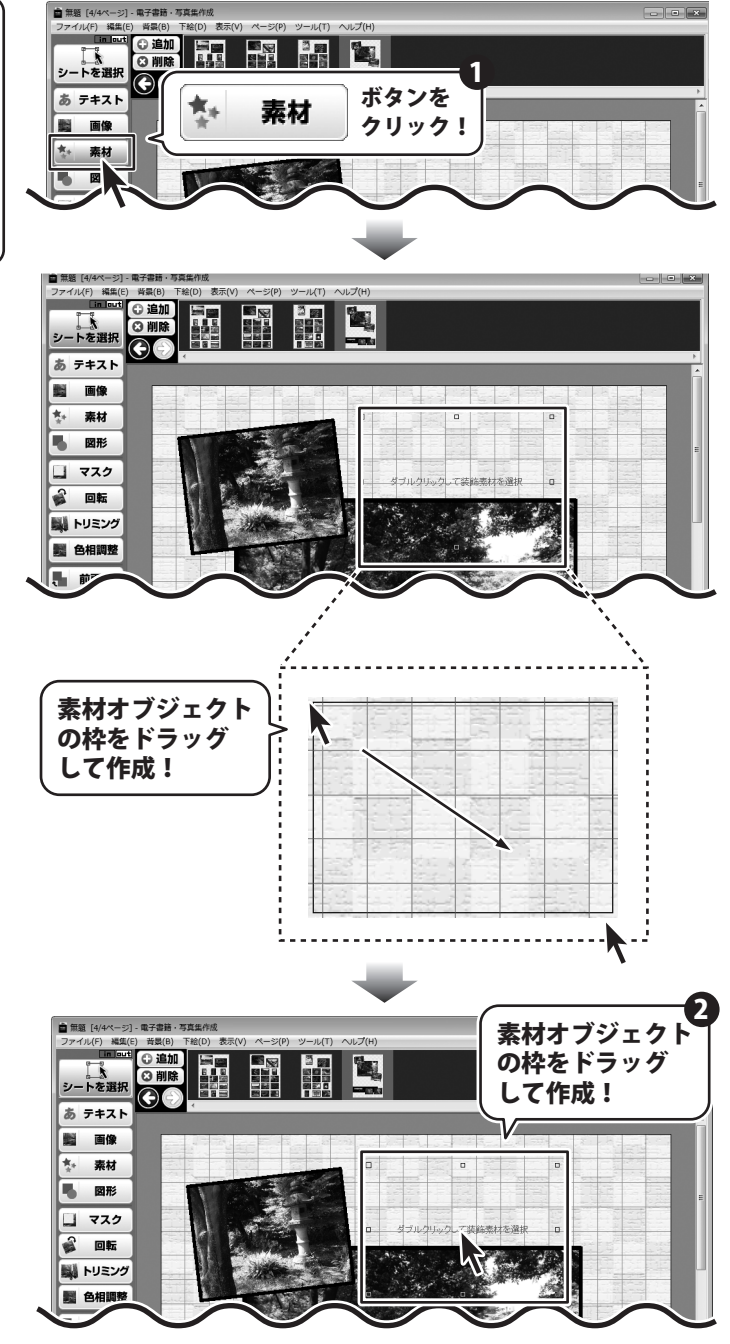

電子書籍・写真集作成

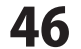

装飾素材画面が表示されましたら、 配置する素材のタブをクリックし、 配置する素材をクリックして選択します。 素材を選択しましたら、OK ボタンを クリックします。

最後に、素材オブジェクトの枠のサイズ、 位置、回転ツールで角度を調整します。

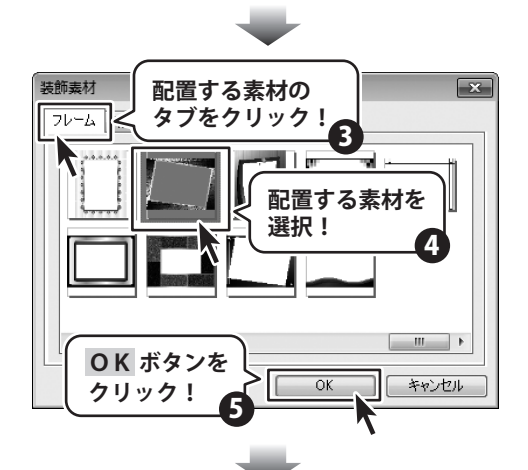

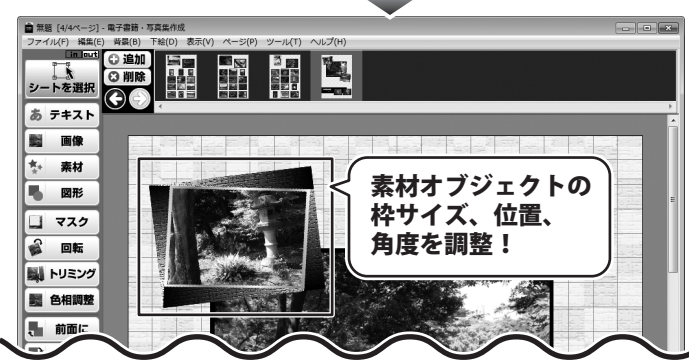

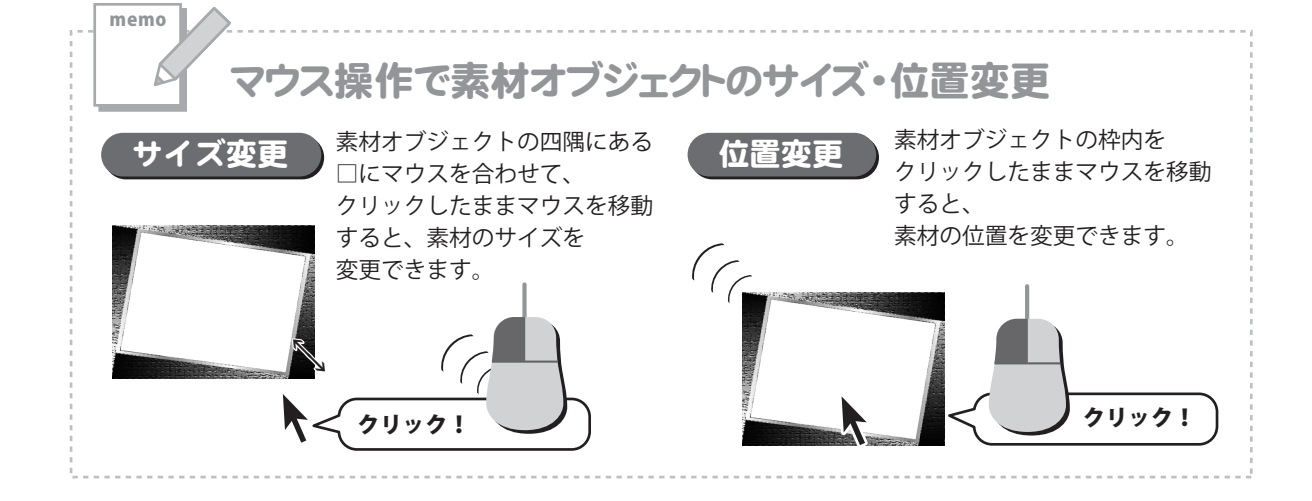

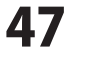

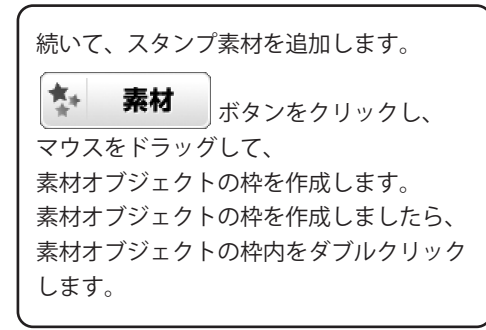

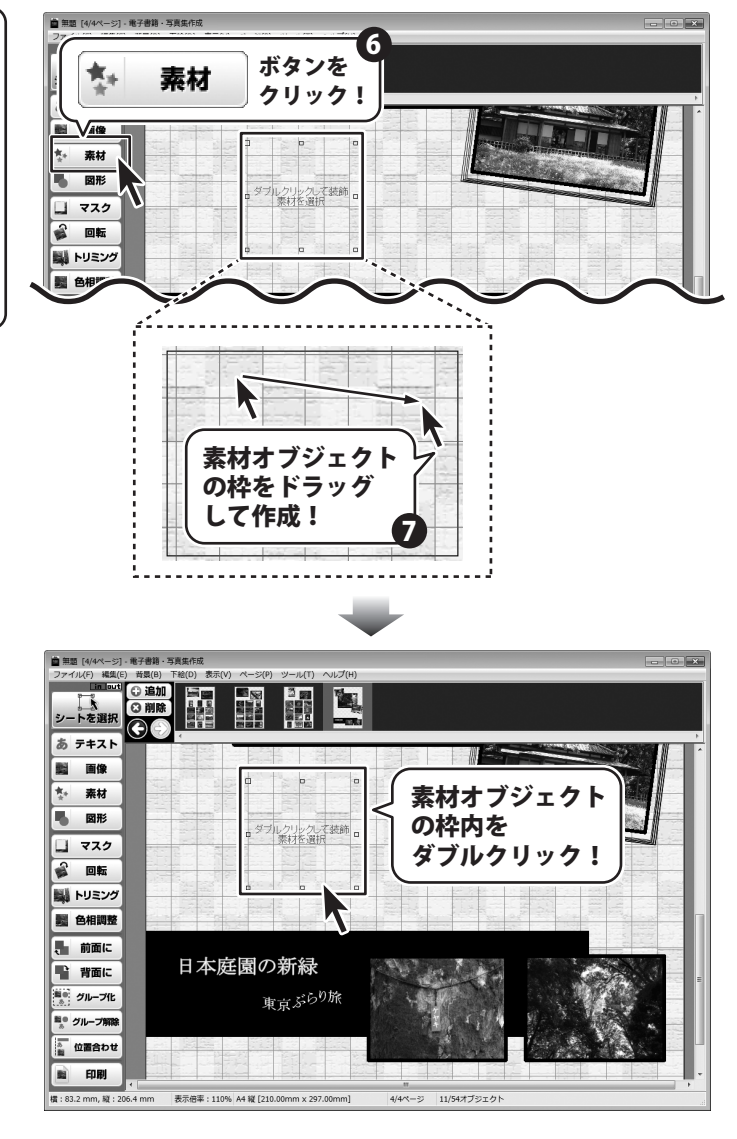

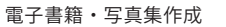

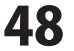

装飾素材画面が表示されましたら、 配置する素材のタブをクリックし、 配置する素材をクリックして選択します。 素材を選択しましたら、OK ボタンを クリックします。

最後に、素材オブジェクトの枠のサイズ、 位置を調整します。

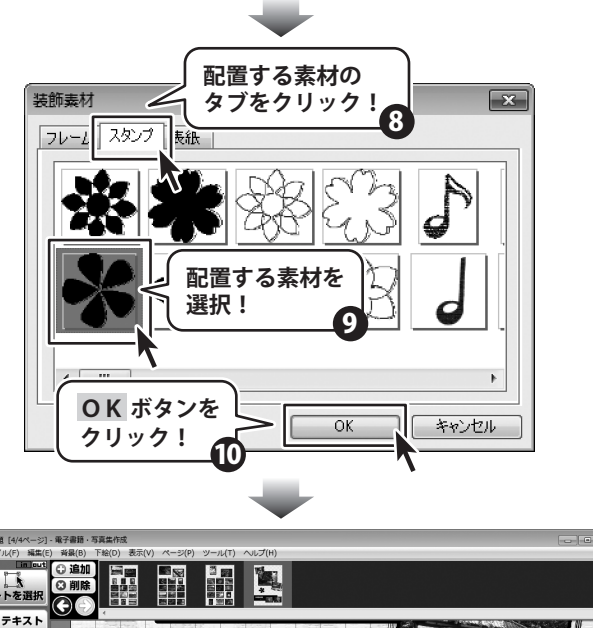

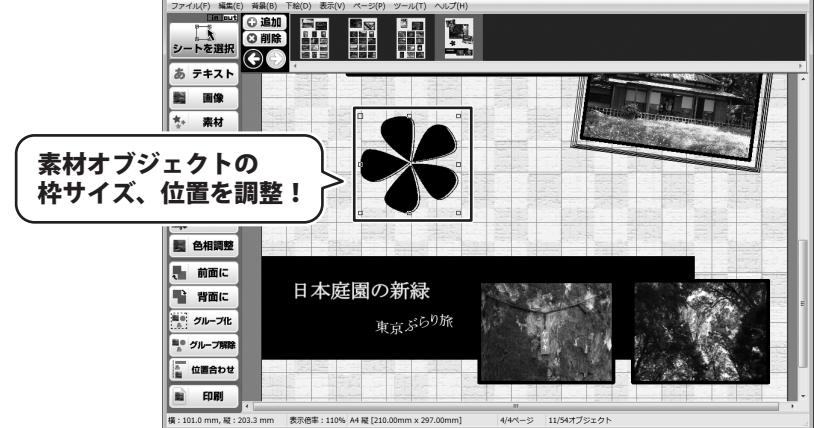

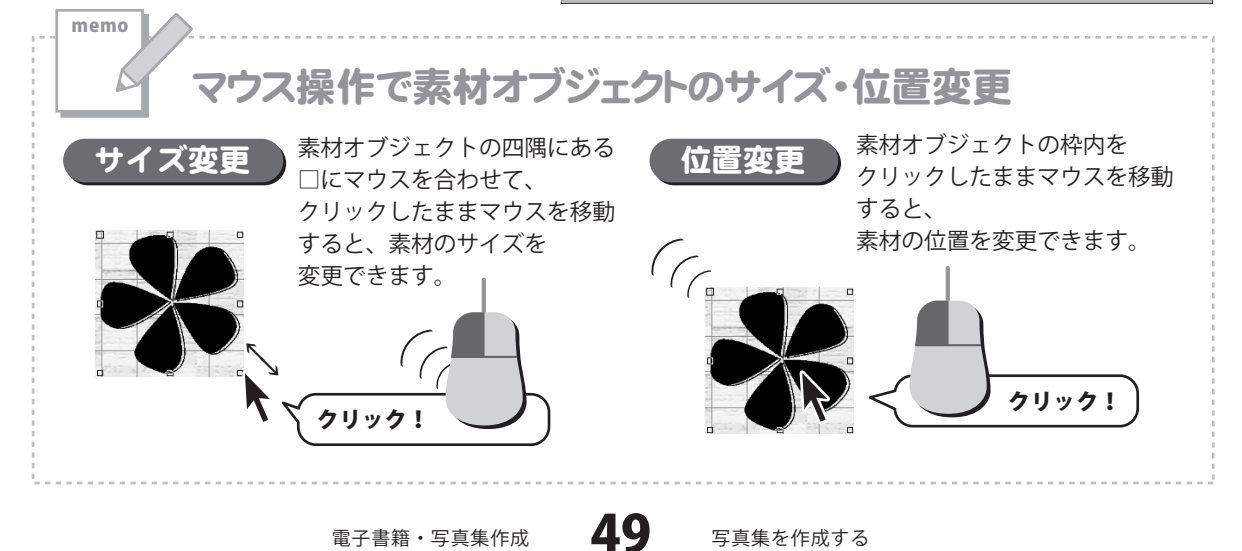

その他、下記のように素材オブジェクトを配置します。

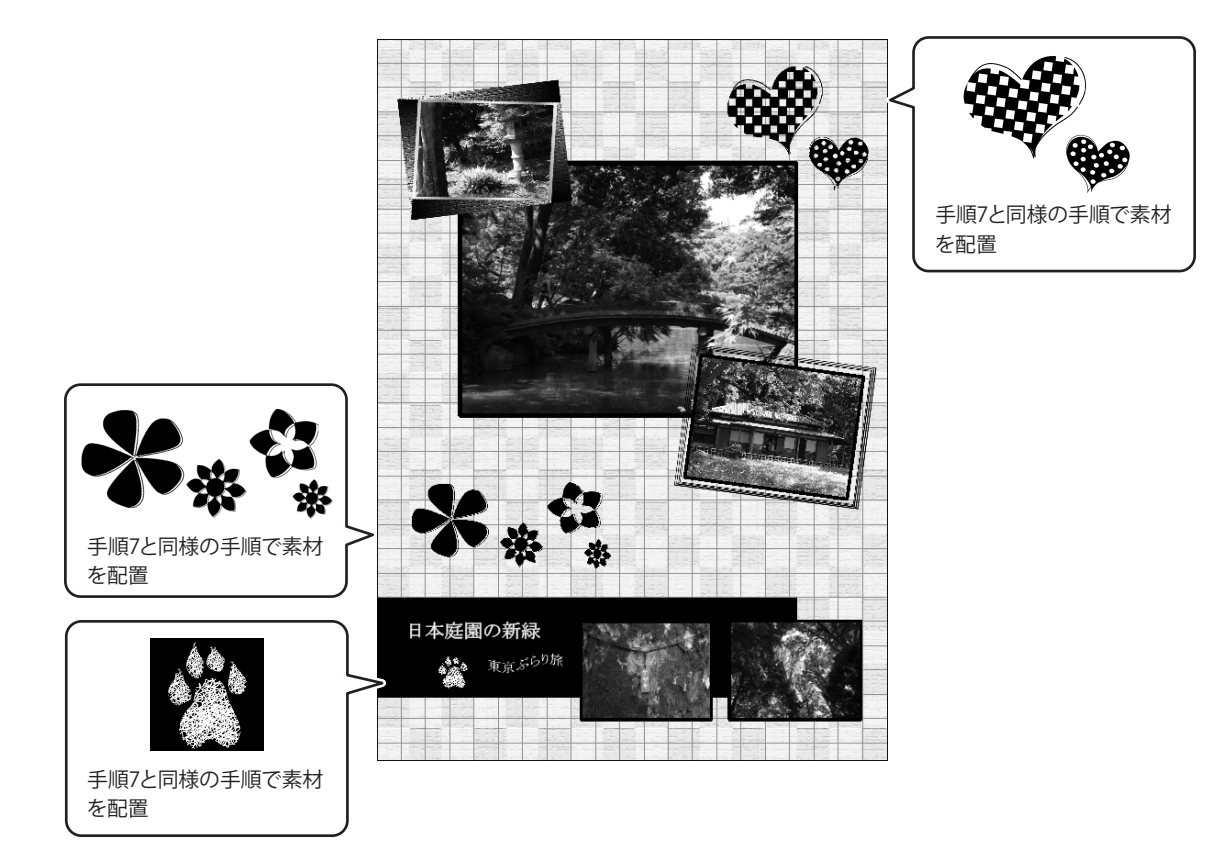

電子書籍・写真集作成 50 写真集を作成する

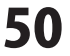

#### 表紙を作成する

ここでは、テンプレートページを追加して、そこに表紙を作成する方法の説明をします。

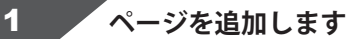

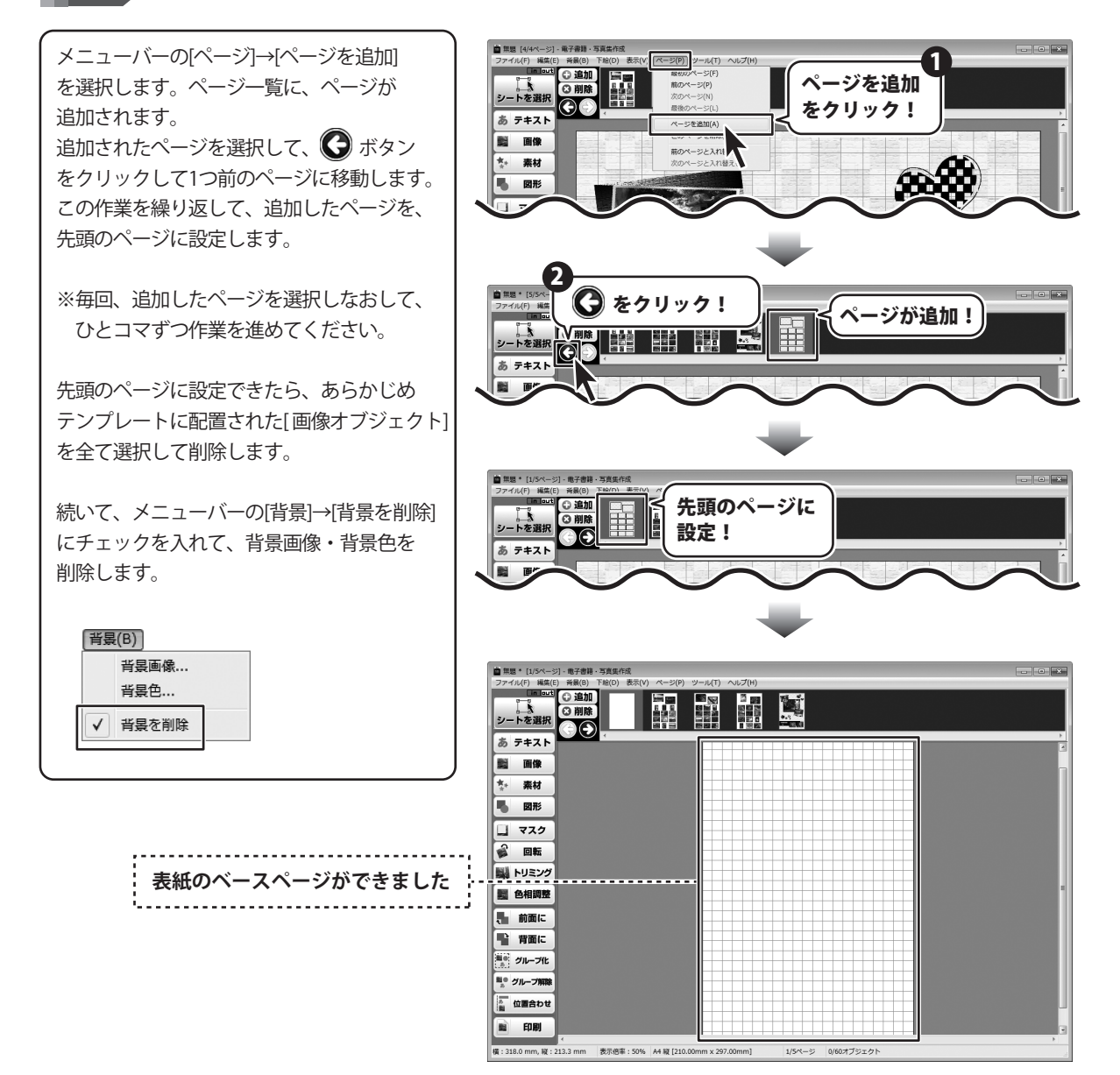

電子書籍・写真集作成

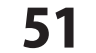

#### 素材オブジェクトを追加します

ボタンをクリックし、

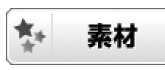

2

マウスをドラッグして、 素材オブジェクトの枠を作成します。 素材オブジェクトの枠を作成しましたら、 素材オブジェクトの枠内をダブルクリック します。

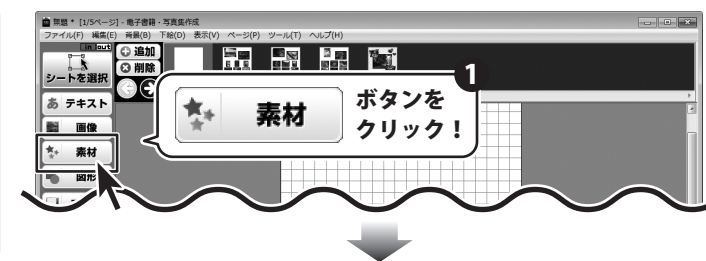

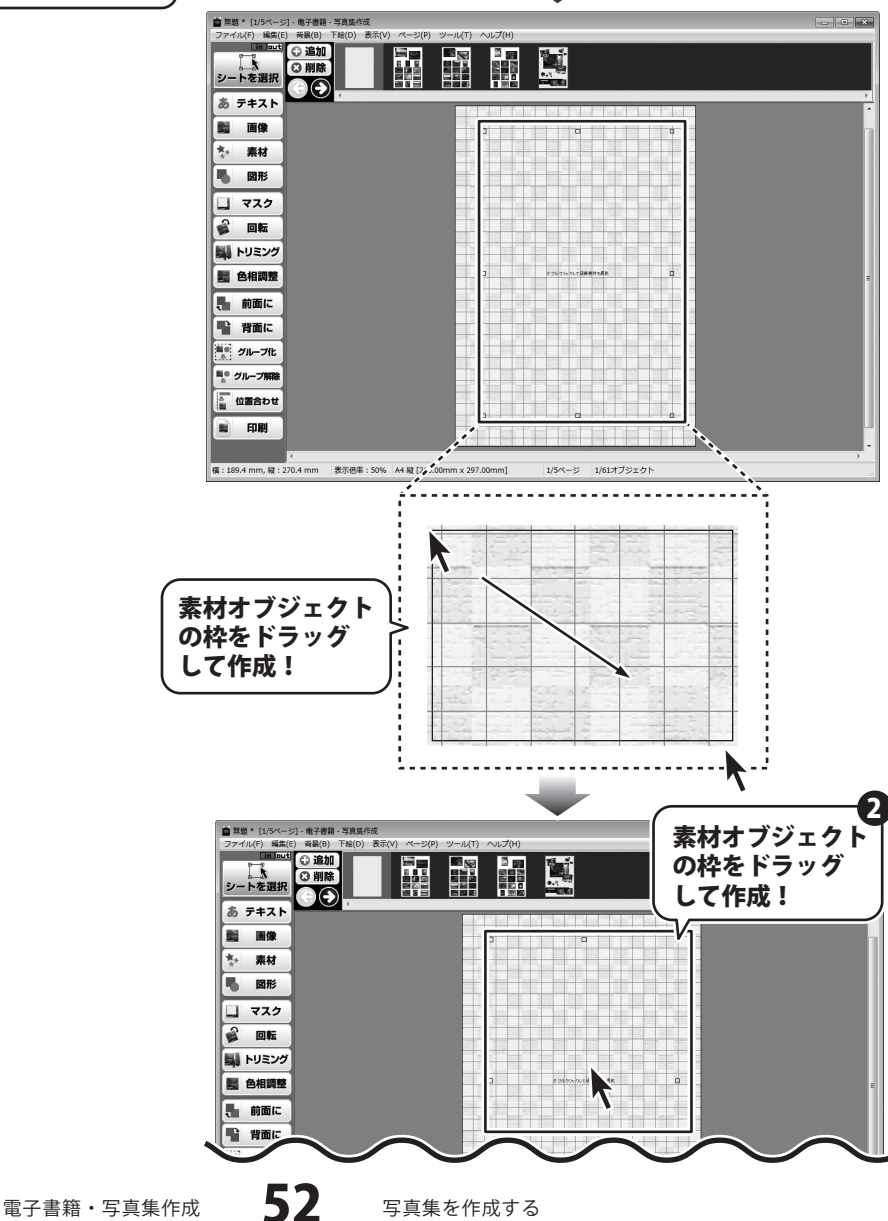

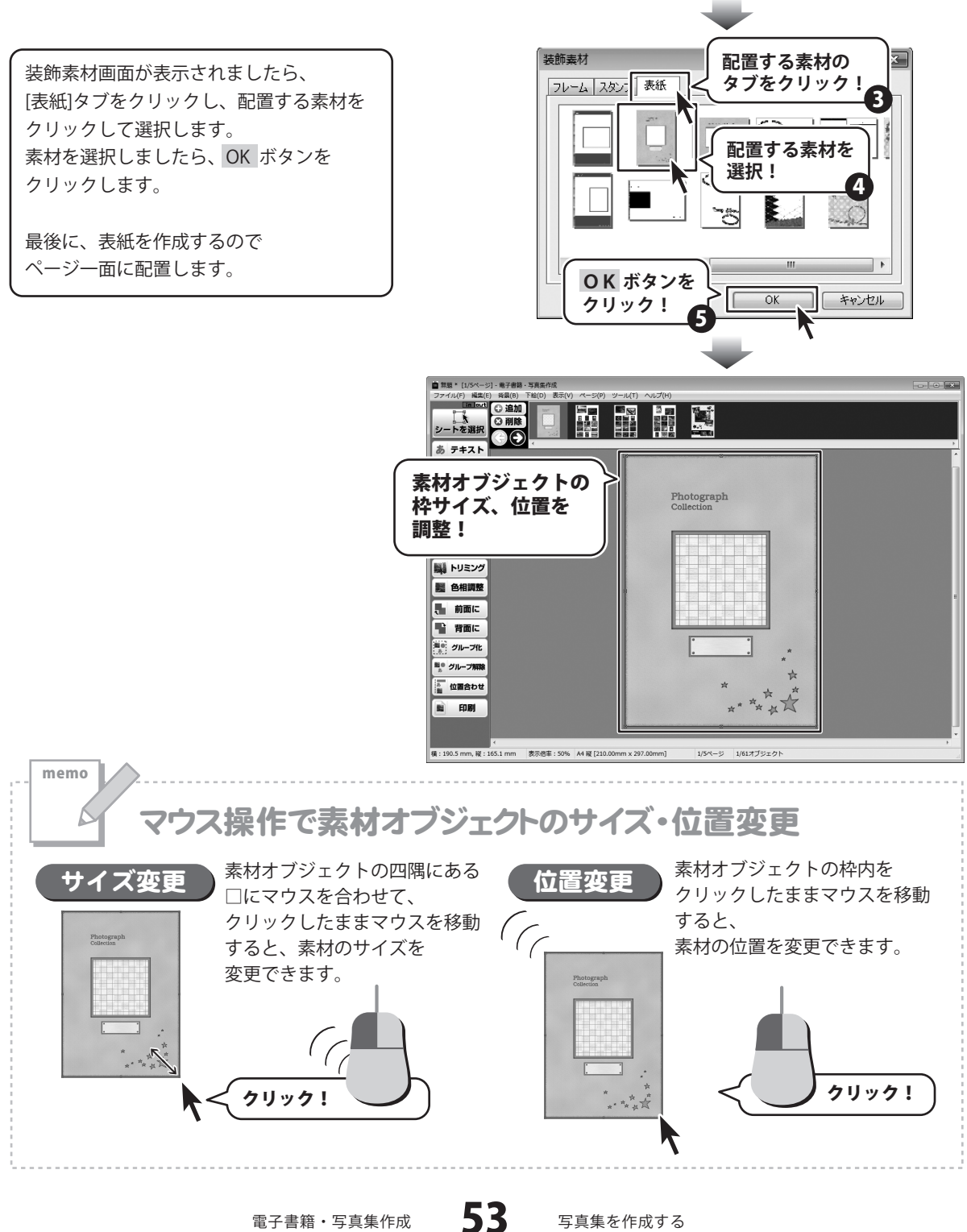

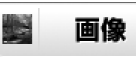

ボタンをクリックし、
マウスをドラッグして、
画像オブジェクトの枠を作成します。
画像オブジェクトの枠を作成しましたら、
画像オブジェクトの枠内をダブルクリックします。

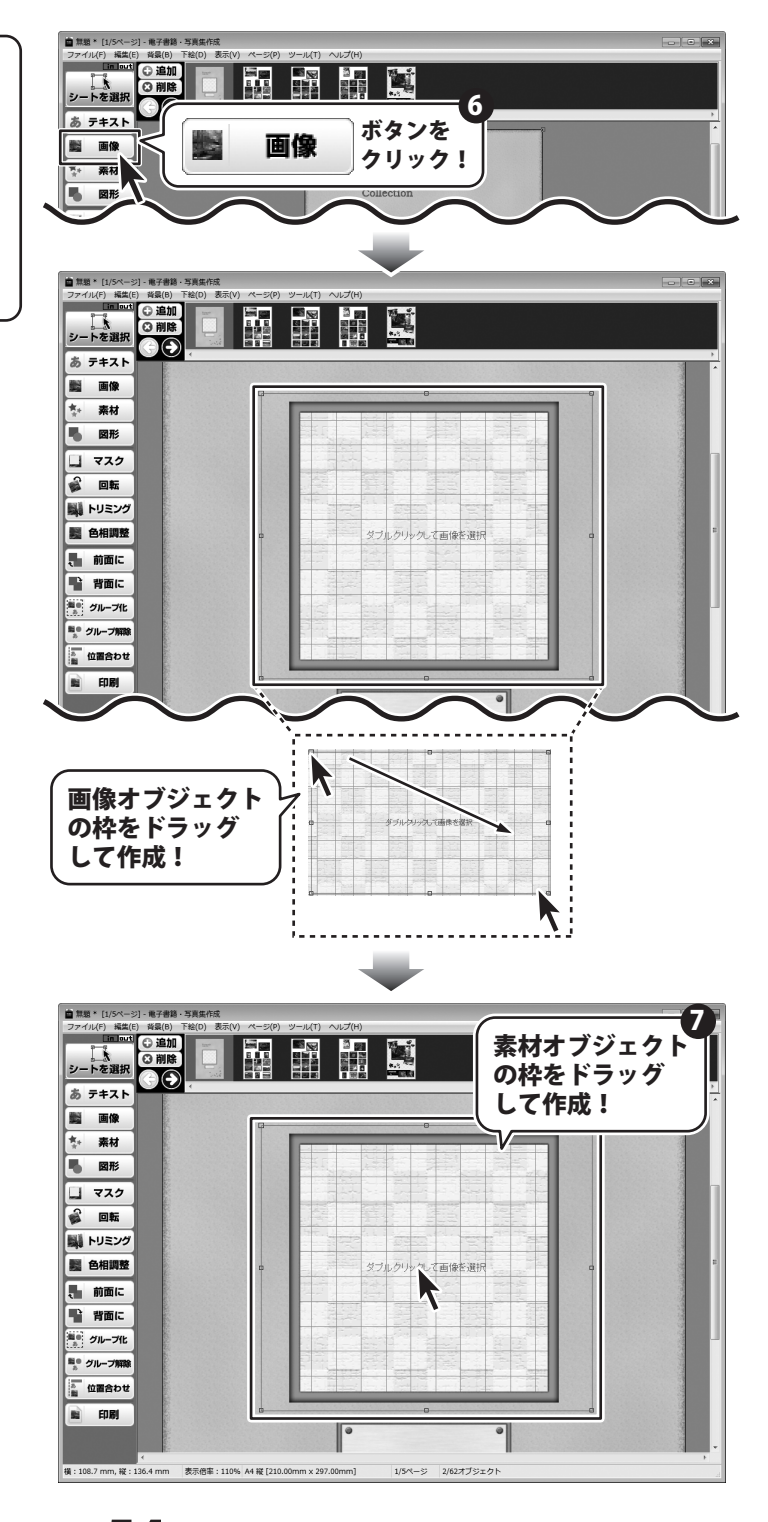

電子書籍・写真集作成

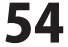

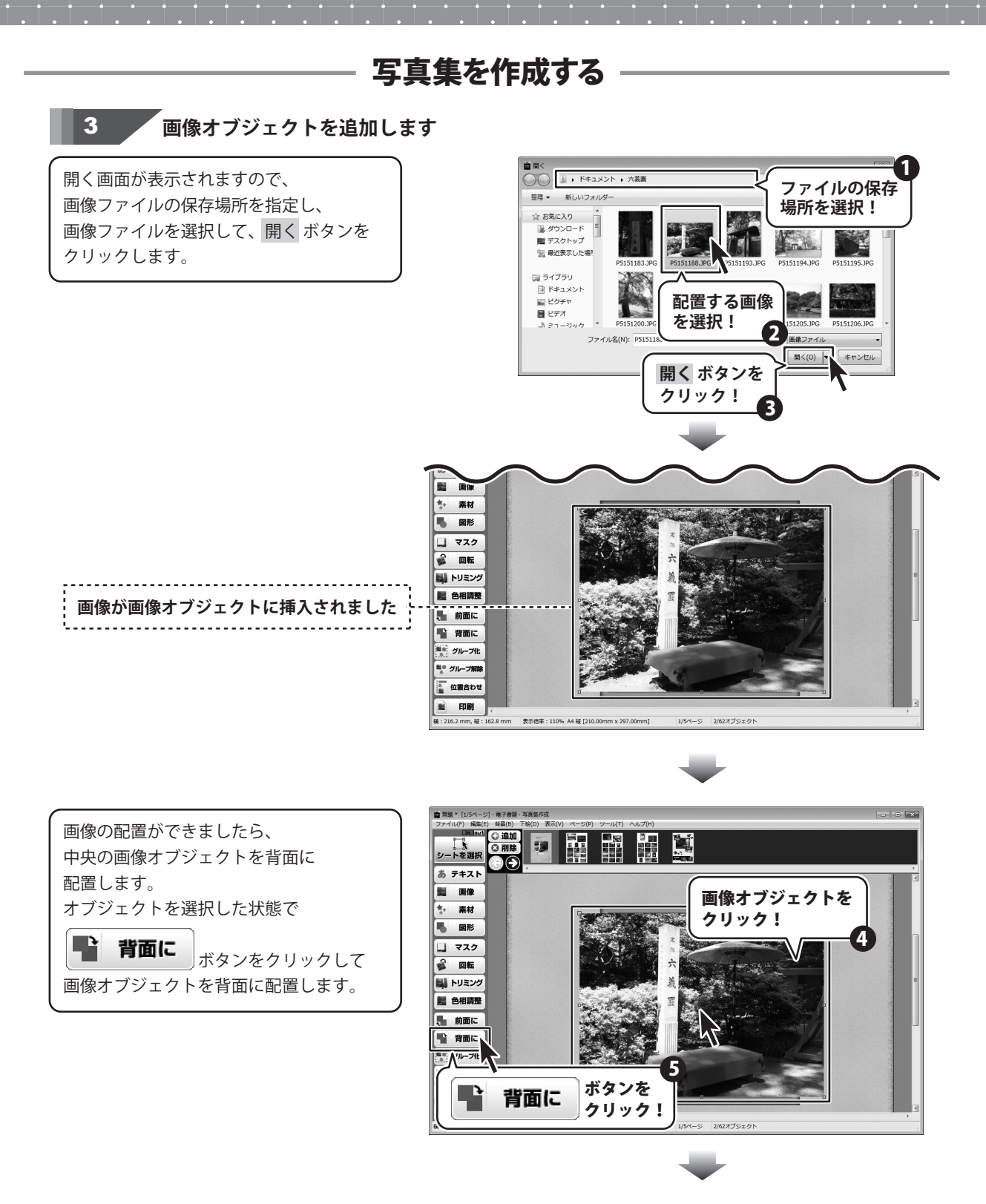

電子書籍・写真集作成

55

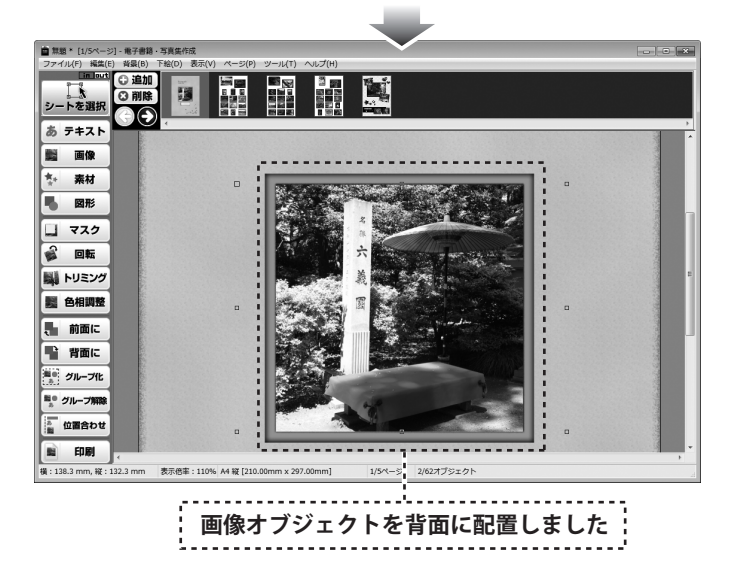

下記のような表紙ページが作成されました。

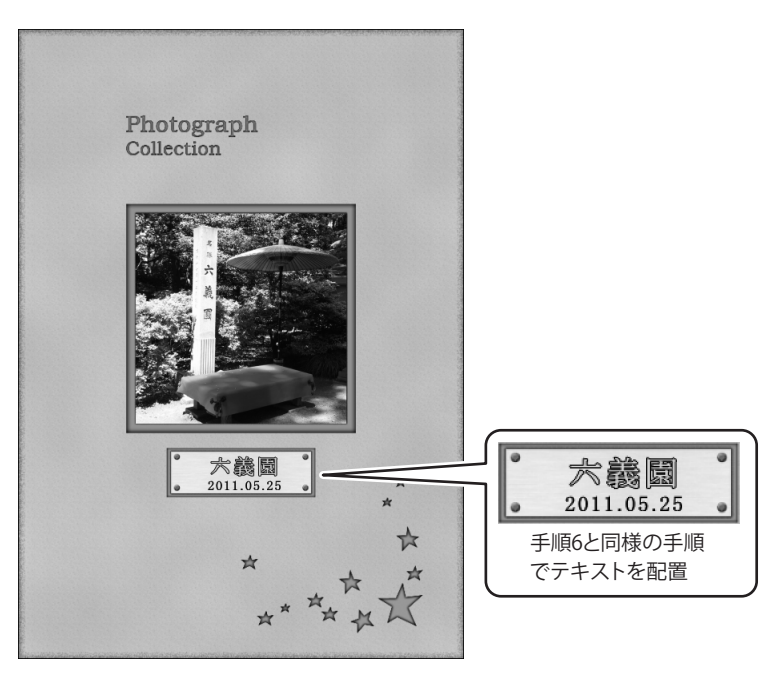

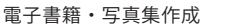

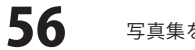

#### 写真集を保存する

2

ここでは、作成された写真集を保存する方法の説明をします。

[ファイル]メニューから[表紙設定]を 選択します。 表紙選択画面が表示されますので、 表紙画像を選択して OK ボタンを クリックします。

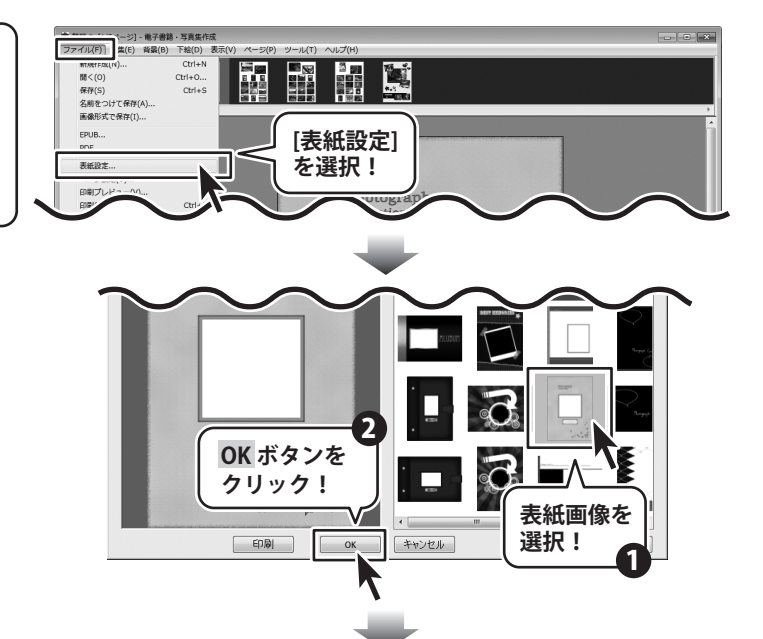

作成した写真集データを保存します

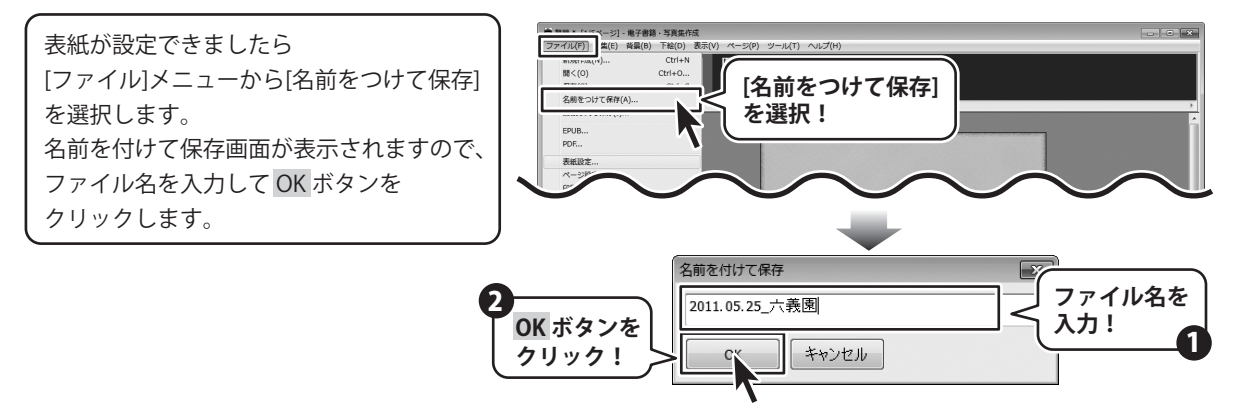

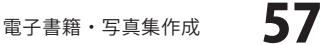

#### 電子書籍端末用に書き出す

1

ここでは、作成された写真集を電子書籍端末用に保存する方法の説明をします。

#### EPUBデータに書き出し保存します

[ファイル]メニューから[EPUB]を 選択します。 EPUB画面が表示されますので、 タイトル・作者を入力して、 OK ボタンを クリックします。

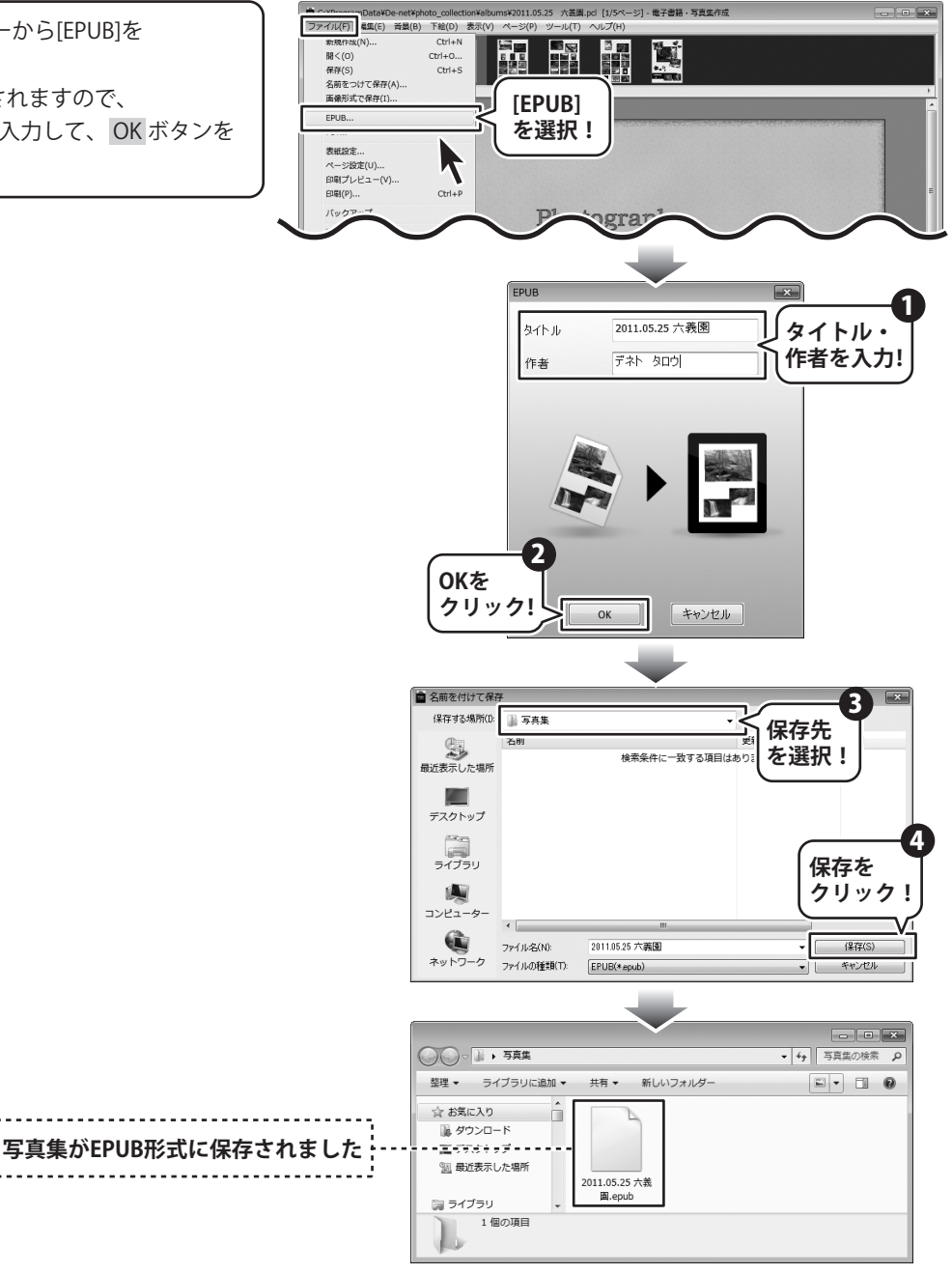

電子書籍・写真集作成

.

**58** 

#### 2 PDFデータに書き出し保存します

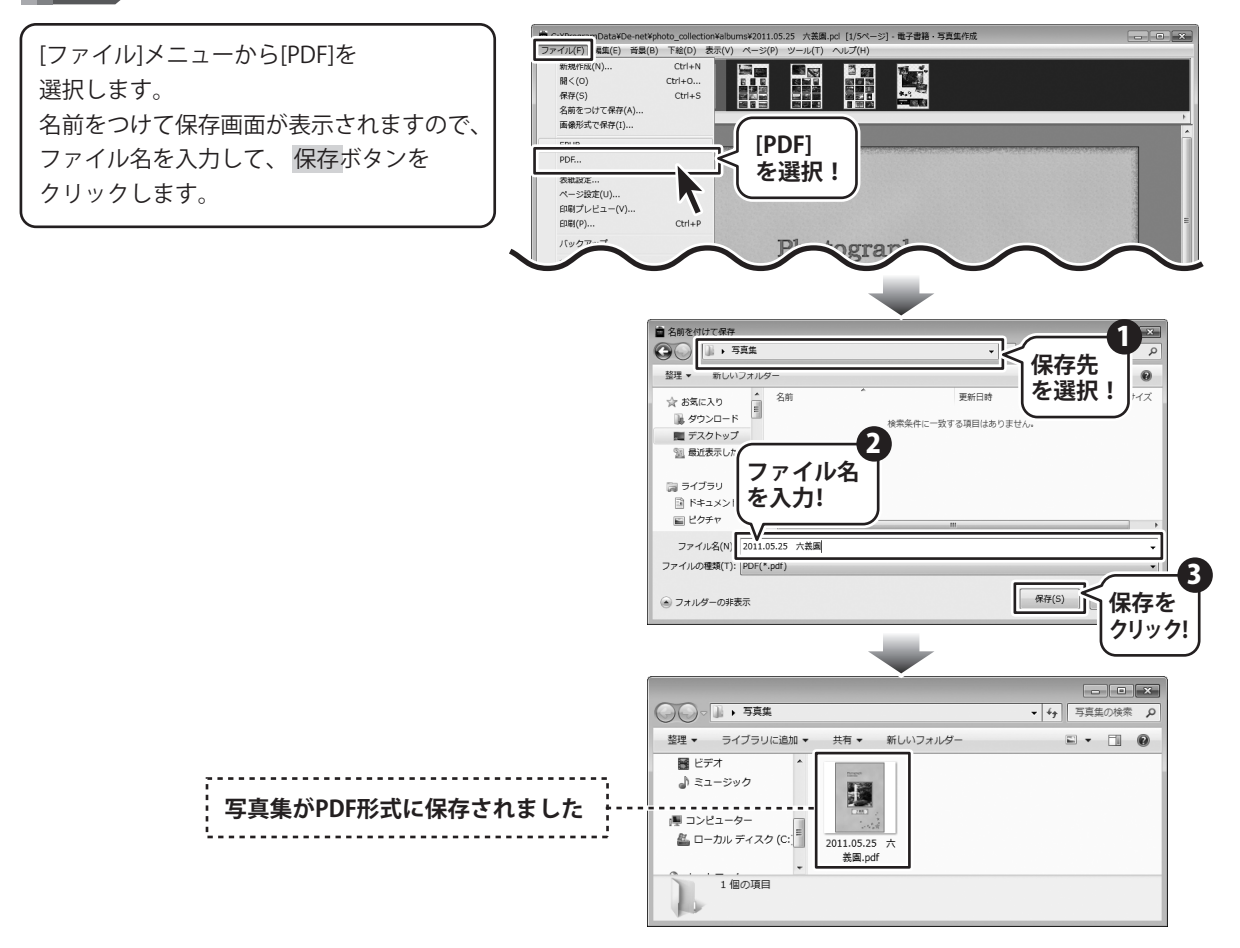

電子書籍・写真集作成

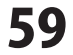

#### 写真集を印刷する

1

ここでは、作成された写真集を印刷する方法の説明をします。

作成した写真集データを印刷します

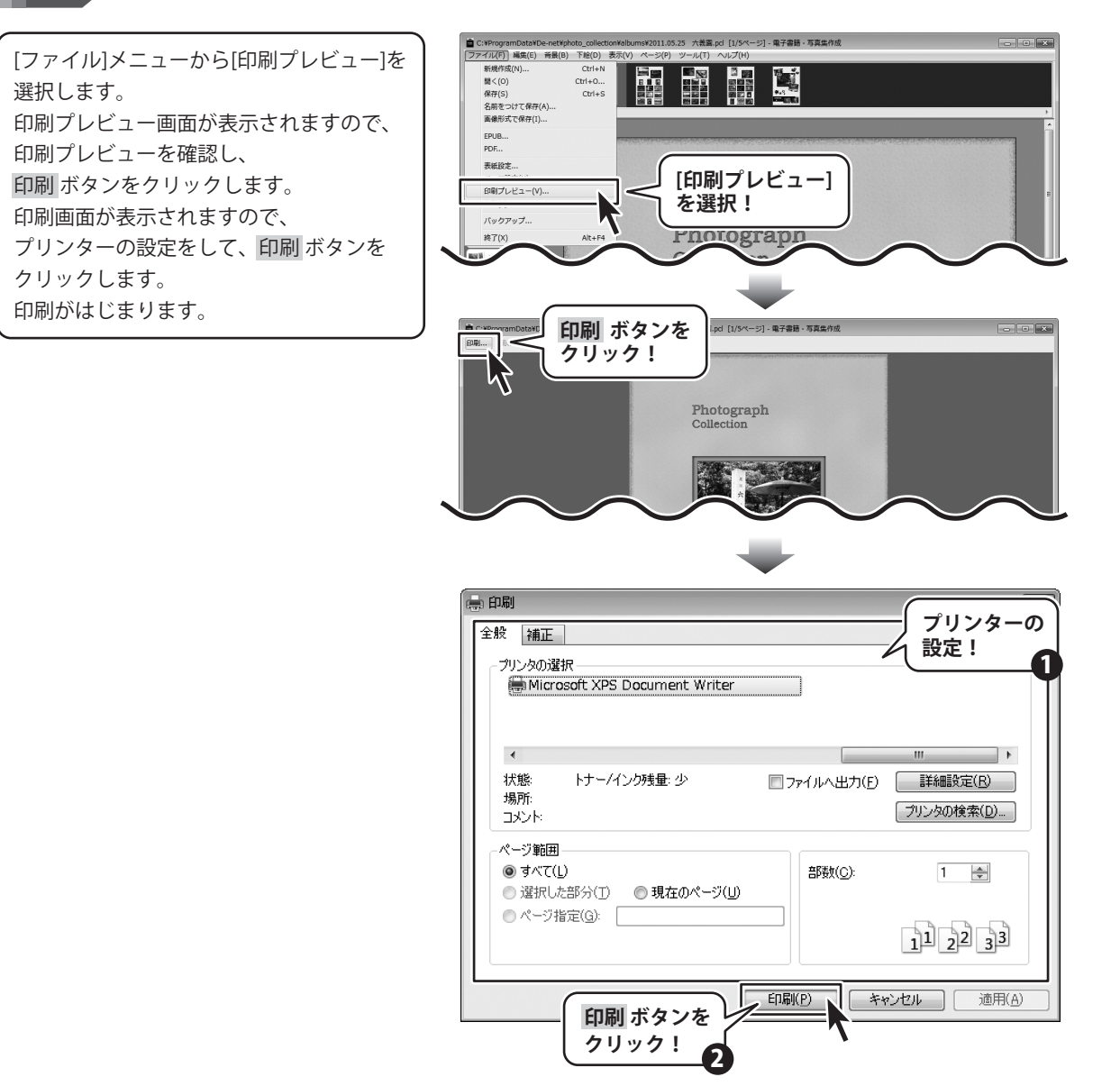

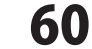

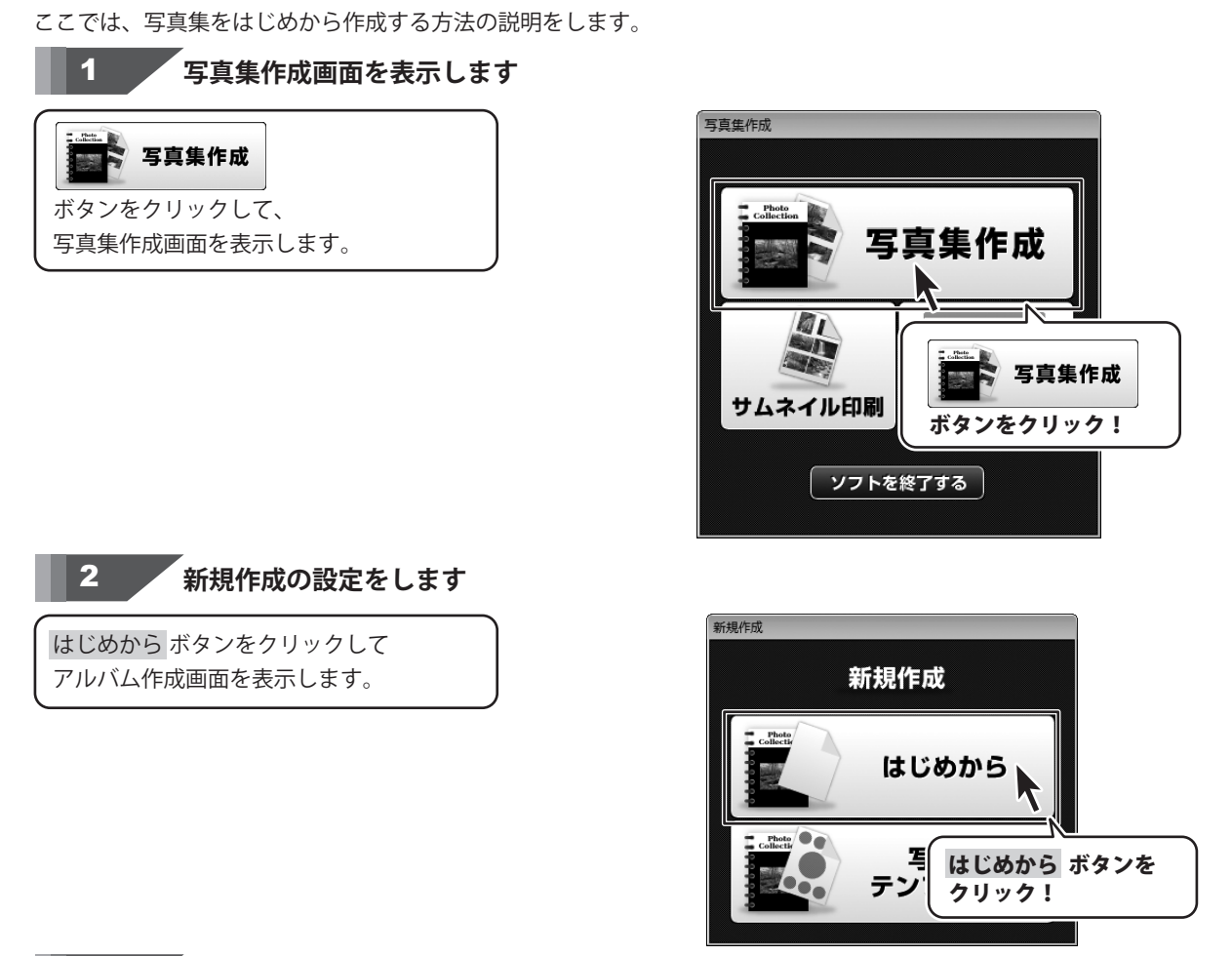

写真集をはじめから作成する

[ファイル]メニューから[ページ設定]を 選択します。 ページ設定画面が表示されますので、 [用紙のサイズと向き]タブの各項目を 設定します。 各項目の設定が終わりましたら、 OK ボタンをクリックします。

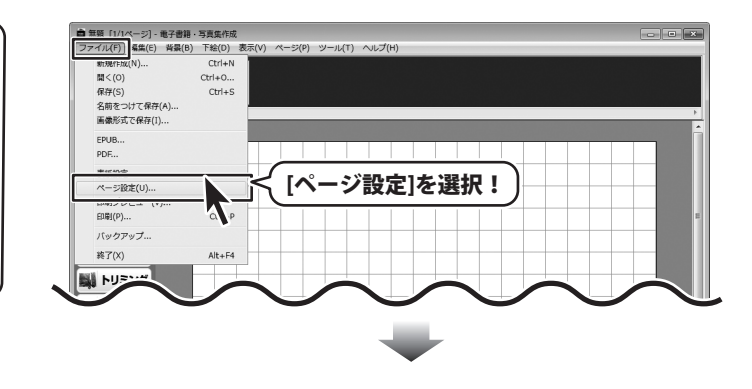

61

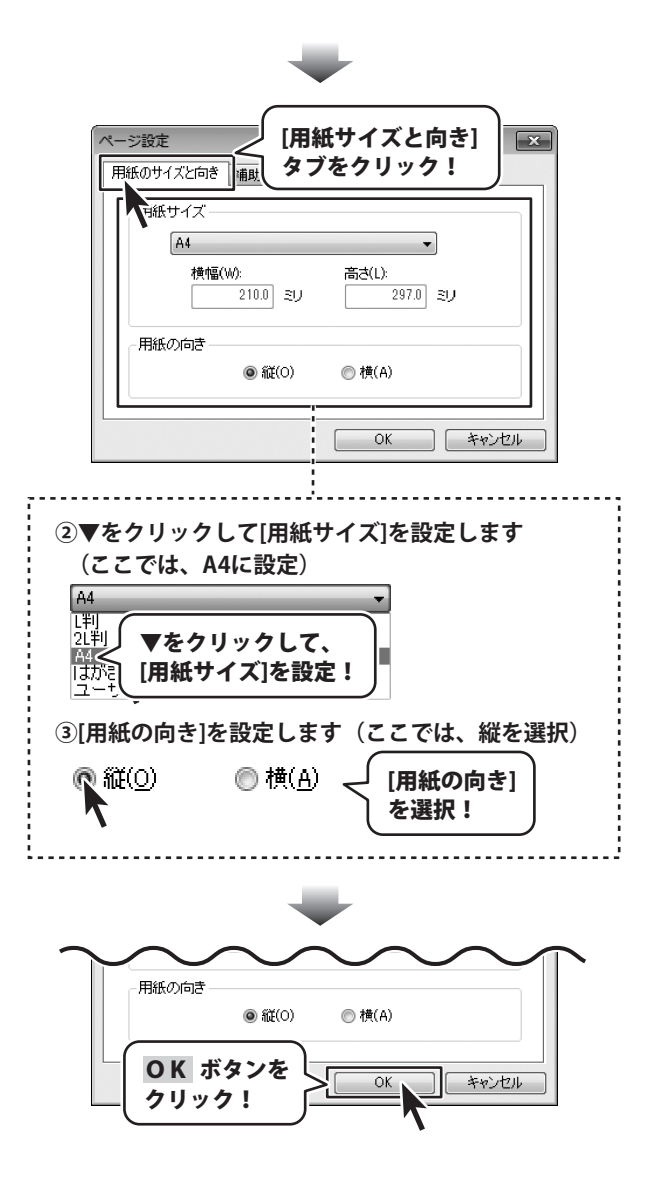

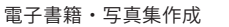

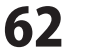

## 写真一覧を印刷する

**、**サムネイル印刷画面を表示します

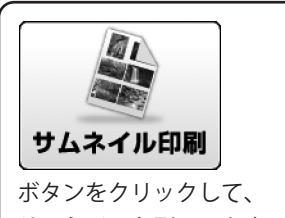

1

サムネイル印刷画面を表示します。

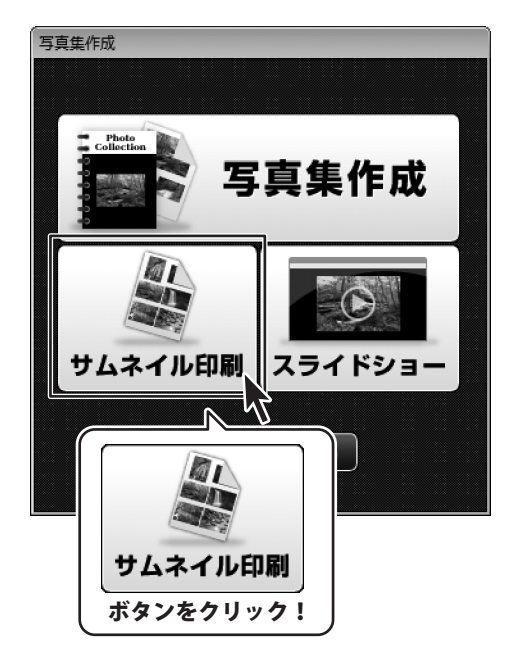

用紙とプリンタの設定画面が表示されます ので、[用紙]、[プリンタ]の各 変更 ボタン をクリックして設定してください。 すべての設定が終わりましたら、 OK ボタンをクリックしてください。

| プリンタ                                    |    |
|-----------------------------------------|----|
| プリンタ名:                                  | 変更 |
| 用紙                                      |    |
| サイズ: A4                                 |    |
| 印刷の向き: 縦<br>余白(ミリ): 左:25 右:25 上:25 下:25 |    |
|                                         |    |
|                                         |    |

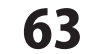

電子書籍・写真集作成

## 写真一覧を印刷する

### **3** サムネイルの設定を行います

サムネイル印刷画面が表示されましたら、 印刷設定ボタンをクリックして、 サムネイルの設定画面を表示します。 サムネイルの設定画面が表示されましたら、 各項目の設定を行います。 (各項目の詳細は25ページをご覧ください) すべての設定が終わりましたら、 OK ボタンをクリックします。

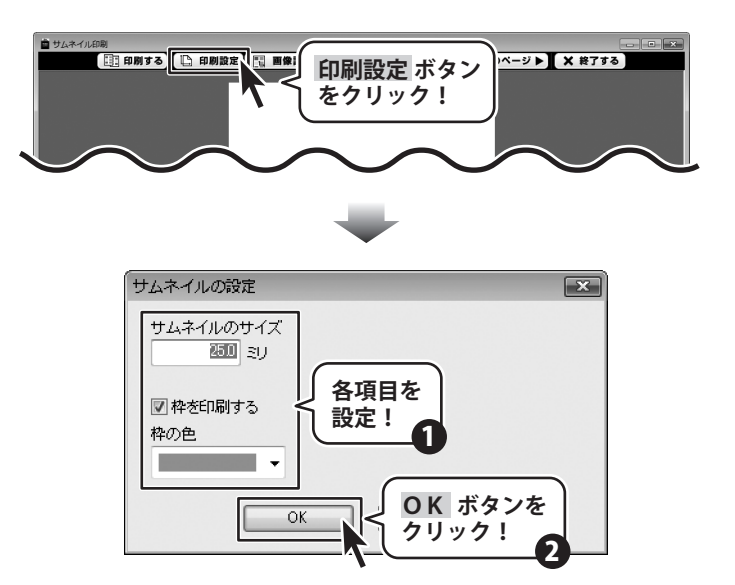

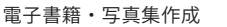

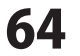

## 写真一覧を印刷する

#### サムネイル印刷画面に画像を読み込みます

サムネイル印刷に使用するファイル、 またはフォルダーをドラッグ&ドロップ して、サムネイル印刷画面に画像を 読み込みます。

4

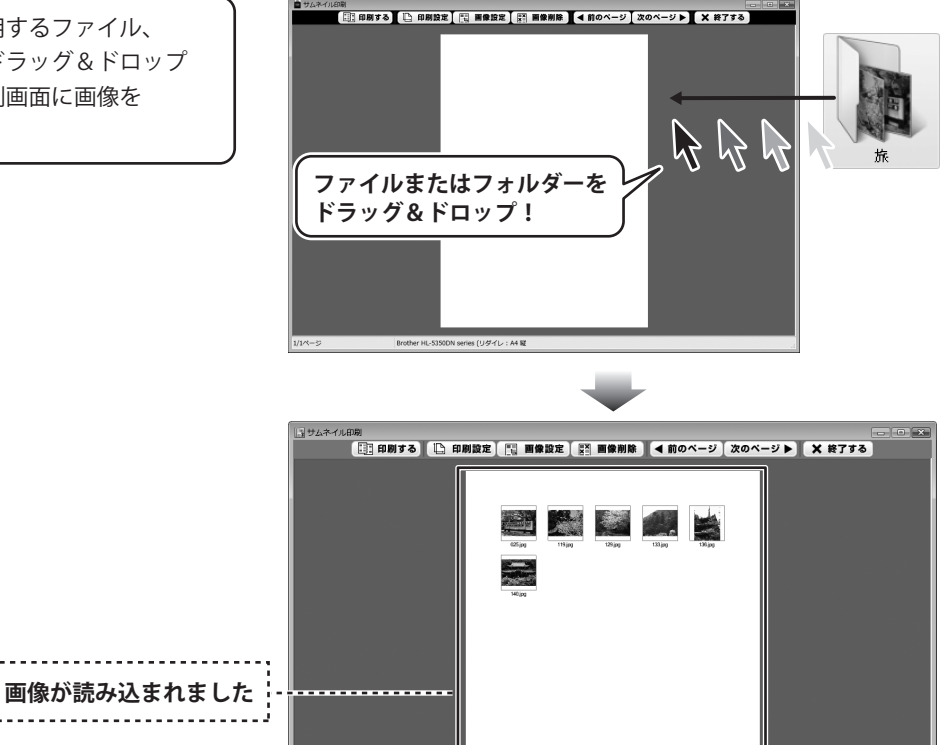

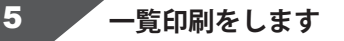

一覧印刷に使用するファイル、 またはフォルダーをサムネイル印刷画面に 読み込みましたら、印刷するボタンを クリックします。 確認画面が表示されますので、内容を確認 し、よろしければ、はいボタンを クリックしてください。 印刷がはじまります。

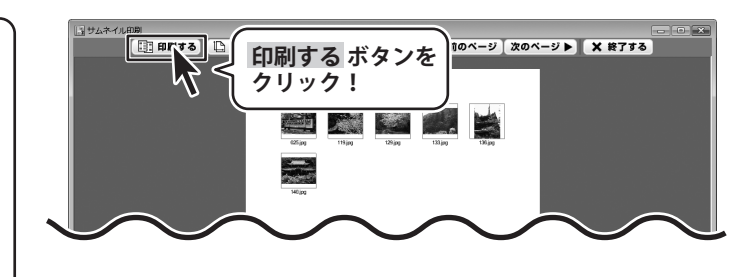

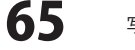

NEC MultiWriter 2900C : A4 (210x297mm) 縦

### - スライドショーを見る

1 スライドショー画面を表示します

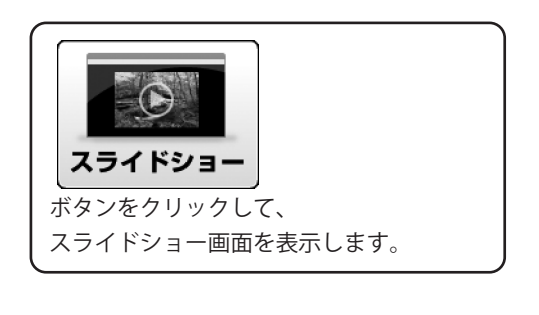

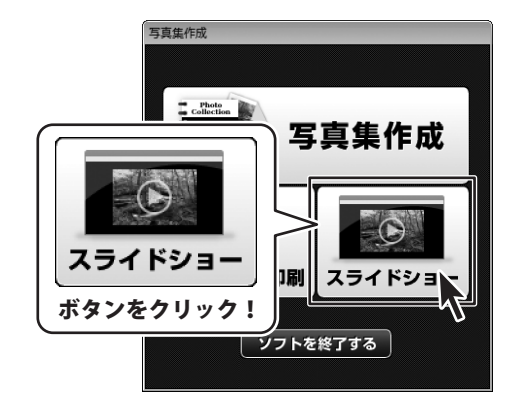

## 2 スライドショーの設定を行います

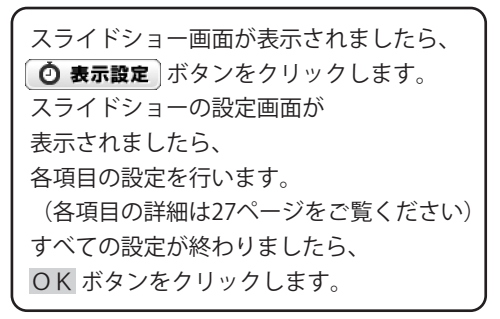

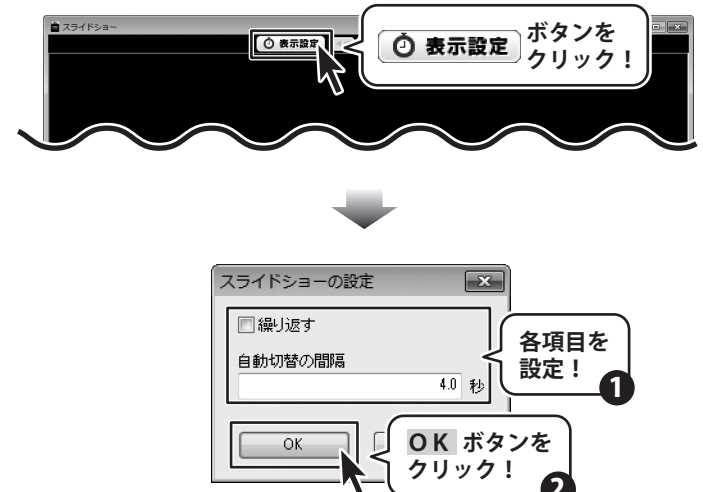

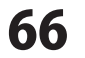

# スライドショーを見る

#### 3 スライドショー画面に画像を読み込みます

スライドショーに使用するファイル、 またはフォルダーをドラッグ&ドロップ して、スライドショー画面に画像を 読み込みます。

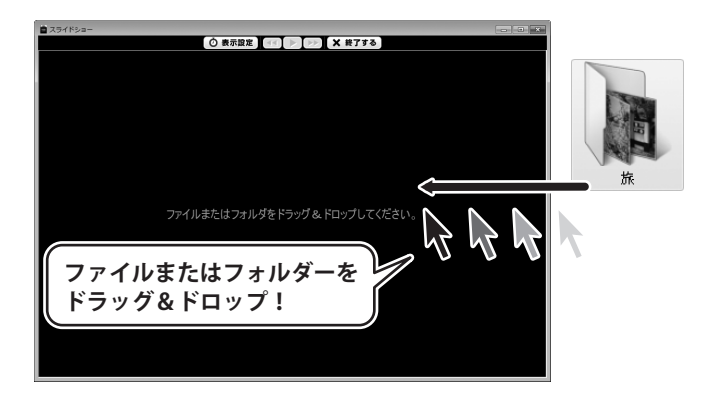

、 スライドショーを再生します 4

スライドショー画面に画像が読み込まれ ましたら、 ▶ ボタンをクリックして、 スライドショーを再生します。

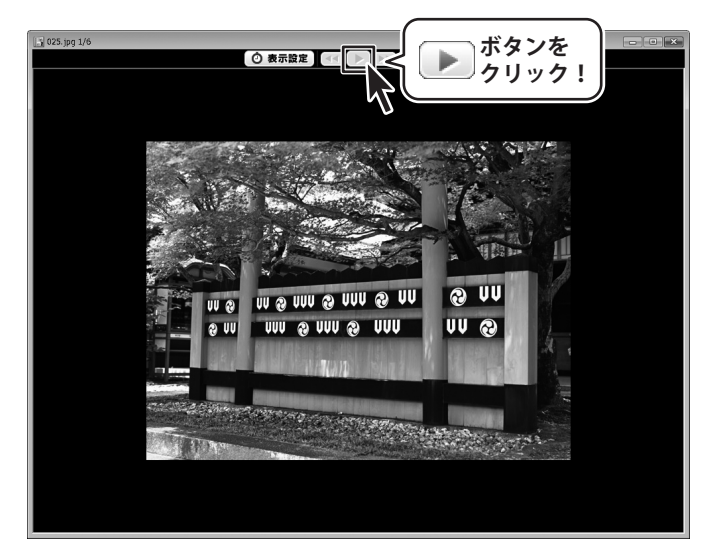

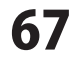

#### 作成したページを画像として保存する

ここでは、作成したページを、画像として保存する方法の説明をします。

[ファイル]メニューから[画像形式で保存] を選択します。 解像度の選択画面が表示されましたら、 解像度を選択し、OK ボタンを クリックします。 名前をつけて保存画面が表示されますので、 保存場所を指定し、ファイル名を入力して、 保存 ボタンをクリックします。 ※作成したページを一枚の画像として保存 できるので、様々な編集時に活用できます。 ■ 無題 [1/1ページ] - 電子書籍・写真集作成 ファイル(F) 編集(E) 背景(B) 下絵(D) 表示(V) ページ(P) ツール(T) ヘルプ(H) 新規作成(N)... Ctrl+N 間<(0) Ctrl+O.. 保存(S) Ctrl+S 名前をつけて保存(A) [画像形式で保存]を 画像形式で保存(1)... 選択! EPUB... PDE... 表紙設定... ページ設定(U).. 印刷プレビュー(V)... 印刷(P)... Ctrl+P Photograph 15.00 on 解像度の選択 × 87/6 m ( D) 解像度を -Ś ディスプレイの解像度(96dpi) 選択! ファイルサイズ: 2614KB 画像サイズ:  $794 \times 1123$ OK 中止 OK ボタンを クリック! 💼 名前を付けて保存 × ・ ピクチャの検索 ○○ □ ・ ライブラリ ・ ピクチャ ・ Q 新しいフォルダー 0 整理▼ ファイルの保存 ピクチャ ライブラリ ☆ お気に入り 場所を選択! 対象フォルダー:2か所 🐌 ダウンロード 10 🌉 デスクトップ 週 最近表示した場所 🍃 ライブラリ 📄 ドキュメント サンプル ピクチ 国 ピク 📔 ビデ ファイル名を \_) ≋⊐ 入力! Δ - - - - - V ファイル名(N): 六蒜回 ファイルの種類(T): PNG (\*.png) 保存ボタンをし 保存(S) キャンセル ▲ フォルダーの非表示 クリック! Т

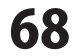

#### 表紙をデータの表示画像に設定する

ここでは、作成した写真集の表紙を、データの表示画像に設定する方法の説明をします。

[ファイル]メニューから[表紙設定]を 選択します。 表紙選択画面が表示されましたら、 表紙を追加 ボタンをクリックします。

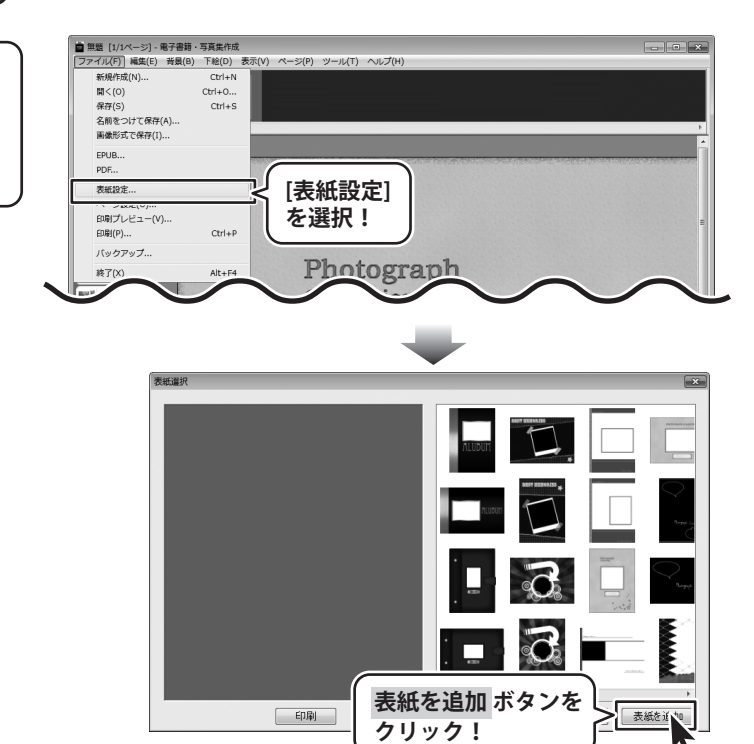

#### 表紙画像を追加します

2

開く画面が表示されましたら、表示画像に 設定したい表紙画像データを選択して、 開く ボタンをクリックします。

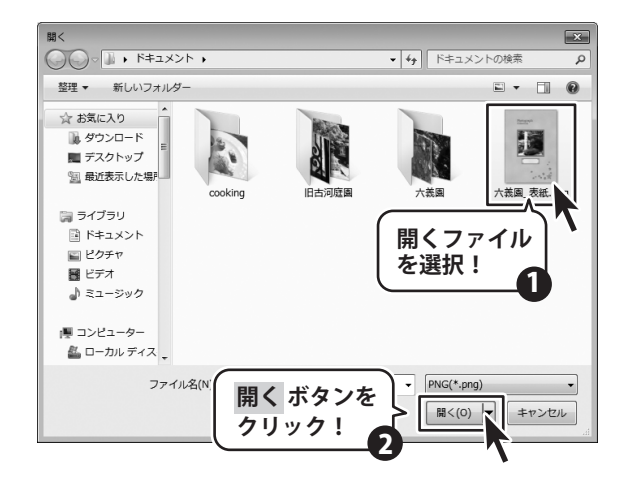

電子書籍・写真集作成

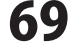

3 表紙画像を表示画像に設定します

表紙画像が追加されましたら、 画像を選択して OK ボタンを クリックします。

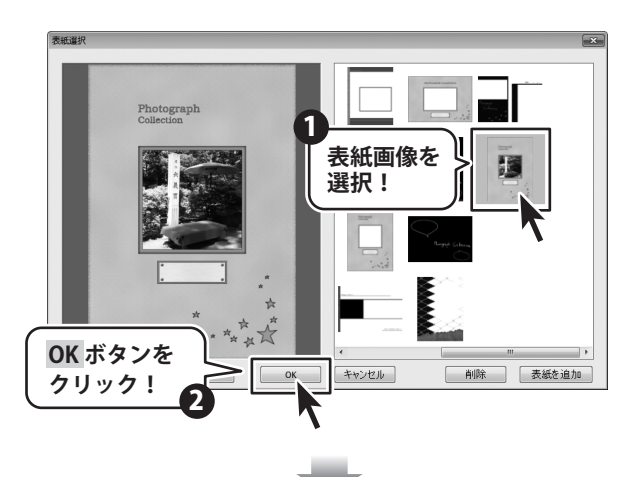

追加した表紙画像が、データの表示画像 として設定されました。

※保存したデータのサムネイル表示として 表紙画像が表示されるので整理しやすく、 便利な機能です。

| アルバムを聞く  |                         | × |
|----------|-------------------------|---|
|          | No<br>Image<br>旧古河庭園 表紙 |   |
| ок ++>>t | Ju                      |   |

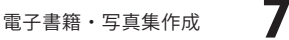

**70** その他の機

#### 作成(保存)したファイルを開く

[ファイル]メニューから[開く]を選択します。 開く画面が表示されましたら、 開く写真集を選択して、 OK ボタンをクリックします。

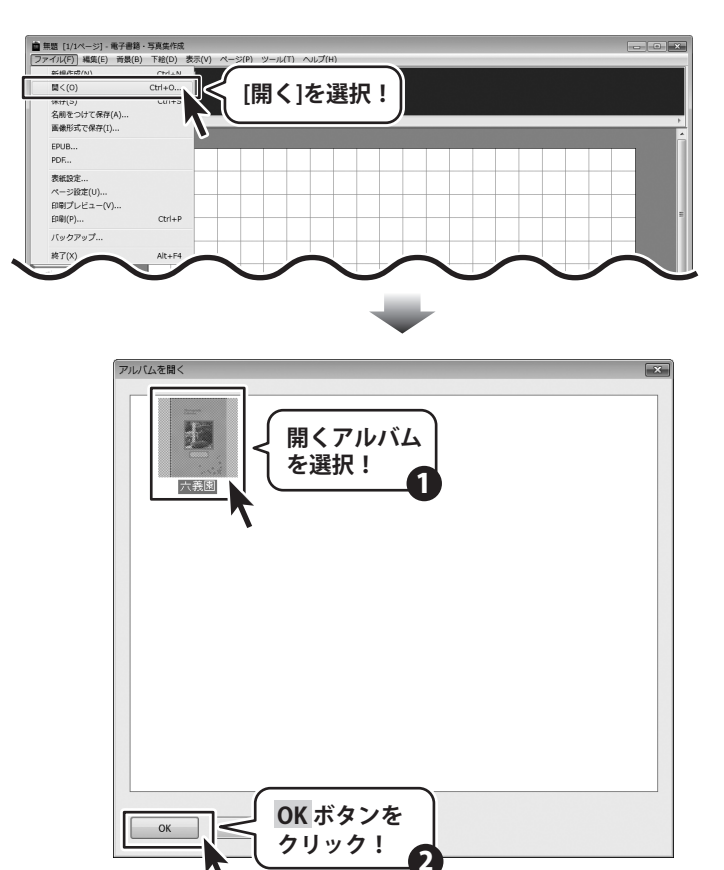

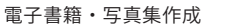

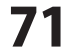
## バックアップファイルの保存場所を開く

[ファイル]メニューから[バックアップ]を 選択します。 写真集の保存場所が表示されますので ファイルをコピーしてバックアップを 作成するほか、写真集のデータを 削除することができます。

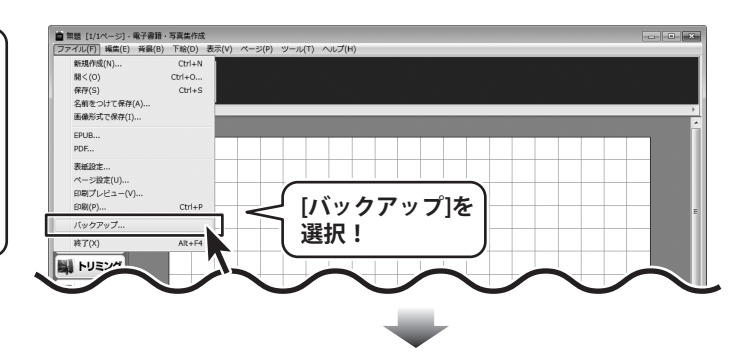

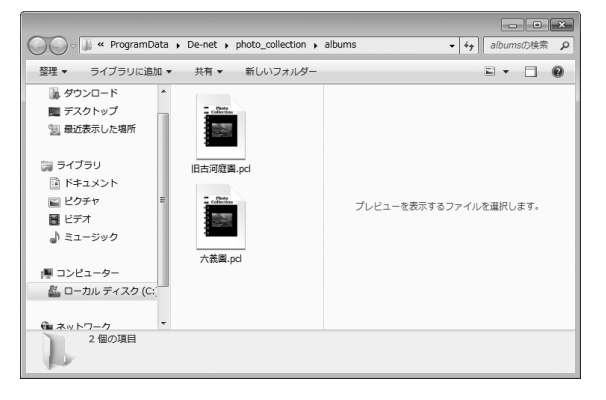

電子書籍・写真集作成

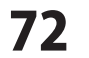

## 背景画像・背景色を配置する

ここでは、背景画像・背景色を配置する方法を説明します。 ページが複数ある場合は、全てのページに共通した背景が設置されます。

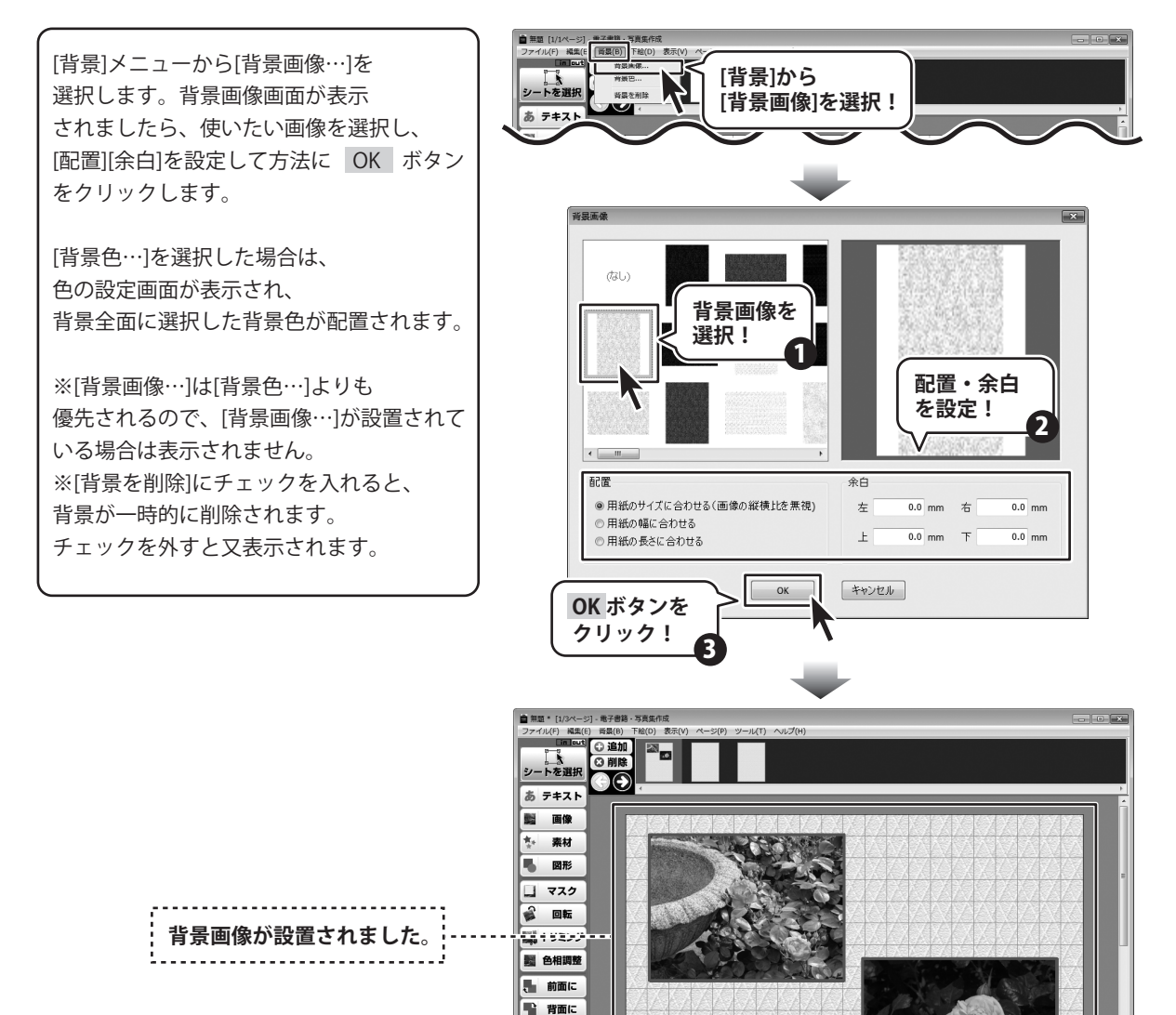

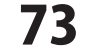

1/3ページ 2/2オブジェクト

表示倍率:100% A4 縦 [210.00mm x 297.00mm]

## 下絵をファイルから読み込む

ここでは、あらかじめ下絵として保存してある画像をソフトに読み込む方法を説明します。 読み込んだ下絵は、写真集の表紙用紙など…特別な割付が必要な用紙のテンプレートとして使用します。 下絵はガイドラインなので、印刷はされません。

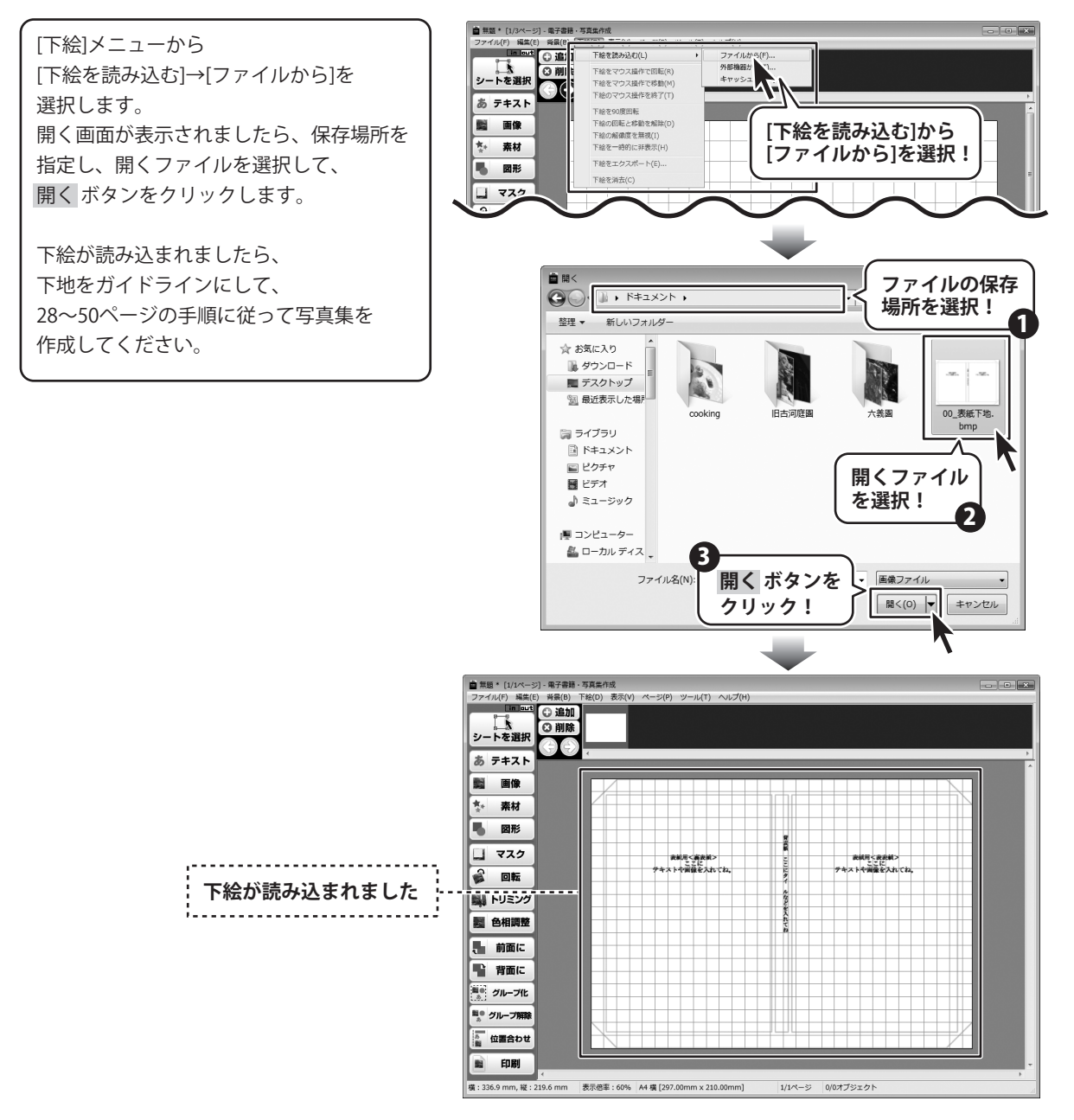

電子書籍・写真集作成

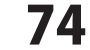

## マスク機能を使用する

ここでは、マスク機能を使用して ″画像の隠したいところを隠す方法 ″を説明します。 マスク部分は印刷されないので、人物の顔や写真に写ってしまった個人情報などを隠す目的で使用します。

31~38ページを参考にしながら、 画像オブジェクトを追加して、画像を設定 します。 マスク ボタンをクリックし、 マウスをドラッグして、 マスクオブジェクトの枠を作成します。 マスクオブジェクトの枠を作成しましたら、 マスクオブジェクトの枠のサイズ、 位置を調整して、画像の隠したいところに マスクオブジェクトを配置します。

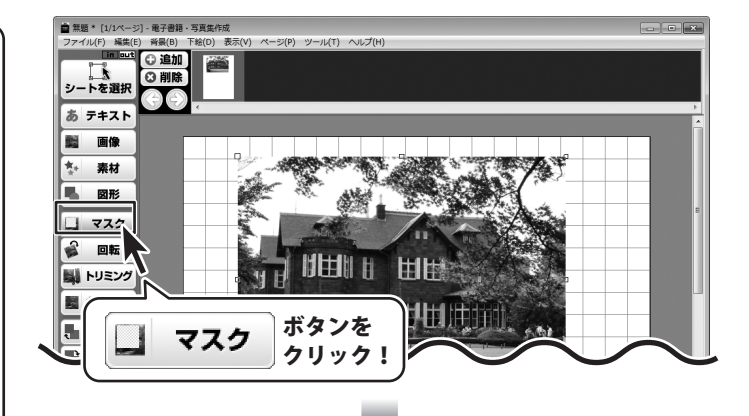

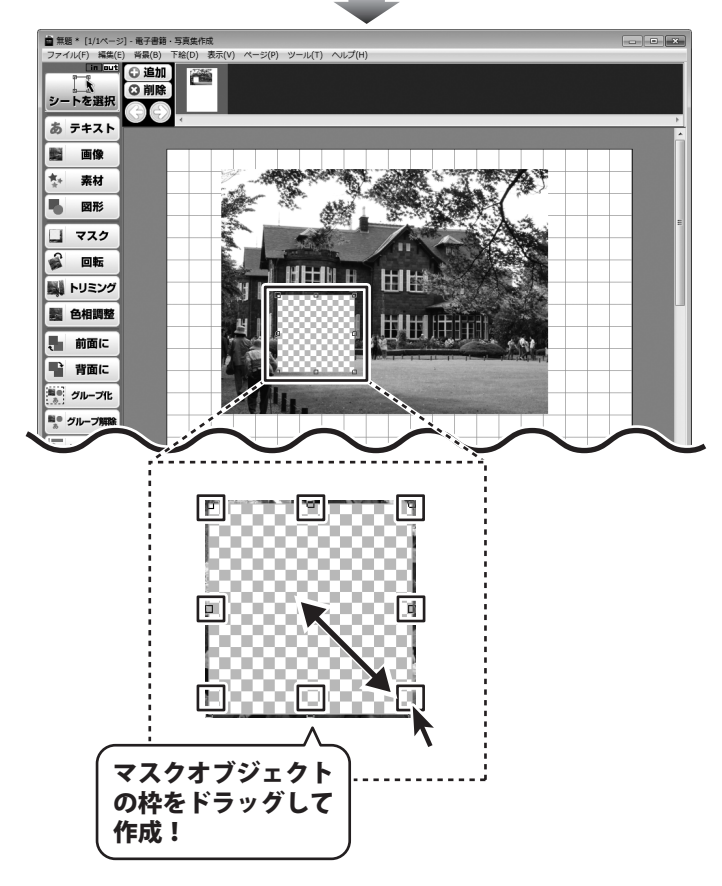

電子書籍・写真集作成

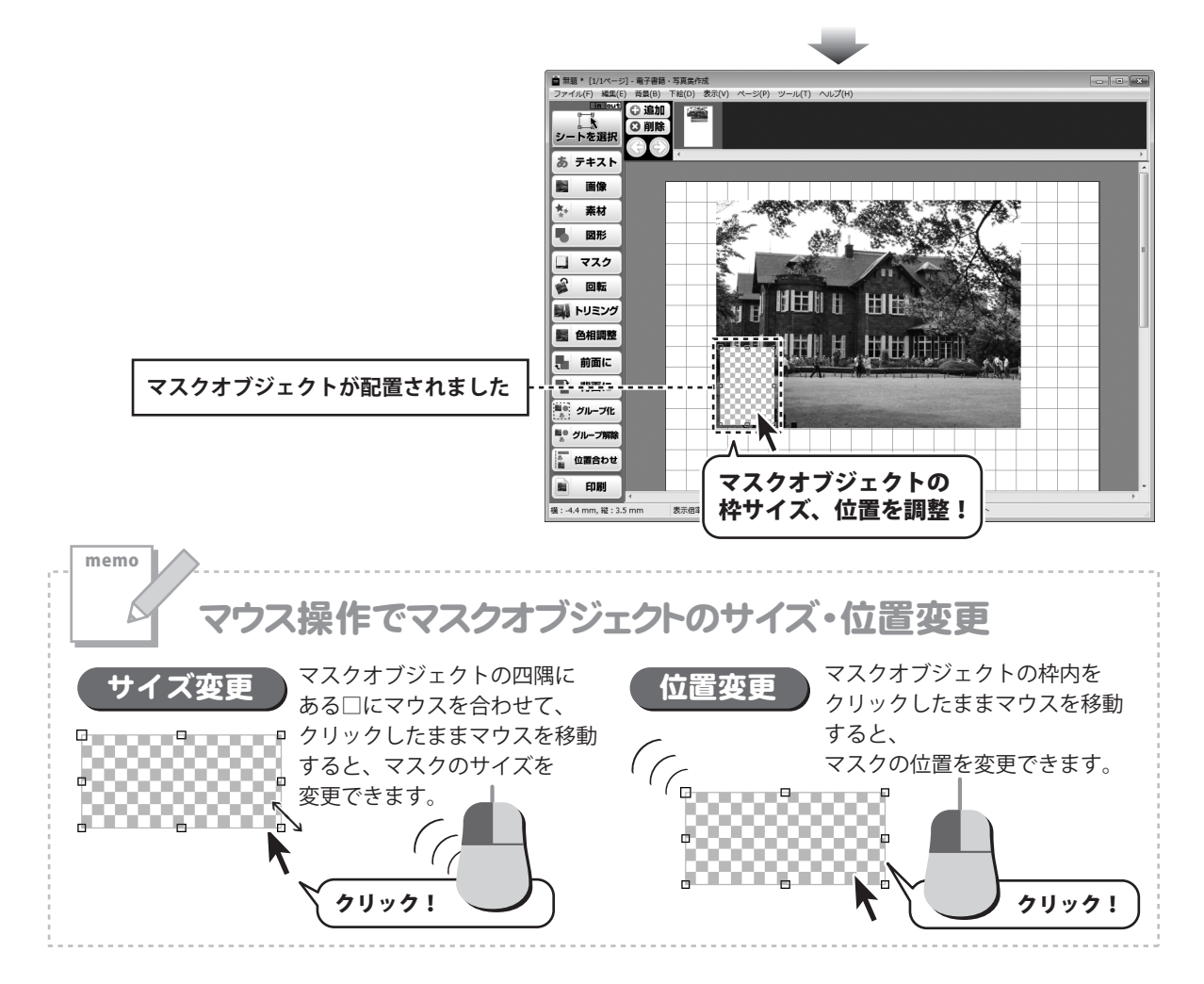

電子書籍・写真集作成

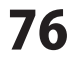

## 画像のトリミングをする

31~38ページを参考にしながら、 画像オブジェクトを追加して、画像を設定 します。

🌉 トリミング

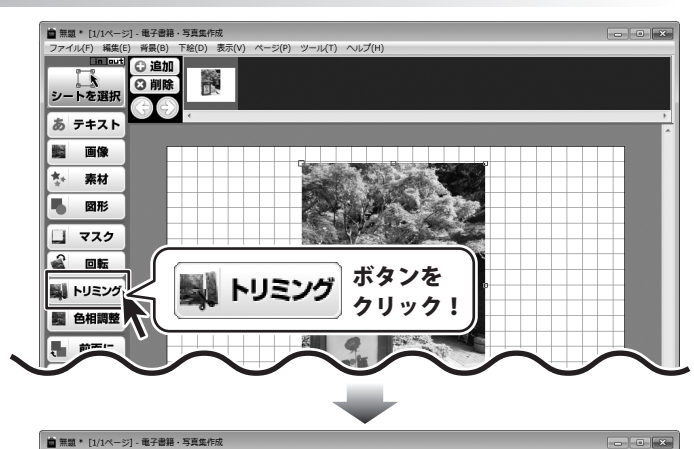

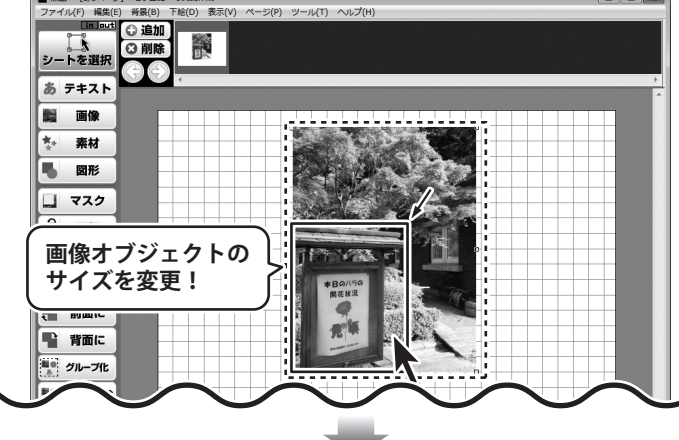

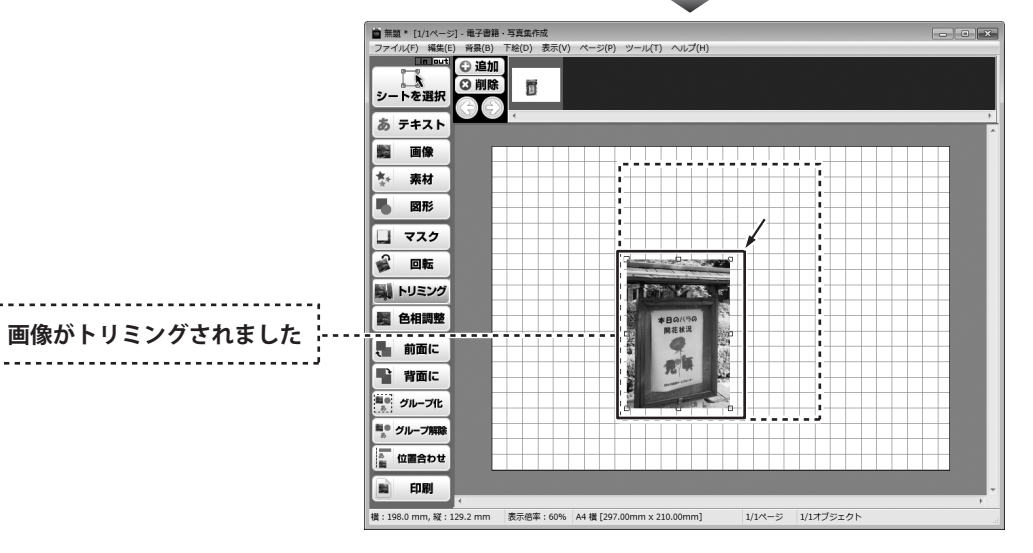

電子書籍・写真集作成

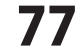

### 色相調整をする

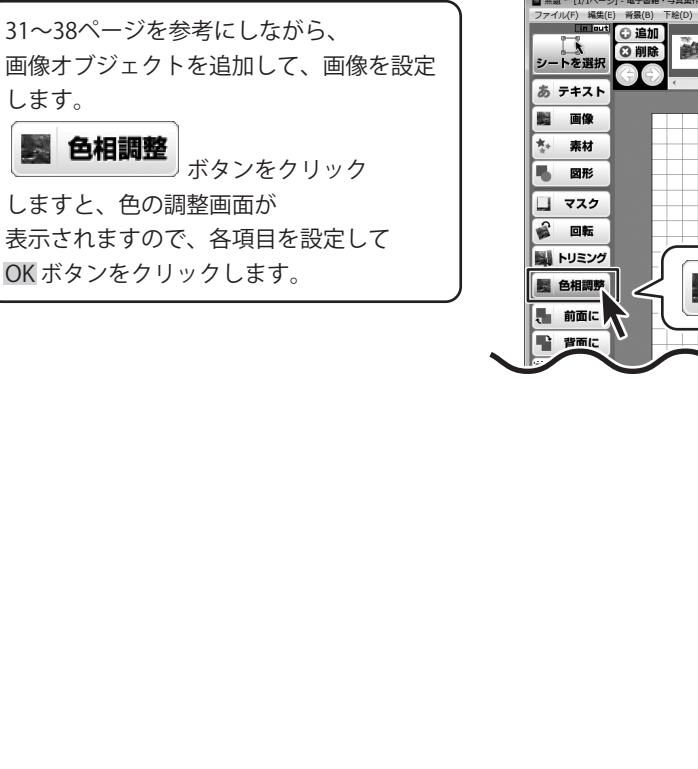

■ 無題\* [1/1ページ] - 電子書籍・写真集作成 ファイル(F) 編集(E) 背景(B) 下絵(D) 表示(V) ペ -ジ(P) ツ-い(T) へいプ(H . ボタンを 色相調整 ..... クリック ļ 色の調整 × ☑色成分 リセット 赤(R)

Ó

Ó

各項目を 設定!

緑(G)

春(B)

透明度(T) 🗍

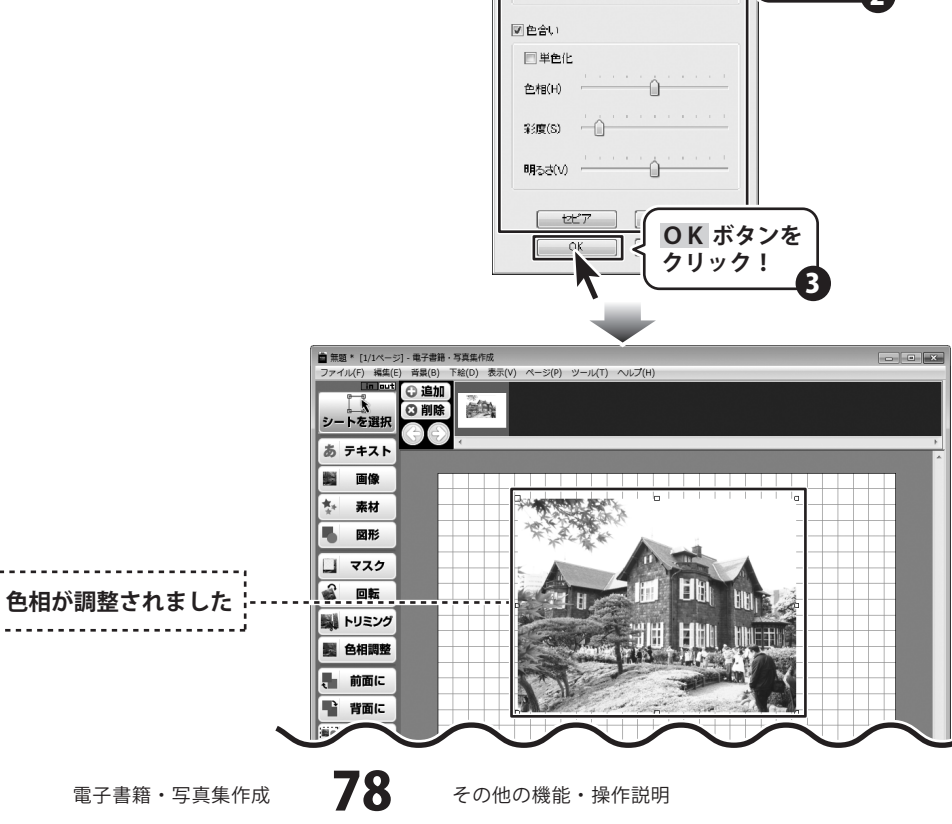

## 画像を切り抜く

31~38ページを参考にしながら、 画像オブジェクトを追加して、画像を設定 します。

画像オブジェクト上で右クリックし、表示 されるメニューから[切り抜き]にマウス カーソルを合わせ、表示される一覧から 画像を切り抜きたい形を選択します。 ここでは、角が丸い四角を選択します。

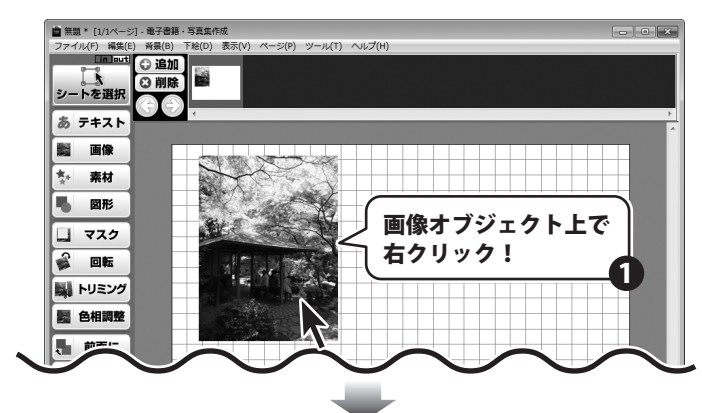

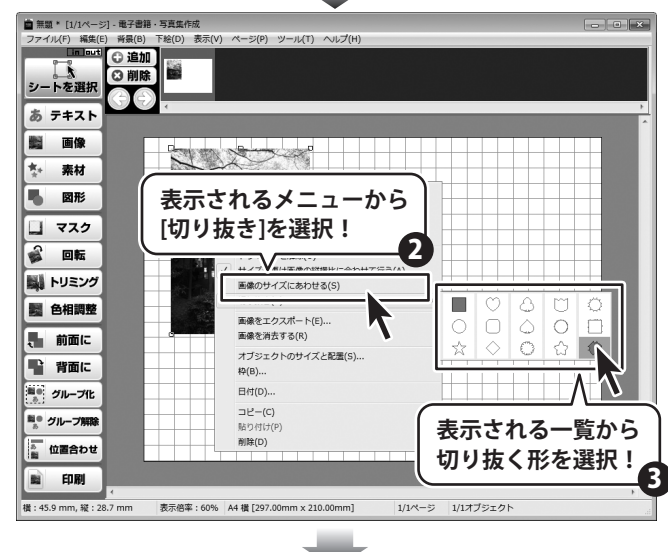

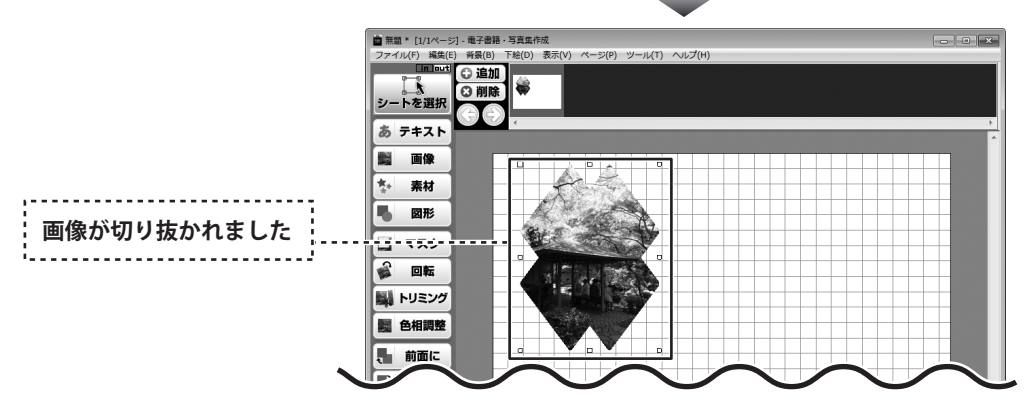

電子書籍・写真集作成

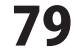

### 動画から画像を読み込む

1

ここでは、動画を読み込んで、静止画としてアルバムに配置する方法を説明します。

動画→静止画画面を表示します

31ページを参考にしながら、 画像オブジェクトを追加します。

画像オブジェクト上で右クリックし、表示 されるメニューから[動画から…]を 選択します。

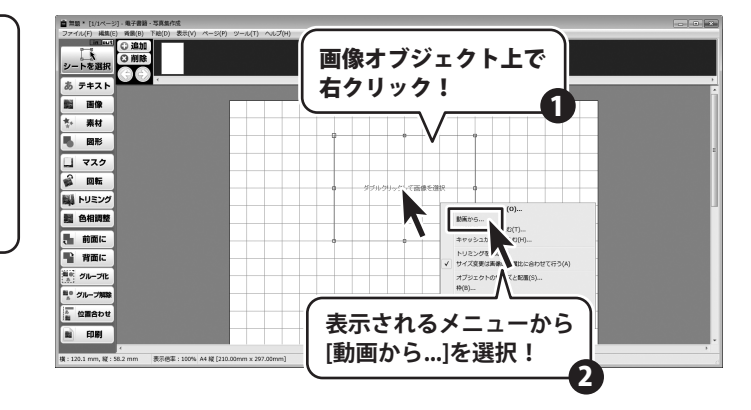

## 2 動画を読み込みます

動画→静止画画面が表示されましたら 読込ボタンをクリックします。 開く画面が表示されますので、 動画ファイルの保存場所を指定し、 動画ファイルを選択して、開くボタンを クリックします。

| 動画→静止画                                  |
|-----------------------------------------|
|                                         |
|                                         |
|                                         |
|                                         |
|                                         |
| 読込 再生 停止 く > ここから ここまで                  |
| 1 - 1 - 1 - 1 - 1 - 1 - 1 - 1 - 1 - 1 - |
|                                         |
| ( 読込 ボタンを )                             |
| (クリック!)                                 |
|                                         |
| OK         キャンセル                        |
|                                         |

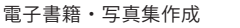

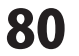

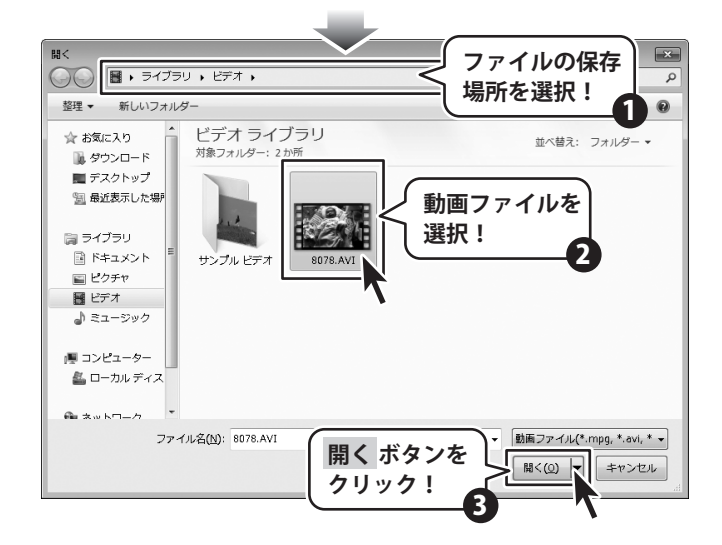

### 2

### 静止画を取得する範囲を設定します

動画が読み込まれましたら 再生 ボタンを クリックして、静止画の取得を開始する 位置まで再生します。 開始位置が調整できましたら ここから ボタンをクリックして、 開始位置を設定します。

次に、静止画の取得を終了する位置まで 再生して終了位置が調整できましたら、 ここまでボタンをクリックします。

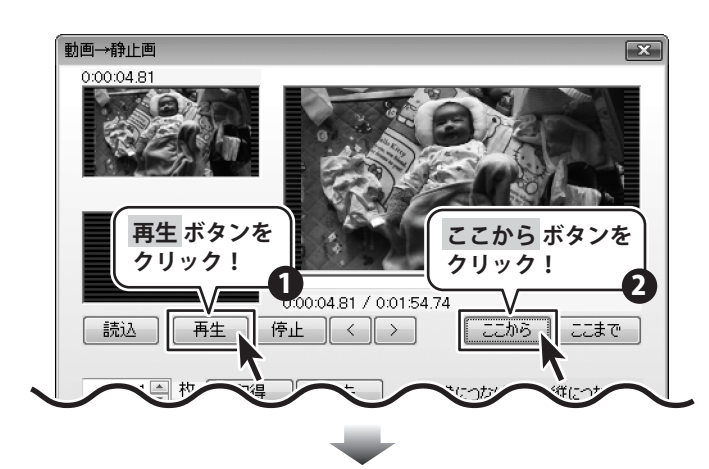

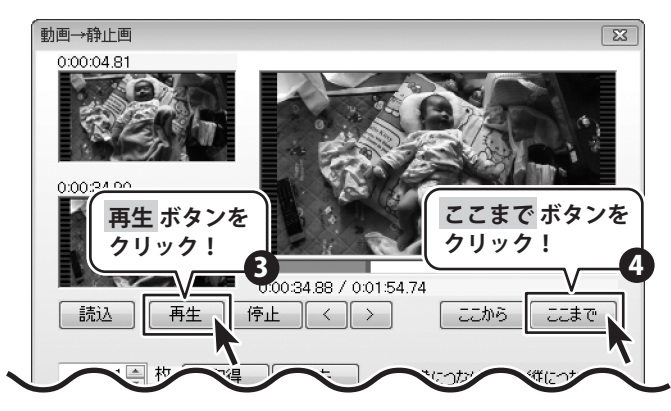

電子書籍・写真集作成

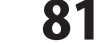

## 3 動画から静止画を取得します

静止画を取得する範囲の設定が できましたら、取得する枚数と つなげる方向を設定して、取得ボタンを クリックします。 ※取得できる静止画は20枚までです。

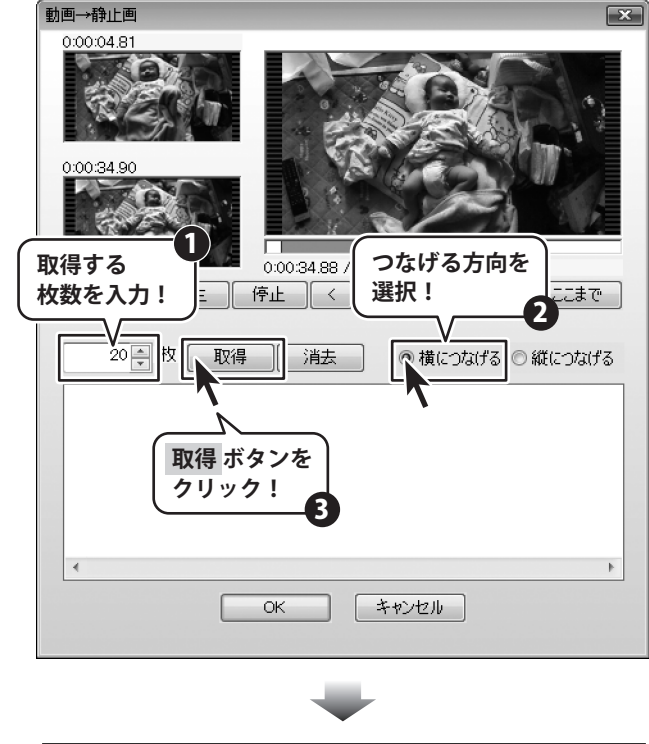

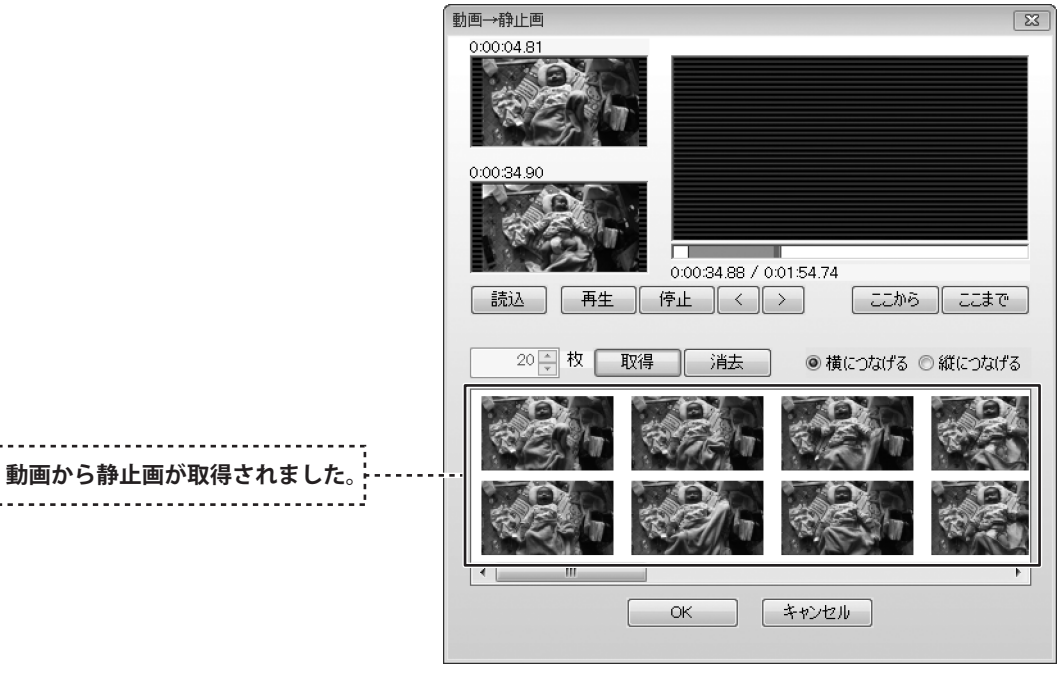

電子書籍・写真集作成

82

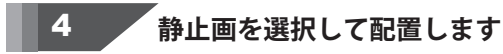

静止画が取得できましたら、 アルバムに配置したい静止画を選択して OK ボタンをクリックします。 ※静止画は複数選択することができます。

最後に画像オブジェクトの枠のサイズ、 位置を調整します。

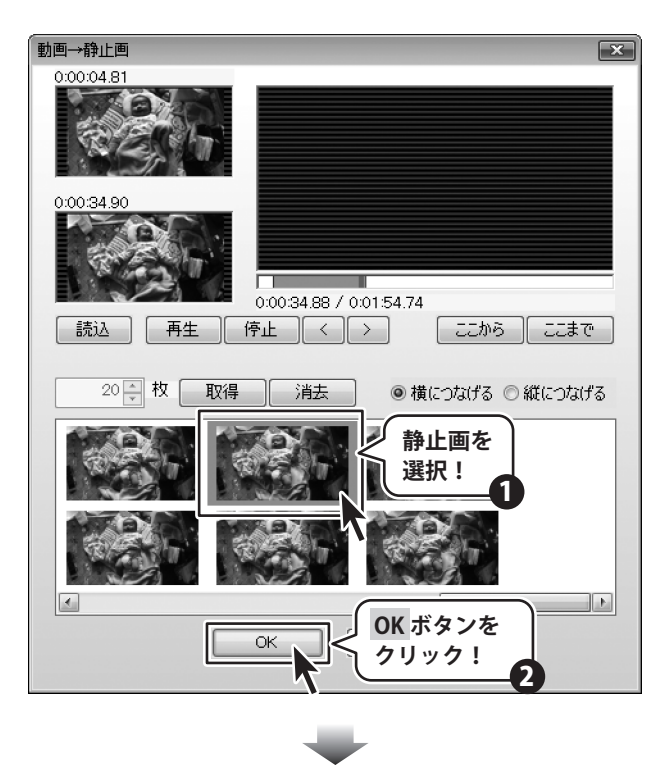

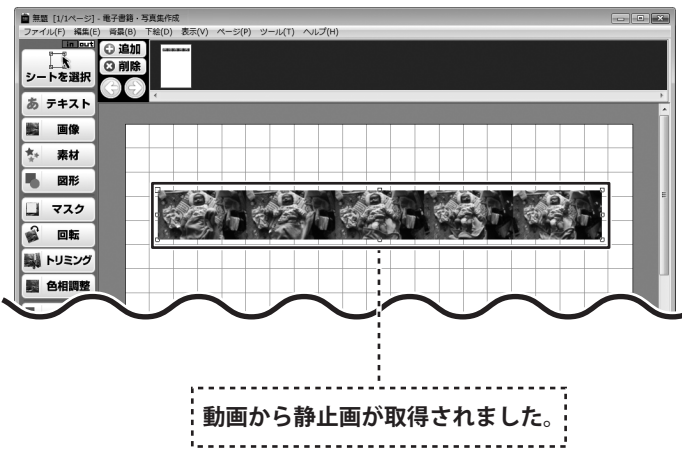

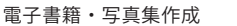

# ソフトウェアをダウンロードする

「電子書籍・写真集作成」を購入し、ユーザー登録をしていただいたお客様には、 弊社ホームページから「電子書籍・写真集作成」を5回までダウンロードすることができます。 ネットブックご利用のお客様、CD、DVDドライブがないパソコンをご利用のお客様はソフトウェアを ダウンロードしてお使いいただくことができます。

### ■ユーザー登録時のメールアドレスが必要です。

### ■製品のシリアルナンバーをご用意ください。

※ダウンロードはお客様のパソコンに外部ファイルが保存されることをいいます。 ※ユーザー登録がお済みでない場合には、弊社ホームページからユーザー登録を行ってください。 ※本サービスは、サービスの一部または全てを終了することがあります。

これによりユーザーおよび第三者に損害が生じた場合、理由の如何を問わず一切の責任を負わないものとします。

## 1 弊社のホームページを表示します

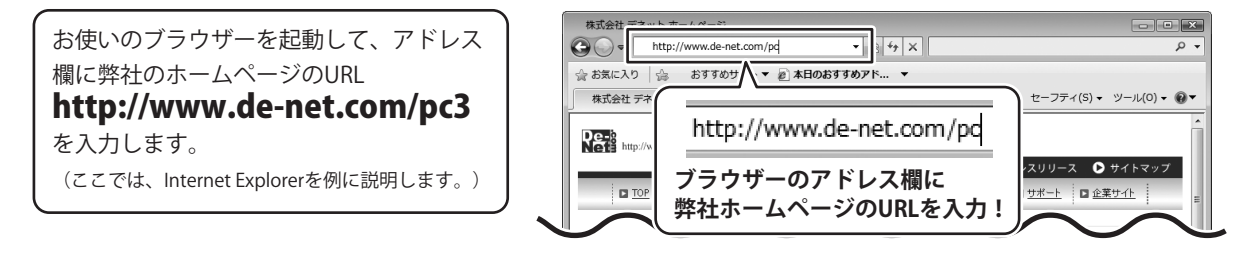

## <sup>、</sup>「ユーザー向けソフトダウンロード」ページを表示します。

弊社のホームページが表示されましたら、 [各種ダウンロード]をクリックし、 表示されるページの [ユーザー向けソフトダウンロード]を クリックしてください。

2

| ☆ お気に入り ☆ おすすめサイト・<br>(各種ダウンロード)<br>味式会社デネットホームページ<br>をクリック!                     | <ul> <li>セーフティ(S) 、 ツール(0) 、 ●</li> </ul> |
|----------------------------------------------------------------------------------|-------------------------------------------|
| http://www.de-net.com                                                            | プレスリリース 🕞 サイトマップ                          |
|                                                                                  |                                           |
| ダウンロード                                                                           | E                                         |
| ユーザー向けソフトダウンロード                                                                  | ■ Download<br>ソフトウェア最新版                   |
| 林式会社デネット製品をご購入しただき、ありがとうごさします。                                                   | ソフトウェア体験版                                 |
| 対象パッケージ商品を購入し、ユーザー登録していただいたお客様は対象商品を5回まで<br>ダウンロードすることができます。                     | PDFマニュアル                                  |
| コーザー登録物のメールアドレスが必要です。<br>PMP ポルオーオーバーを中間のが高い<br>[ユーザー向けソフトダウンロード]<br>をクリック!<br>2 | PDFカタログ<br>ユーザー向け<br>ソフトダウンロード            |
| ● インターネット   保護モート: 有効                                                            |                                           |

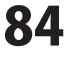

# ソフトウェアをダウンロードする

## 「ユーザー向けソフトダウンロード」ページ内の各項目を設定、入力します

「ユーザー向けソフトダウンロード」 ページが表示されましたら、注意事項を ご確認いただき、各項目を設定、入力して ください。 全ての設定、入力が終わりましたら、 [発行]ボタンをクリックします。

3

4

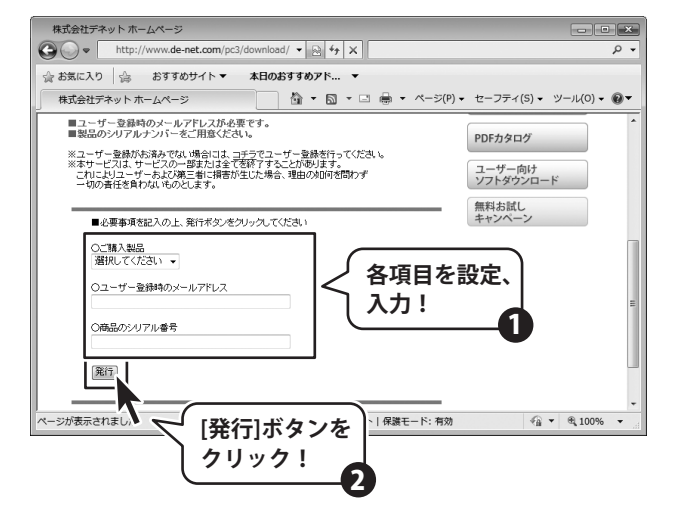

ファイルをダウンロードします

電子書籍 ・ 写真集作成

ダウンロードURLが発行されますので、 URLをクリックするか、[次へ]ボタンを クリックしてください。

ソフトウェアをダウンロードするページが 表示されますので、[Download]ボタンを クリックしてください。

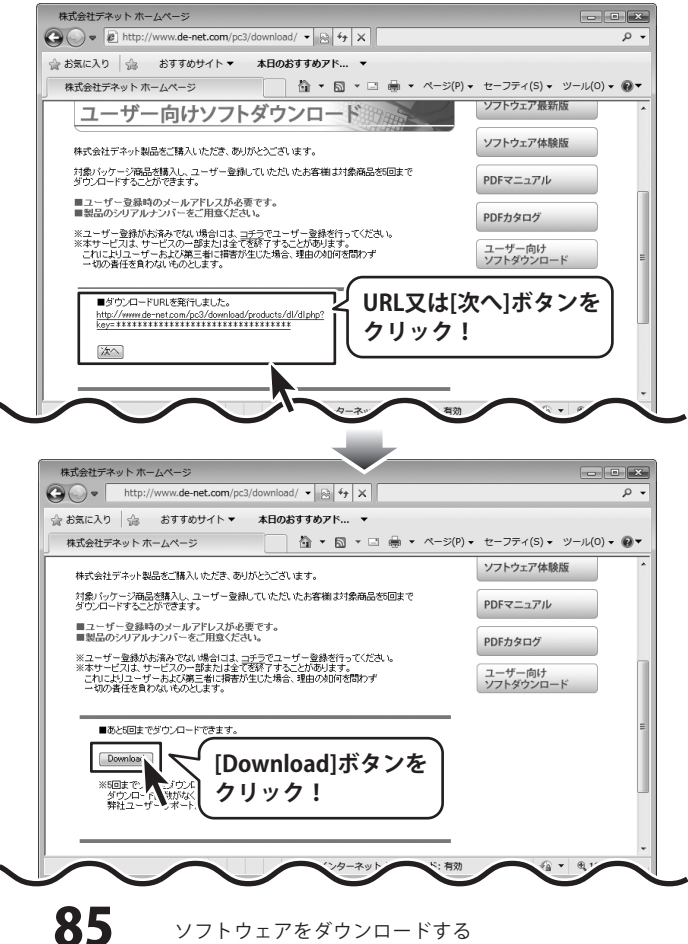

# ソフトウェアをダウンロードする

ファイルのダウンロード画面が表示 されましたら、[保存]ボタンを クリックします。 名前をつけて保存画面が表示されますので、 ソフトウェアの保存場所を選択して、 [保存]ボタンをクリックしてください。 ソフトウェアの保存が確認できましたら 必要に応じてインストールを 行ってください。 (インストール方法の詳細は3~4ページを ご覧ください。)

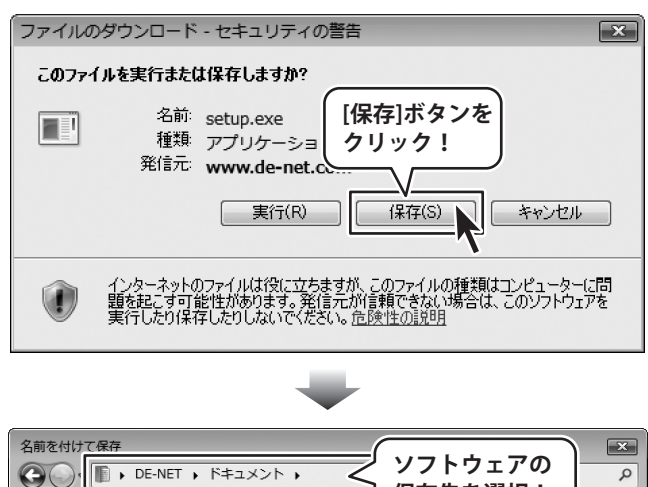

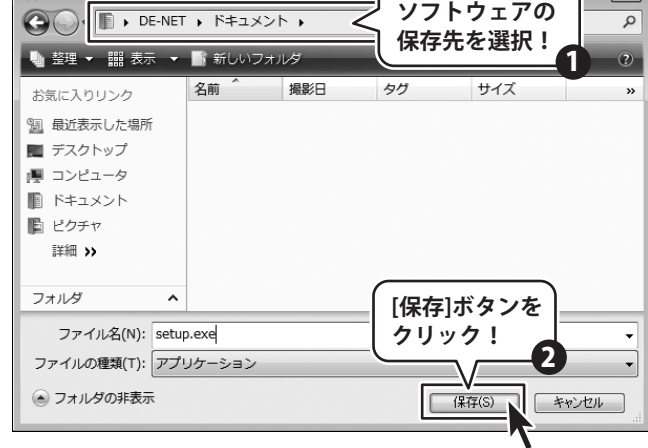

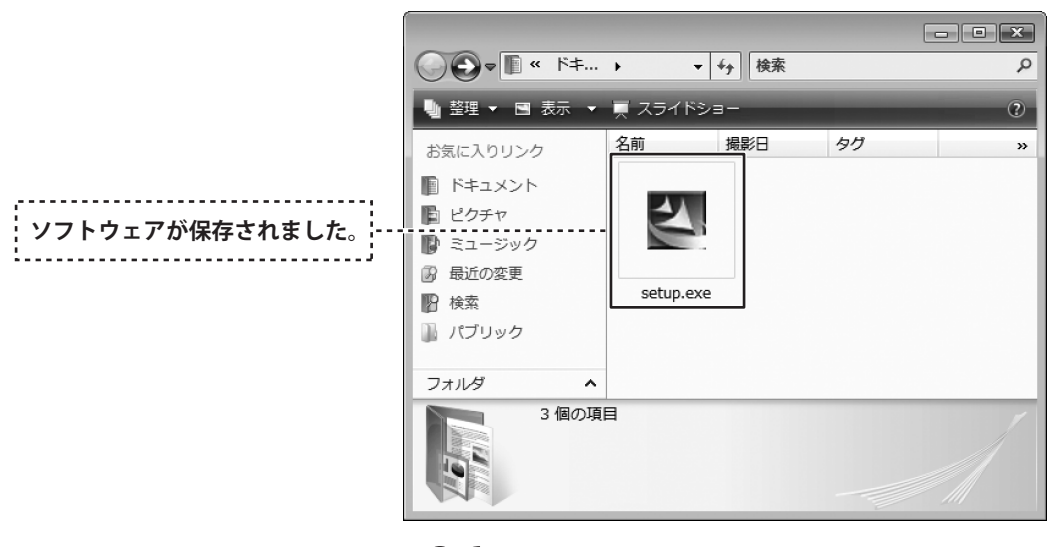

電子書籍・写真集作成

86

ソフトウェアをダウンロードする

## インストール・起動について

### Q:インストールができない

 A:以下の項目をご確認ください。
 ウィルス対策などのソフトが起動していないか。
 OHDD(ハードディスク)の空き容量は十分にあるか。
 管理者権限でログインしているか。
 Windowsを最新の状態にアップデートしてあるか。
 O外付けの機器(ハードディスクやUSBメモリ等)にソフトをインストールしている場合 それらの機器がパソコンに接続され、パソコン上で認識されているか。

O:管理者権限を持っていないユーザーアカウントでパソコンを起動し、インストールしようとすると、

「続行するには管理者アカウントのパスワードを入力して、[OK]をクリックしてください。」(Vista)(7) 「インストールプログラムにはディレクトリ ~ にアクセスする権限がありません。インストールを継続 できません。管理者としてログインするか、またはシステム管理者にお問い合わせください。」(XP) …と表示されて、インストールができません

| ユーザー アカウント制御                                          | x    |  |
|-------------------------------------------------------|------|--|
| 認識できないプログラムがこのコンピュータへのアクセスを要求してい                      | ます   |  |
| 発行元がわかっている場合や以前使用したことがある場合を除き、このプログ<br>ラムは実行しないでください。 |      |  |
|                                                       |      |  |
| 統行するには管理者アカウントのパスワードを入力して、[OK] をクリックし<br>ください。<br>    | ,τ   |  |
| 出根戸太郎           リ(スワード                                |      |  |
| <ul> <li>※ 詳細(D)</li> <li>OK まセンセ</li> </ul>          | il I |  |
| ユーザー アカウント制御は、あなたの許可なくコンピュータに変更が適用され<br>のを防ぎます。       | 13   |  |

A:本ソフトをご利用の際には管理者権限を持ったユーザーアカウント上でご利用ください。

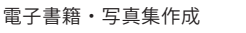

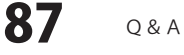

#### Q:完全アンインストールの手順は?

- A:以下の手順で削除できます。
  - 1.4、5ページのアンインストール方法で「電子書籍・写真集作成」のアンインストールを行います。

**O** & A

2. [Windows 7 / Vistaの場合]

コンピューター (※2)→Cドライブ→Program Data (※1)→De-Net → photo\_collectionフォルダーを削除します。 [Windows XPの場合]

Application Data (※1) → De-Net → photo\_collection フォルダーを削除します。

- ※1 初期設定では隠しフォルダーになっている為、表示されていない場合があります。
- ※2 Windows Vistaの場合は「コンピュータ」

隠しフォルダーの表示方法

[Windows 7の場合]

コントロールパネル→[フォルダオプション]→[表示]タブ→

詳細設定:ファイルとフォルダーの表示[隠しファイル、隠しフォルダー、および隠しドライブを表示する]を選択→ [適用]→[OK]ボタンをクリック

[Windows Vistaの場合]

コントロールパネル→[フォルダオプション]→[表示]タブ→

詳細設定:ファイルとフォルダの表示[全てのファイルとフォルダを表示する]を選択→[適用]→[OK]ボタンをクリック [Windows XPの場合]

コントロールパネル→[フォルダオプション]→[表示]タブ→

詳細設定:ファイルとフォルダの表示[全てのファイルとフォルダを表示する]を選択→[適用]→[OK]ボタンをクリック

### 操作について

### Q:読み込んだ写真を編集することはできるの?

.....

A:本ソフトには写真(画像)を編集する機能はついておりませんが、トリミング(画像の切り抜き)と色の調整を 行う事は可能です。

また、写真の読込後に「丸・星・ハート・角丸四角形・ひし形」などの形に切り抜くこともできます。 詳細は79ページをご覧ください。

#### O:テンプレートデータにたくさんの写真(画像)を読み込んだら、写真(画像)のサイズがバラバラになった

A: 収録されているテンプレートデータの画像オブジェクトは、写真(画像)自体の縦横比を固定する設定になっています。 その為、縦横比率の異なる写真(画像)を一緒に読み込むと、写真(画像)毎に画像オブジェクトのサイズが変更されます。 画像オブジェクトのサイズを統一させたい場合には、画像オブジェクトを右クリックして「枠」を選び、 「枠のプロパティ」画面にてサイズの数値を統一になるように設定するなどオブジェクトの調整が必要となります。 たくさんの写真を見た目が同じ大きさで印刷されたい場合には、サムネイル印刷の機能のご利用をお勧めいたします。

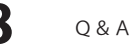

### Q:オブジェクトの回転を固定させておきたいのに、マウスでオブジェクトに触れると 移動できずにまた回転してしまいます

A:オブジェクトを回転させてお好みの角度に傾きましたら、一度画面左上の「選択」ボタンをクリックしてください。 選択ボタンクリック後であれば固定された状態になりますので、マウスで触れても回転が行われず、オブジェクトの 移動などをスムーズに行うことができます。再び回転させる場合には、回転させたいオブジェクトを直接マウスで 選択した後、「回転」ボタンをクリックしてください。

#### Q:回転の軸となる基準はどこになるの?複数のオブジェクトで回転する場合は?

A:オブジェクトの中心が軸となって回転します。複数のオブジェクトをまとめて回転させるには、 複数のオブジェクト全体の外周から中心を割り出して回転します。

#### Q:下絵を一緒に印刷することはできる?

 A:下絵として読みこまれた画像は印刷されません。
 一緒に印刷されたい場合は下絵としてではなく、画像オブジェクトを使って印刷用紙サイズに合せて 下絵の画像を取り込んでお使いください。
 ※印刷精度が下がる可能性がありますのでご注意ください。

### Q:文字の形を斜体にしたり、文字の上に打ち消し線をつけることはできるの?

A:テキストオブジェクトプロパティ画面のフォント内にて設定することができます。 スタイル:標準・斜体・太字・太字 斜体 文字飾り:打ち消し線・下線

### Q:数字や文字が入力できない 入力しているのに登録されない

- A:次の内容をご確認ください。
  - ・数字や文字を入力する欄でカーソルが点滅しているか
  - ・キーボードの設定(NumLockキーのオン/オフ等)
  - ・入力した文字が確定された状態であるか(文字を入力したら、ENTERキーを押して確定してください)

------

### Q:印刷ができません

- A:プリンターの説明書を元に次の内容をご確認ください。
  - ・プリンターとの接続
  - ・プリンターに必要なドライバーソフトの設定内容
  - ・インクやトナーの残量
  - ・印刷時にエラーが出ていないか

プリンター自体の動作や、必要なプリンター用プログラムにつきましては、メーカー様などにお問い合わせください.

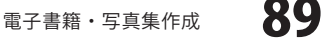

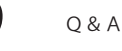

### Q:テンプレートデータを使って写真の印刷を行ったら、画像の枠に線がついているのでこの枠線を消したい

A:写真(画像)を取り込む際の配置の目安として、テンプレートデータの画像オブジェクトには全て枠線をつけております。 枠線を消すには、枠線を消したいオブジェクトを右クリックし、表示メニューより「枠」を選択します。 枠のプロパティ画面「線の色」の部分で「なし」を選択し、「OK」ボタンをクリックしてください。

### Q:ソフトに対応している用紙サイズは?

大きな封筒(角形1号など)や、名刺サイズなどの小さい用紙に印刷する事はできるの? A:基本的に、本ソフトで印刷することが可能な用紙サイズはA4・L判・2L判・ハガキのサイズになり、 接続されているプリンターがこの用紙サイズに対応していることが条件になります。 説明書2ページの動作環境・その他をご確認ください。

### Q:プレビューで動画が再生できない。

A:動画などの対応ファイルの再生に必要なコーデック、フィルター等が必要です。 お使いのパソコン上で正常に再生できる動画のみの対応となります。 また、全てのファイルの入力を保証するものではありません。

## データについて(保存・開くなど)

#### Q:対応している画像形式は何ですか?

A:画像データの読込・保存はJPEG/BMP形式に対応しています。

.....

### Q:画像ファイルを開こうとすると、エラーメッセージが出て開けない

A:画像データが破損してしまっているか、対応していない形式である可能性があります。

.....

### Q:CDに保存してある画像を編集して再度CDに保存することはできますか?

A:本ソフトはCDに保存する機能を備えておりません。

また保存したアルバムのレイアウトデータを「スライドショー」で見ることはできません。

「スライドショー」機能は、一つのフォルダに入っている写真を直接表示させる機能になります。

### Q:保存したファイルを削除したい。

A:「ファイル」→「バックアップ」をクリックして頂くと 保存場所が表示されますので、削除するファイルを選択して削除してください。 また、バックアップの場合は、ファイルをコピーして頂きUSBメモリ等に移してください。

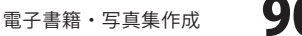

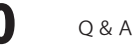

 •
 •
 •
 •
 •
 •
 •
 •
 •
 •
 •
 •
 •
 •
 •
 •
 •
 •
 •
 •
 •
 •
 •
 •
 •
 •
 •
 •
 •
 •
 •
 •
 •
 •
 •
 •
 •
 •
 •
 •
 •
 •
 •
 •
 •
 •
 •
 •
 •
 •
 •
 •
 •
 •
 •
 •
 •
 •
 •
 •
 •
 •
 •
 •
 •
 •
 •
 •
 •
 •
 •
 •
 •
 •
 •
 •
 •
 •
 •
 •
 •
 •
 •
 •
 •
 •
 •
 •
 •
 •
 •
 •
 •
 •
 •
 •
 •
 •
 •
 •
 •
 •
 •
 •
 •
 •
 •
 •
 •
 •
 •
 •
 •
 •
 •
 •
 •
 •
 •
 •
 •
 •
 •
 •
 •
 •
 •
 •
 •
 •
 •
 •
 •
 •
 •
 •</t

### その他

### Q:複数のユーザーで使用できますか?

A:本ソフトは、『1ソフト・1PC』でご利用いただくソフトです。 1つのパソコン内に二重インストール等を行うことはできません。

### O:他のパソコンとの共有はできますか?

A:本ソフトは、インストールを行ったパソコン上で操作していただく仕様です。 ネットワーク等でご利用いただくことはできません。

### Q:入力した文字が文字化けしてしまう

A:ご利用パソコンの言語設定をご確認ください。また併せて日付の設定もご確認ください。

.....

### Q:画面の一部が切れた状態で表示される

A:画面解像度を推奨サイズ以上に変更してください。

Windows XPの場合

- 1. デスクトップ画面の何も無い所を右クリック
- 2. 「プロパティ」をクリックし、設定(画面)タブをクリックします。
- 3. 画面の解像度(画面の領域)のバーを動かし、1024 x 768以上に設定します。
- 4. 「OK」をクリックすれば設定完了です。

Windows Vistaの場合

- 1. デスクトップ画面の何も無い所を右クリック
- 2. 「個人設定」をクリックし、画面の設定をクリックします。
- 3. 解像度を1024 x 768以上に設定し「OK」をクリックで設定完了です。
- ※機種によっては推奨解像度が表示できないものもあります。

Windows 7の場合

- 1. スタートメニューより「コントロールパネル」をクリックします。
- 2. 「デスクトップのカスタマイズ」をクリックし、「画面の解像度の調整」をクリックします。
- 3. 解像度を1024 x 768以上に設定し「OK」をクリックで設定完了です。

※機種によっては推奨解像度が表示できないものもあります。

WindowsOSやパソコン本体・プリンターなどの周辺機器に関する詳細は、各メーカー様へお問い合わせください。 弊社では一切の責任を負いかねますことを、予めご了承ください。

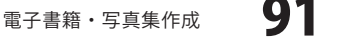

#### Q:ボタンや文字などがずれていたり、画面の表示がおかしい

A:お使いのパソコン画面の設定をご確認ください。

確認方法

[Windows Vista]

- 1. デスクトップの何も無い所で右クリック→個人設定を右クリックします。
- 2. フォントサイズ (DPI) の調整をクリックします。
- 3. 「あなたの許可が必要です」と許可を求められますので「続行」をクリックします。 既定のスケール(96DPI)にチェックを付け、「OK」をクリックします。

4. パソコンを再起動した後、本ソフトを起動させて画面表示をご確認ください。

- [Windows 7]
  - 1. スタートメニューより「コントロールパネル」をクリックします。
  - 「デスクトップのカスタマイズ」をクリックし、
     「テキストやその他の項目の大きさを変更します」をクリックします。
  - 3. 小-100%(規定)にチェックを入れ「適用」をクリッックします。
  - 「これらの変更を適用するには、コンピューターからログオフする必要があります。」と確認を 求められますので、「今すぐログオフ」をクリックします。
  - 5. パソコンからログオフされますので、再度ログインすると設定完了です。

DPI設定につきましては、Windows OSでの設定となるため、詳細についてはMicrosoft社へお尋ねください。 また、その他のソフト、パソコン本体、その他の周辺機器につきましても各メーカー様へお尋ねください。 弊社では「電子書籍・写真集作成」以外に関する詳細につきましては一切の責任を負いかねます。

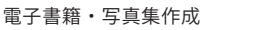

# 

電子書籍・写真集作成

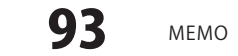

## ユーザーサポート

### 問い合わせについて

お客様よりいただいたお問い合わせに返信できないということがあります。 問い合わせを行っているのにも関わらず、サポートからの返事がない場合、弊社ユーザーサポートまで ご連絡が届いていない状態や、返信先が不明(正しくない)場合が考えられます。 FAX及びe-mailでのお問い合わせの際には、『ご連絡先を正確に明記』の上、サポートまでお送りくださいます よう宜しくお願い申し上げます。 弊社ホームページ上から問い合わせの場合、弊社ホームページ上からサポート宛にメールを送ることが可能です。

弊社ホームページ http://www.de-net.com/pc3/ 問い合わせページ http://www.de-net.com/pc3/user-support/index.htm

『ご購入後のお問い合わせ』をお選びください。 直接メール・FAX・お電話等でご連絡の場合 ○ソフトのタイトル・バージョン

例:「電子書籍・写真集作成」

○ソフトのシリアルナンバー

例:DE265-XXXXX-XXXXXX

○ソフトをお使いになられているパソコンの環境

・OS及びバージョン

例:Windows 7、WindowsUpdateでの最終更新日〇〇年〇月〇日

・ブラウザーのバージョン

例:InternetExplorer 7

・パソコンの仕様

例:NEC XXXX-XXX-XX / Pentium III 1GHz / HDD 120GB / Memory 1GByte

○お問い合わせ内容

例:~の操作を行ったら、~というメッセージがでてソフトが動かなくなった □□□部分の操作について教えてほしい…etc

○お名前

○ご連絡先(正確にお願いいたします)

メールアドレス等送る前に再確認をお願いいたします。

## 無料ユーザーサポート

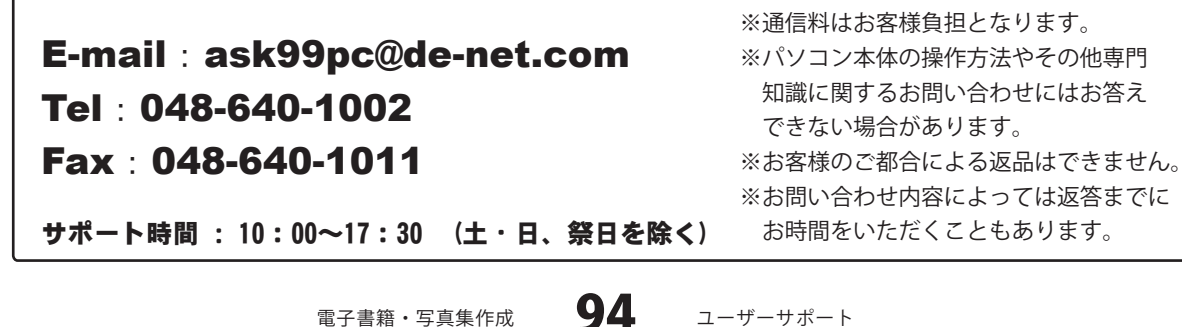

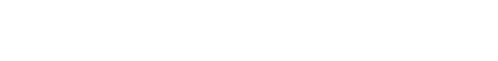